# บทที่ 4

# ผลการศึกษา

การประยุกต์ SAP ECC 6.0 สำหรับธุรกิจเมล็ดพันธุ์ข้าวโพด ได้ผลลัพธ์ในการดำเนินการ ตามขั้นตอนที่วางไว้ดังนี้

- 1. ความต้องการของผู้ใช้งานระบบ
- 2. การออกแบบระบบ
- 3. ข้อมูลสำหรับใช้ในการทดสอบระบบ
- 4. ผลการทดสอบระบบ

4.1 ความต้องการของผู้ใช้งานระบบ

ธุรกิจเมล็คพันธุ์ข้าวโพคมีรูปแบบการค้าหลากหลายรูปแบบ คังนั้นบทบาทของแต่ละ หน่วยงานจึงมีความแตกต่างกันออกไป โคยกิจกรรมของธุรกิจเมล็คพันธุ์ข้าวโพค

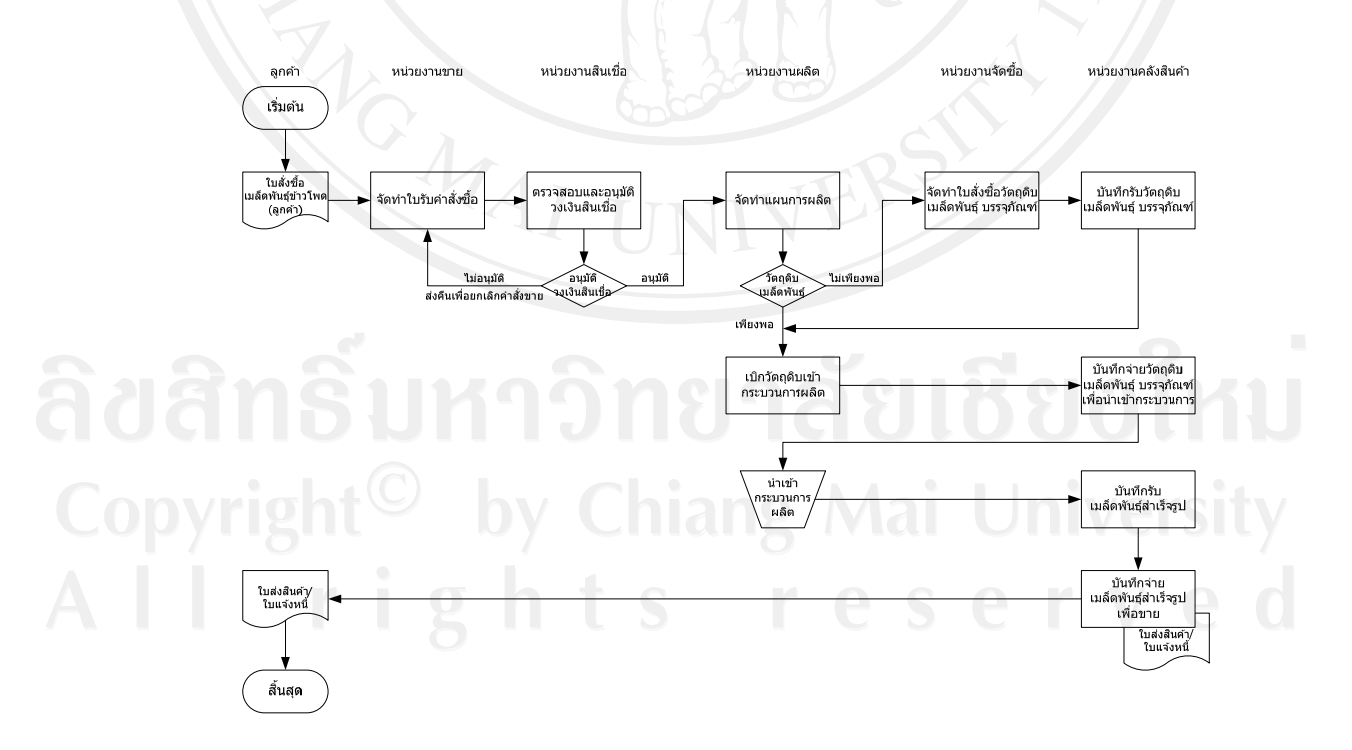

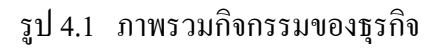

้ จากรูป 4.1 สรุปความต้องการของผู้ใช้งานระบบในแต่ละหน่วยงาน ดังนี้

หน่วยงานขาย : ทำหน้าที่รับคำสั่งซื้อหรือใบสั่งซื้อจากลูกค้า นำข้อมูลเข้าระบบในรูปของ ใบรับคำสั่งซื้อ (Sales Order) โดยข้อมูลใบรับคำสั่งซื้อระบุชนิดของเมล็ดพันธุ์ข้าวโพดและปริมาณ ที่ต้องการ บริษัทเป็นผู้รับผิดชอบในการผลิตเมล็ดพันธุ์ข้าวโพดให้ได้คุณภาพตรงตามคำสั่งซื้อ ตรวจสอบวงเงินสินเชื่อของลูกค้าแต่ละราย บันทึกรายการขายสินค้า จัดทำใบสั่งขาย จัดทำใบส่ง สินค้า/ใบแจ้งหนึ่

หน่วยงานผลิต : ทำหน้าที่ผลิตโดยสั่งผลิตตามความต้องการของระบบ แยกสายการผลิต (Routing) ตามชนิดของเมล็ดพันธุ์ข้าวโพด (Bill of Material) มีการบันทึกต้นทุนการผลิต (Product Cost) และวางแผนการผลิตโดยใช้ระบบ MRP (Material Requirement Planning) ในการจัดเตรียม วัตถุดิบ

หน่วยงานจัดซื้อ : ทำหน้าที่ในการออกใบสั่งซื้อเพื่อจัดหาวัตถุดิบเมล็ดพันธุ์ข้าวโพด สารเกมีสำหรับกลุกเมล็ดพันธุ์ (ก่อนบรรจุถุง) บรรจุภัณฑ์ตามแผนการสั่งผลิต โดยการเปลี่ยน แผนการผลิตเป็นใบสั่งซื้อส่งให้กับกู่ก้าเพื่อให้พร้อมสำหรับการส่งมอบตามระยะเวลาและสถานที่ ที่กำหนด

หน่วยงานคลังสินค้าและพัสดุ : ทำหน้าที่บริหารจัดการภายในคลังสินค้าสำหรับการจัดเก็บ วัตถุดิบ แยกตาม Storage Location ประเภท ชนิดและรหัสวัสดุ การรับวัตถุดิบเมล็คพันธุ์ข้าวโพด การเบิกวัตถุดิบเพื่อการผลิต การเบิกบรรจุภัณฑ์เพื่อการผลิต การรับสินค้าสำเร็จรูป การจัดเก็บแยก ตาม Storage Location การรับ/จ่ายโอนเมล็คพันธุ์ข้าวโพดระหว่างคลังสินค้า ทั้งนี้เพื่อรับทราบ กวามเคลื่อนไหวของสินค้าที่เข้าออกคลังสินค้า

หน่วยงานบัญชีการเงิน : ทำหน้าที่ในการควบคุมเอกสารที่เกี่ยวข้องกับการเก็บเงินลูกค้า การจ่ายเงินให้กับคู่ค้า ดูแลและกำกับรายงานค้านต่างๆ ของบริษัท เช่น งบการเงิน

Copyright<sup>©</sup> by Chiang Mai University All rights reserved

|       | Project Name : Application of SAP ECC 6.0 for Corn Seeds Business |                                                                                                    |                                                             |  |  |
|-------|-------------------------------------------------------------------|----------------------------------------------------------------------------------------------------|-------------------------------------------------------------|--|--|
|       | D                                                                 | escription : การประยุกต SAP ECC 6.0 สาา                                                                                                    | หรบธุรกจเมลดพนธุขาว โพด                                     |  |  |
| Req.  | Req.                                                              | Requirement Description                                                                                                    | Trace from User Requirement/                                |  |  |
| ID    | Туре                                                              | requirement 2 comption                                                                                                    | Trace to System Requirement (Optional)                      |  |  |
| GN-01 |                                                                   | ถักษณะของผลิตภัณฑ์เมล็คพัน <b>ธุ์</b>                                                                                                    | ลักษณะของเมล็คพันธุ์ข้าวโพคบรรจุเป็น                        |  |  |
|       |                                                                   | ข้าวโพด                                                                                                    | ถุง คิดหน่วยตามน้ำหนักเป็นกิโลกรัม ถุง                      |  |  |
|       |                                                                   |                                                                                                    | ละ 14 กิโลกรัม ซึ่งการกำหนดรากาจะไม่                        |  |  |
|       |                                                                   | - A                                                                                                    | รวมค่าขนส่งให้ลูกค้า เนื่องจากลูกค้ามารับ                   |  |  |
|       |                                                                   | Charlen and a second second se | สินค้าเอง                                                   |  |  |
| SL-01 | N                                                                 | หน่วยงานขายรับคำสั่งซื้อจากลูกค้า นำ                                                                                                    | ผู้ใช้ระบบ                                                  |  |  |
|       |                                                                   | ข้อมูลเข้าระบบในรูปของใบรับคำสั่งซื้อ                                                                                                    | หน่วนงานขายจัดทำใบเสนอราคา (ถ้ามี                           |  |  |
| 34    |                                                                   | (Sales Order) มีขั้นตอนการทำงานดังนี้                                                                                                    | และหรือลูกค้าร้องขอ) ให้ลูกค้า ถ้าลูกค้า                    |  |  |
|       |                                                                   | <ol> <li>ออกใบเสนอราคาให้ถูกค้า (ถ้ามี</li> </ol>                                                                                                    | ตกลงซื้อสินค้าตามใบเสนอราคาและออก                           |  |  |
|       |                                                                   | และหรือลกค้าร้องขอ)                                                                                                    | ใบสั่งซื้อ (P/O ลูกก้า) ข้อมูลที่ต้องระบุ                   |  |  |
|       |                                                                   | ચ                                                                                                    | - เลขที่ใบสั่งซื้อ (ลูกค้า)                                 |  |  |
|       |                                                                   |                                                                                                    | <ul> <li>อ้างถึง RFQ (ถ้ามี)</li> </ul>                     |  |  |
|       |                                                                   |                                                                                                    | <ul> <li>รหัสเมล็ดพันธุ์ที่ต้องการสั่งซื้อ (ระบุ</li> </ul> |  |  |
|       |                                                                   | AL INTE                                                                                                    | พันธ์)                                                      |  |  |
|       |                                                                   | A UNIT                                                                                                    | ้ เริ่มาอเที่สั่งซื้อ ราอาต่อหน่าย จำนาน                    |  |  |
|       |                                                                   |                                                                                                    |                                                             |  |  |
|       |                                                                   | 5.1120 Storage                                                                                                    | เงนรวม                                                      |  |  |
| Ud    | 112                                                               | <b>NULLIAN</b>                                                                                                    | <ul> <li>คลังสินค้าที่จะรับสินค้า</li> </ul>                |  |  |
|       | iah                                                               | + Chiang                                                                                                    | ใบสั่งซื้อส่งให้หน่วยงานขายเพื่อทำการ                       |  |  |
| upyi  | ISU                                                               | i by Chiang                                                                                                    | สร้าง Sales Order ในระบบ                                    |  |  |
|       |                                                                   | lights r                                                                                                    | eserved                                                     |  |  |

ตาราง 4.1 ความต้องการผู้ใช้งาน

| [ | Rea. | Rea.            | QI                                                                                                    | Trace from User Requirement/                                                                                                    |
|---|------|-----------------|----------------------------------------------------------------------------------------------------|----------------------------------------------------------------------------------------------------|
|   | ID   | Туре            | Requirement Description                                                                                                    | Trace to System Requirement (Optional)                                                                                                    |
| â |      | F Gina And CHAR | <ol> <li>รับใบสั่งซื้อ (P/O ถูกค้า) นำเข้า<br/>ระบบรับคำสั่งซื้อ (Sales Order) ซึ่ง<br/>ในขั้นตอนนี้ ระบบจะต้องมีการ<br/>ตรวจสอบวงเงินสินเชื่อของถูกค้า<br/>ถ้าใบรับคำสั่งซื้อ (Sales Order) ติด<br/>วงเงินจะต้องผ่านการอนุมัติ</li> </ol> | <ul> <li>จัดทำใบรับคำสั่งซื้อ (Sales Order) ข้อมูลที่</li> <li>ต้องระบุ</li> <li>เลขที่ใบรับสั่งซื้อ : Running ออกจาก<br/>ระบบ</li> <li>อ้างถึงใบสั่งซื้อ (P/O ถูกค้า)</li> <li>รหัส ชื่อและที่อยู่ของลูกค้า ,: สำหรับ<br/>ใช้ในการออกใบแจ้งหนี้</li> <li>รหัสเมล็ดพันธุ์ (ระบุพันธุ์) ปริมาณที่<br/>สั่งซื้อ ราคาขายต่อหน่วย จำนวนเงิน<br/>รวม</li> <li>เงื่อนไขการรับชำระ</li> <li>สถานที่จัดส่งสินค้า คลังสินค้าของ)<br/>(ลูกค้า</li> <li>กรณีที่ใบรับคำสั่งซื้อ (Sales Order) ติด</li> <li>วงเงิน แจ้งฝ่ายบัญชีตรวจสอบข้อมูล</li> <li>ปลดล็อกและติดต่อลูกค้าเพื่อแจ้งให้ชำระ</li> <li>เงินในส่วนที่ค้าง</li> </ul> |
|   |      | Ν               | <ol> <li>การแก้ไขปรับปรุงราคา ให้มีการ</li> </ol>                                                                                                    | หน่วยงานขายกำหนดรากาเมล็ดพันธุ์                                                                                                    |
|   |      | ign             | กำหนดวันที่จะเริ่มและวันที่สิ้นสุ <b>ด</b>                                                                                                    | ข้าวโพค ซึ่งราคาจะเปลี่ยนแปลงทุก 3                                                                                                    |
| Α |      | r               | การใช้งานของราคาเมล็คพันธุ์                                                                                                    | เคือน กำหนดวันที่เริ่มและวันที่เลิกใช้ราคา                                                                                                    |
|   |      |                 | ข้าวโพคที่ขาย                                                                                                    | โดยต้องมีการเก็บข้อมูลผู้ที่เข้าไป<br>สำเงินอาจแล้ไลเปลี่มนไร ระวอวาวออรั้ง                                                                                                    |
|   |      |                 |                                                                                                    | ด แนนการแก เขบรบบรุงราคาทุกครง                                                                                                    |

ตาราง 4.1 ความต้องการผู้ใช้งาน (ต่อ)

| Req.  | Req. |                                                                                                    | Trace from User Requirement/                                                                                                    |
|-------|------|----------------------------------------------------------------------------------------------------|----------------------------------------------------------------------------------------------------|
| ID    | Туре | Requirement Description                                                                                                    | Trace to System Requirement (Optional)                                                                                                    |
| SL-02 | F    | ข้อมูลใบรับสั่งซื้อ (Sales Order) จะ<br>แสดงเป็นกวามค้องการของเมล็คพันธุ์<br>ข้าวโพด โดยฝ่ายวางแผนการผลิตจะนำ<br>ข้อมูลดังกล่าวไปวางแผนการผลิตเพื่อ<br>ผลิตเป็นเมล็คพันธุ์ข้าวโพดสำเร็จรูป<br>ตามกวามต้องการของลูกก้าและเก็บเป็น<br>สตีอกพร้อมจัดส่งต่อไป | <u>ผู้ใช้ระบบ</u><br>หลังจากเสร็จกระบวนการ SL-01 แล้ว ถ้า<br>เมล็ดพันธุ์ข้าวโพดสำเร็จรูปที่จะขายตามใบ<br>รับสั่งซื้อ (Sales Order) มีไม่เพียงพอต่อ<br>การขาย ระบบจะต้องมีความต้องการสินค้า<br>เกิดขึ้นในระบบ (ปริมาณขาด + ปริมาณขั้น<br>ต่ำในคลังสินค้า)                                                                                                    |
| SL-03 | F    | ในการตรวจสอบวงเงินสินเชื่อของลูกค้า<br>ระบบจะต้องรองรับการตั้งวงเงินสินเชื่อ<br>ของลูกก้าแต่ละรายรวมทั้งสามารถ<br>ปรับปรุงแก้ไขได้                                                                                                    | <u>ผู้ใช้ระบบ</u><br>ต้องกำหนดวงเงินสินเชื่อให้กับลูกค้าแต่ละ<br>รายเพื่อควบคุมให้ลูกค้าชำระเงินก่อน<br>สั่งซื้อในล๊อตต่อไป (ถ้าเกินวงเงิน)<br>ปรับปรุงแก้ไขวงเงิน ปลดลีอก และ<br>กำหนดเวลาเริ่มต้นและสิ้นสุดในการใช้<br>วงเงินสินเชื่อ                                                                                                    |
| SL-04 | F    | ใบส่งสินค้าและใบแจ้งหนี้ ระบบจะต้อง<br>สามารถทำการออกใบส่งสินค้าล่วงหน้า<br>ได้                                                                                                    | <u>ผู้ใช้ระบบ</u><br>หน่วยงานคลังสินค้านำข้อมูลใบรับคำ<br>สั่งซื้อ (Sales Order) มาจัดทำแผนการ<br>จัดส่ง (Delivery Order) ซึ่งรายละเอียดใน<br>ใบส่งสินค้าจะมีข้อมูลเหมือนกับขั้นตอน<br>SL-01 ข้อ 2. เนื่องจากเมล็ดพันธุ์ข้าวโพด<br>สำเร็จรูปเป็นสินค้าที่ได้รับการยกเว้นใน<br>ระบบภาษีมูลค่าเพิ่ม จึงจัดทำใบแจ้งหนี้<br>โดยไม่มีภาษีมูลค่าเพิ่มมาเกี่ยวข้อง |
| PN-01 | F    | เมื่อหน่วยงานวางแผนผลิตได้รับข้อมูล<br>การสั่งซื้อคำเนินการวางแผนการผลิต<br>โดยผ่าน Module MRP                                                                                                    | <u>ผู้ใช้ระบบ</u><br>หน่วยงานวางแผนผลิตนำข้อมูลจากใบ<br>รับคำสั่งซื้อไป Run MRP เพื่อให้ได้                                                                                                    |

ตาราง 4.1 ความต้องการผู้ใช้งาน (ต่อ)

|       |        | ą                                          |                                                       |
|-------|--------|--------------------------------------------|-------------------------------------------------------|
| Req.  | Req.   | Paguiroment Description                    | Trace from User Requirement/                          |
| ID    | Туре   | Requirement Description                    | Trace to System Requirement (Optional)                |
|       |        | 2218124                                    | ปริมาณที่จะต้องสั่งผลิต การวางแผนผลิต                 |
|       |        |                                            | จะตรวจสอบกำลังการผลิตว่าเพียงพอ                       |
|       |        | 90 -00-                                    | หรือไม่ ถ้าไม่เพียงพอระบบต้องรองรับใน                 |
|       |        |                                            | ส่วนของการปรับปรุงกำลังการผลิต ถ้า                    |
|       |        |                                            | เพียงพอ หน่วยงานวางแผนผลิตจะ                          |
|       |        |                                            | ตรวจสอบกับหน่วยงานคลังสินค้า ว่า                      |
|       |        | Junin 1                                    | วัตถุดิบต่างๆเพียงพอต่อการผลิตหรือไม่                 |
| 90    | P      | B                                          | ถ้าไม่เพียงพอ หน่วยงานวางแผนผลิตจะ                    |
| I Si  | S.     |                                            | จัดทำใบสั่งซื้อ (Purchase Order : P/O) เพื่อ          |
| X     | S.     | The start                                  | สั่งซื้อวัตถุดิบส่งให้หน่วยงานจัดซื้อ                 |
|       | $\sim$ |                                            | คำเนินการต่อ ข้อมูลที่ต้องระบุ                        |
|       |        |                                            | - เลขที่ใบสั่งซื้อ : Running จากระบบ                  |
|       |        |                                            | - ประเภทของใบสั่งซื้อ (P/O Type)                      |
|       |        |                                            | - รหัส Supplier : สร้างข้อมูลไว้ใน                    |
|       |        |                                            | ฐานข้อมูลก่อน                                         |
|       |        | AI UNIV                                    | <ul> <li>รหัส ชื่อและปริมาณของวัตถุดิบที่</li> </ul>  |
|       |        | UIII                                       | ต้องการซื้อ (สร้างข้อมูลไว้ใน                         |
|       |        | 2                                          | ฐานข้อมูลก่อน)                                        |
| ปส์   | nš     | ้มหาวิทยาส                                 | - เงื่อนไขการชำระเงิน                                 |
|       | •      |                                            | - วันที่ส่งมอบวัตถุดิบ                                |
| ppyi  | rign   | t <sup>e</sup> by Chiang                   | <ul> <li>สถานที่ส่งวัตถุดิบ คลังสินค้าของ)</li> </ul> |
|       | i n    | ights r                                    |                                                       |
|       |        |                                            |                                                       |
| PU-01 | F      | การออกใบสั่งซื้อจากการ Run MRP             | <u>ผู้ใช้ระบบ</u>                                     |
|       |        | เพื่อส่งให้ Supplier (วัตถุดิบเมล็ดพันธุ์) | หลังจากฝ่ายวางแผนการผลิต Run MRP ได้                  |
|       |        |                                            | ใบสั่งซื้อ (Purchase Order) ในระบบ ฝ่าย               |

ตาราง 4.1 ความต้องการผู้ใช้งาน (ต่อ)

| Req.  | Req.                                                                                                    | Requirement Description                                                                                | Trace from User Requirement/                                                                                                    |
|-------|----------------------------------------------------------------------------------------------------|----------------------------------------------------------------------------------------------------|----------------------------------------------------------------------------------------------------|
| ID    | Туре                                                                                                    | Requirement Description                                                                                | Trace to System Requirement (Optional)                                                                                                    |
|       |                                                                                                    | · 1818186                                                                                              | จัดซื้อจะดำเนินการตามขั้นตอนการสั่งซื้อ<br>โดยการ Release P/O ออกจากระบบ<br>จากบั้น จัดส่ง P/O ให้กับ Sumplier เพื่อ                                                                                                    |
|       | 5                                                                                                    |                                                                                                    | จัดส่งของต่อไป                                                                                                    |
| PU-02 | F<br>n<br>S<br>n<br>S<br>N<br>S<br>N<br>S<br>N<br>N | การออกใบสั่งซื้อทั่วไป (วัตถุดิบอื่น<br>บรรจุภัณฑ์ งานบริการ ทรัพย์สินและ<br>อุปกรณ์สำหรับใช้ในบริษัท) | <ul> <li>ผู้ใช้ระบบ</li> <li>การสั่งซื้อทั่วไปเช่นวัตถุดิบอื่น (สารเคมี)</li> <li>บรรจุภัณฑ์ งานบริการจากผู้ให้บริการ การ</li> <li>ซื้อทรัพย์สินและอุปกรณ์สำหรับใช้ใน</li> <li>บริษัทโดยหน่วยงานที่มีความต้องการ</li> <li>บันทึกข้อมูลขอสั่งซื้อ จัดทำใบขอซื้อ</li> <li>(Purchase Request : PR) ส่งให้หน่วยงาน</li> <li>จัดซื้อ ข้อมูลที่ต้องระบุ</li> <li>เลขที่ใบขอซื้อ : Running จากระบบ</li> <li>ประเภทของใบสั่งซื้อ (P/O Type)</li> <li>รหัส Supplier : สร้างข้อมูลไว้ใน</li> <li>ฐานข้อมูลก่อน</li> <li>รหัส ชื่อและปริมาณของวัตถุดิบอื่น</li> <li>บรรจุภัณฑ์ที่ต้องการซื้อ (สร้างข้อมูล</li> <li>ไว้ในฐานข้อมูลก่อน)</li> <li>เงื่อนไขการชำระเงิน</li> </ul> |
|       | righ                                                                                                    | t <sup>©</sup> by Chiang                                                                               | <ul> <li>วันที่ส่งมอบ</li> </ul>                                                                                                    |
|       | ľ                                                                                                    | ights r                                                                                                | - สถานที่ส่งมอบ (คลังสินค้าของบริษัท)                                                                                                    |

ตาราง 4.1 ความต้องการผู้ใช้งาน (ต่อ)

| ] | Req. | Req.      | Demission to Demistion                                                                                                    | Trace from User Requirement/                                                                                                    |
|---|------|-----------|----------------------------------------------------------------------------------------------------|----------------------------------------------------------------------------------------------------|
|   | ID   | Type      | Requirement Description                                                                                                    | Trace to System Requirement (Optional)                                                                                                    |
|   |      |           | * 1818196                                                                                                    | เมื่อหน่วยงานจัคซื้อได้รับใบขอสั่งซื้อจาก<br>แต่ละหน่วยงาน บันทึกใบสั่งซื้อสินค้าโดย<br>อ้างอิงใบขอซื้อ                                                                                                    |
| Ι | V-01 | F         | ทำรับวัตถุดิบเมล็ดพันธุ์ จัดทำใบรับ<br>วัตถุดิบเมล็ดพันธุ์ตามใบสั่งซื้อโดย<br>สามารถระบุสถานที่เก็บวัตถุดิบเมล็ด<br>พันธุ์ได้                            | <ul> <li>ผู้ใช้ระบบ</li> <li>หลังตรวจสอบและนำวัตถุดิบเมล็ดพันธุ์</li> <li>เก็บในสถานที่เก็บที่กำหนด จัดทำใบรับ</li> <li>วัตถุดิบเมล็ดพันธุ์ ข้อมูลที่ต้องระบุ</li> <li>เลขที่ใบรับวัตถุดิบ : Running จาก</li> <li>ระบบ</li> <li>ประเภทของใบสั่งซื้อ (P/O Type)</li> <li>อ้างอิงใบสั่งซื้อ : เมื่ออ้างใบสั่งซื้อ</li> <li>ระบบจะดึงข้อมูลในใบสั่งซื้อมาแสดง</li> <li>เพื่อยืนยันข้อมูล</li> </ul> |
| Ι | V-02 | F         | ทำรับสั่งซื้อทั่วไป ตามหัวข้อ PU-02<br>โดยสามารถระบุสถานที่เก็บวัตถุดิบอื่น<br>บรรจุภัณฑ์ งานบริการ ทรัพย์สินและ<br>อุปกรณ์สำหรับใช้ในบริษัท             | <u>ผู้ใช้ระบบ</u><br>ขั้นตอนการทำงานเหมือนกับขั้นตอนการ<br>รับจากใบสั่งซื้อวัตถุดิบเมล็คพันธุ์ในหัวข้อ<br>IV-01                                                                                                    |
|   | V-03 | righ<br>r | ทำรับเมล็ดพันธุ์สำเร็จรูปจากการผลิต<br>เมื่อผลิตเสร็จตามใบสั่งผลิต หน่วยงาน<br>ผลิตจะนำส่งเข้าคลังสินค้า เพื่อทำการ<br>จัดเก็บและรอส่งให้ลูกค้าตาม Order | <u>ผู้ใช้ระบบ</u><br>หลังจากผลิตเสร็จ ผ่านการตรวจสอบ<br>กุณภาพแล้ว จัดทำใบนำส่งสินก้าเข้ากลัง<br>โดย Confirm ชม.การทำงานเครื่องจักร ชม.<br>การทำงานคนงานใน Line ผลิต จากนั้นทำ<br>รับสินค้าเข้ากลัง                                                                                                    |

ตาราง 4.1 ความต้องการผู้ใช้งาน (ต่อ)

| Req.  | Req. | Requirement Description                   | Trace from User Requirement/                    |
|-------|------|-------------------------------------------|-------------------------------------------------|
| ID    | Туре |                                           | Trace to System Requirement (Optional)          |
| IV-04 | F    | ทำจ่ายวัตถุดิบ บรรจุภัณฑ์เพื่อผลิตเมล็ด   | <u>ผู้ใช้ระบบ</u>                               |
|       |      | พันธุ์ ๆ ดาก - 22                         | หลังตรวจสอบกับหน่วยงานคลังสินค้าว่ามี           |
|       |      | เมื่อหน่วยงานผลิตจะผลิตตามใบสั่งผลิต      | วัตถุดิบเพียงพอกับการผลิตตาม PN-01              |
|       |      | บันทึกการเบิกวัตถุดิบและบรรจุภัณฑ์ที่     | หรือซื้อวัตถุดิบที่เกี่ยวข้อง รับเข้าคลังสินค้า |
|       | N.   | ใช้ในการผลิตเข้า Line การผลิต             | ตาม IV-01 ແລະ IV-02 ແລ້ວ ທຳการเบิก              |
|       |      |                                           | วัตถุดิบต่าง ๆ เข้า Line การผลิตตามใบสั่ง       |
|       |      | لى الماليان                               | ผลิต โดย Issue วัตถุดิบออกจากระบบเพื่อ          |
| 30    | 50   | B                                         | ทำการผลิตต่อไป                                  |
| IV-05 | F    | ทำจ่ายเมล็ดพันธุ์เพื่อขาย เมื่อถึงกำหนด   | <u>ผู้ใช้ระบบ</u>                               |
|       | r.   | ส่งเมล็ดพันธุ์ให้ลูกค้าตามใบรับคำสั่งซื้อ | หลังทราบกำหนดส่งเมล็ดพันธุ์ตามใบ                |
|       |      | จัดทำใบแจ้งหนึ่/ใบกำกับสินค้าพร้อม        | รับคำสั่งซื้อ หน่วยงานคลังสินค้าจะทำการ         |
|       |      | ส่งมอบสินค้าให้ลูกค้า                     | Picking และจัดสินค้ำตามแผนการจัดส่ง             |
|       |      |                                           | (Delivery Order) จากนั้น Issue สินค้าออก        |
|       |      |                                           | ข้อมูลจะส่งถูกให้หน้าร้านออก Invoice            |
|       |      | C, marie                                  |                                                 |
|       |      |                                           |                                                 |
|       |      |                                           |                                                 |

ตาราง 4.1 ความต้องการผู้ใช้งาน (ต่อ)

**ลิขสิทธิ์มหาวิทยาลัยเชียงใหม่** Copyright<sup>©</sup> by Chiang Mai University All rights reserved

### 4.2 การออกแบบระบบ

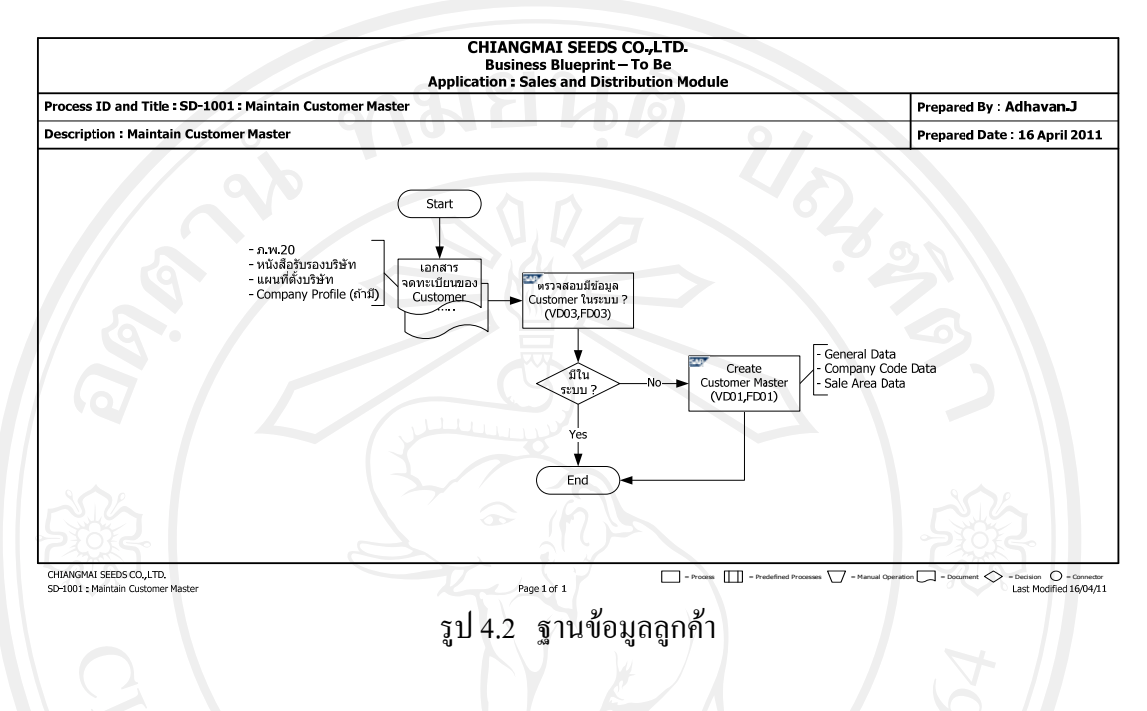

4.2.1 Maintain Customer Master

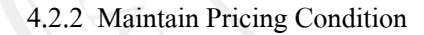

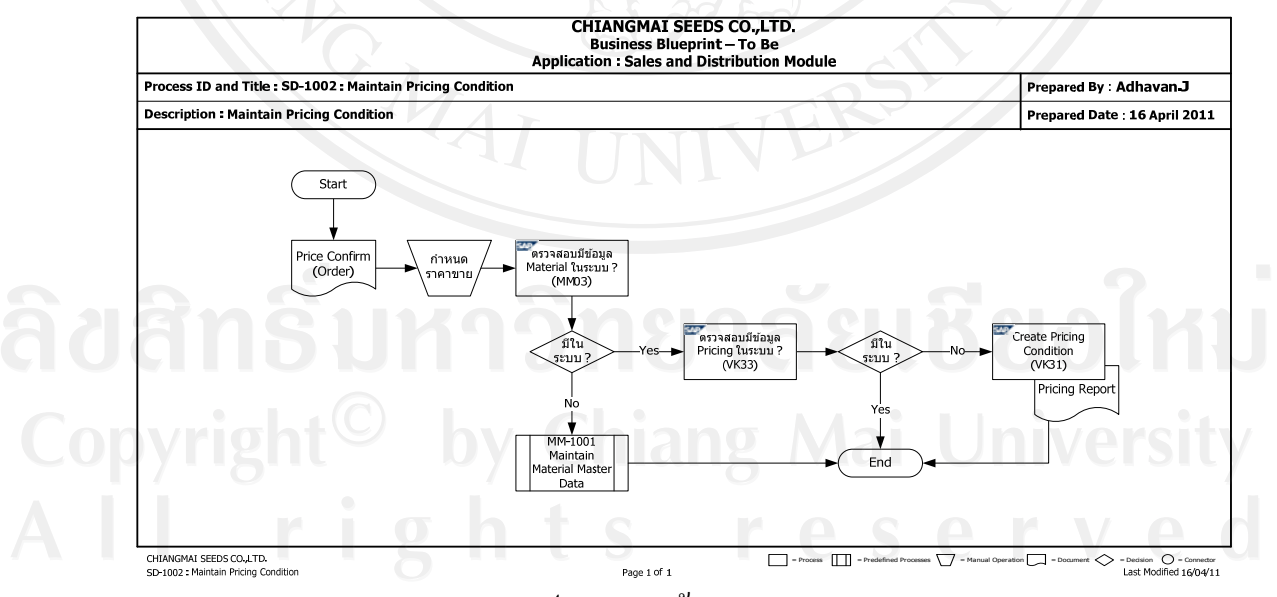

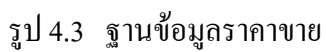

### 4.2.3 Standard Sales Order

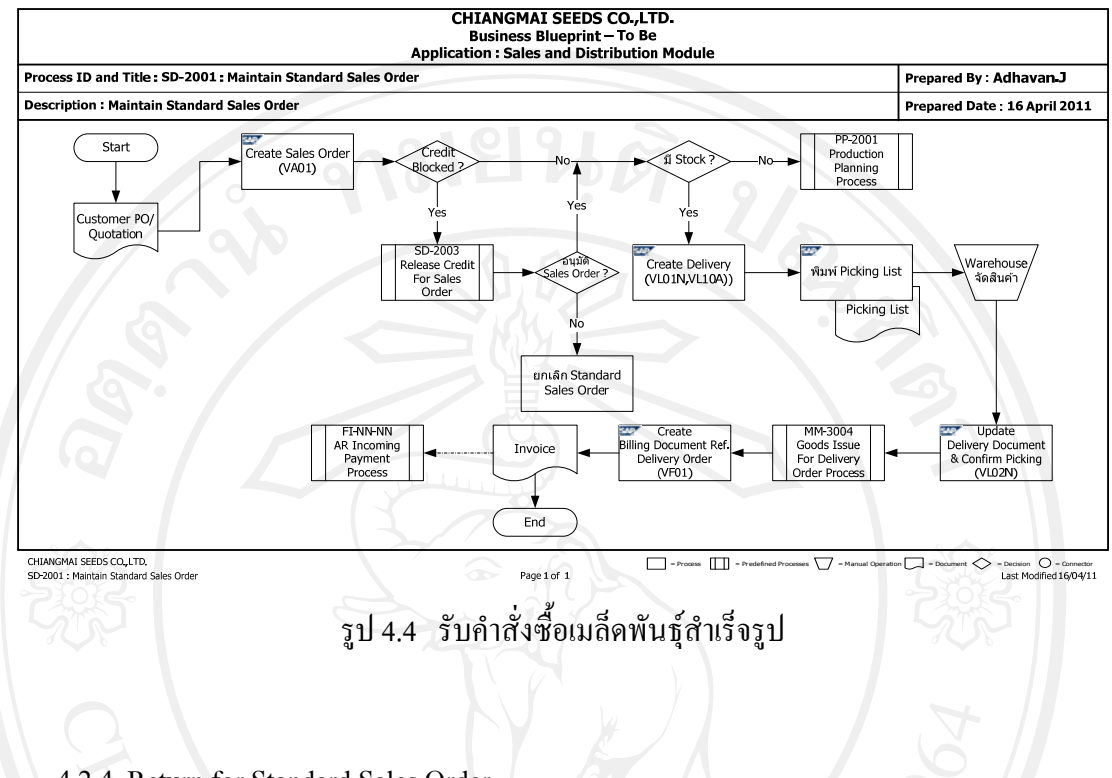

### 4.2.4 Return for Standard Sales Order

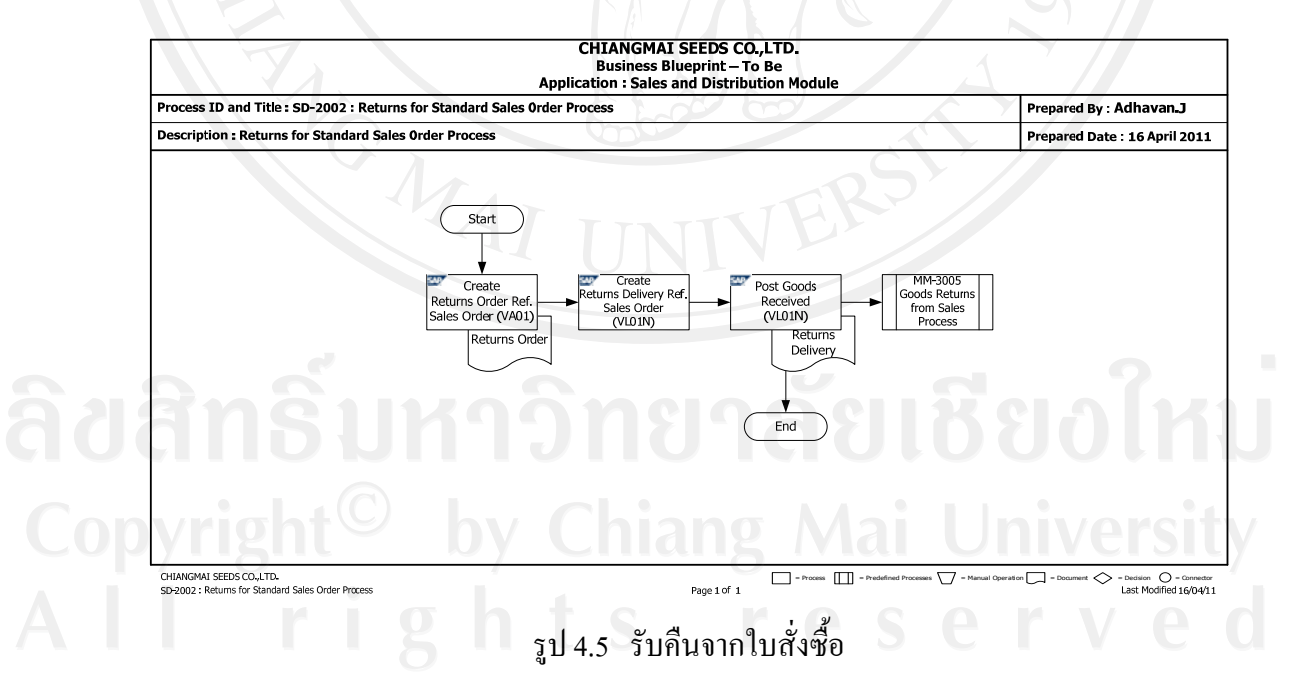

### 4.2.5 Release Credit for Sales Order

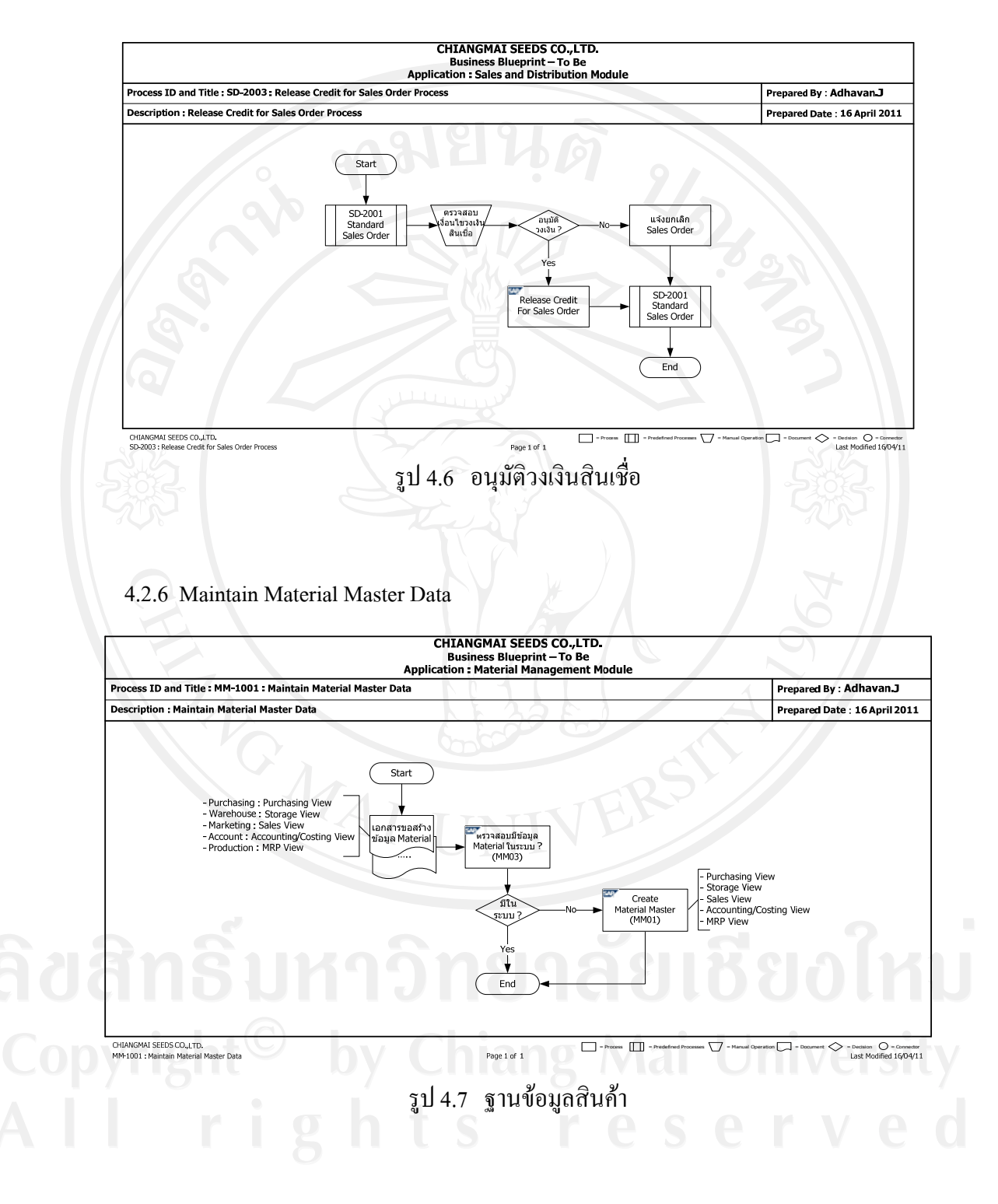

### 4.2.7 Maintain Vendor Master

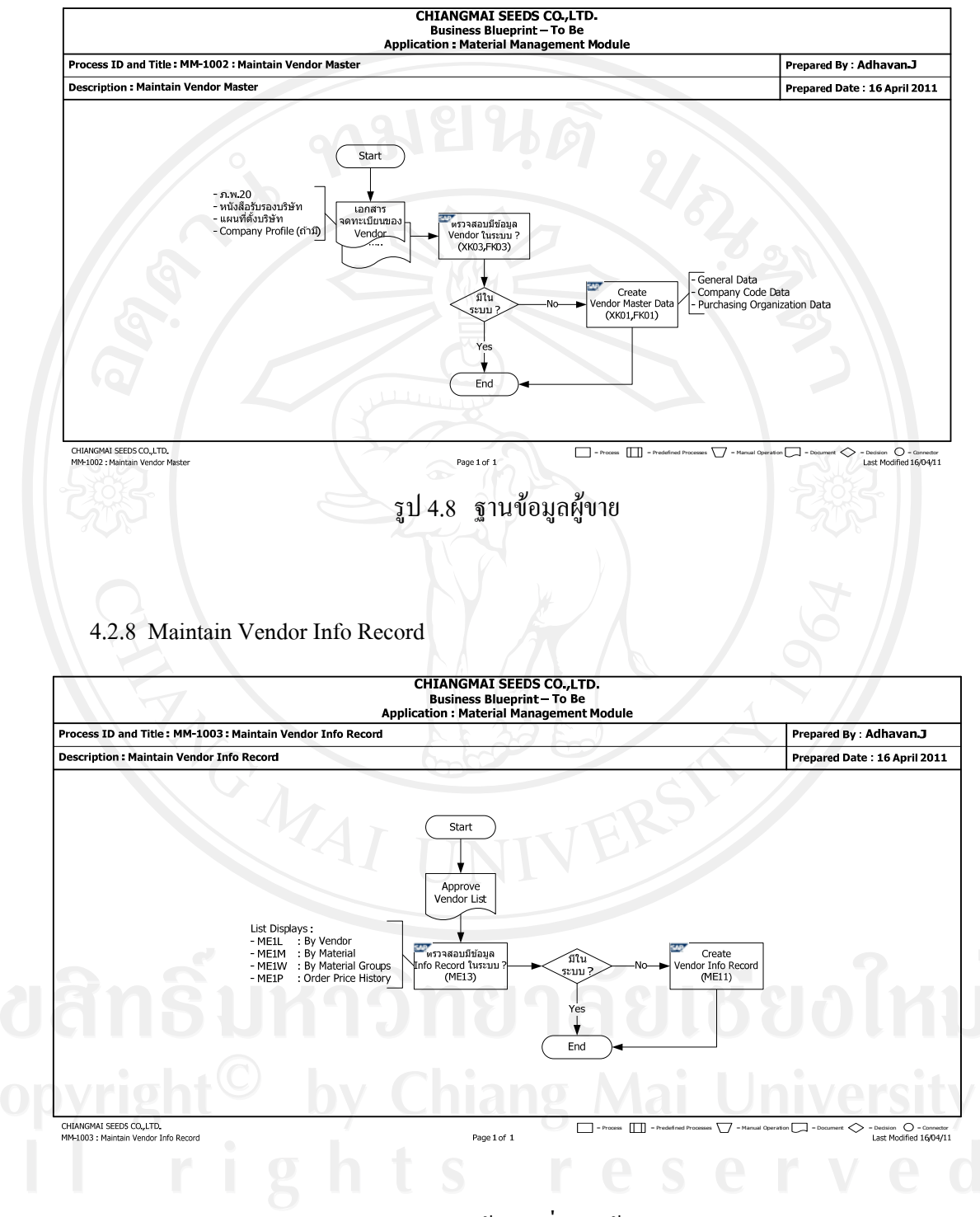

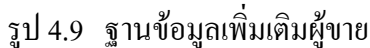

### 4.2.9 Material Procurement Process

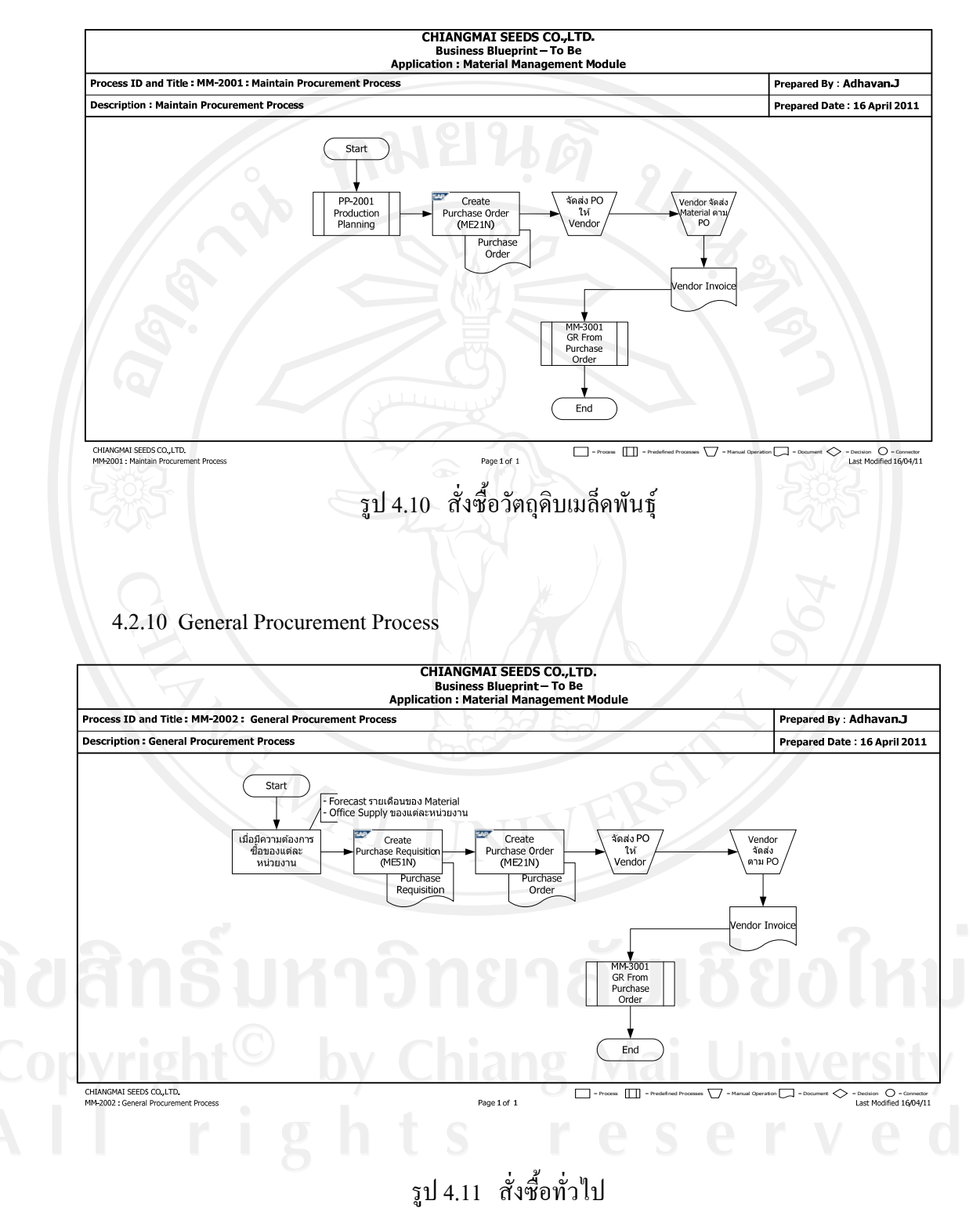

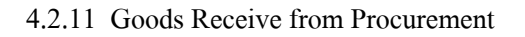

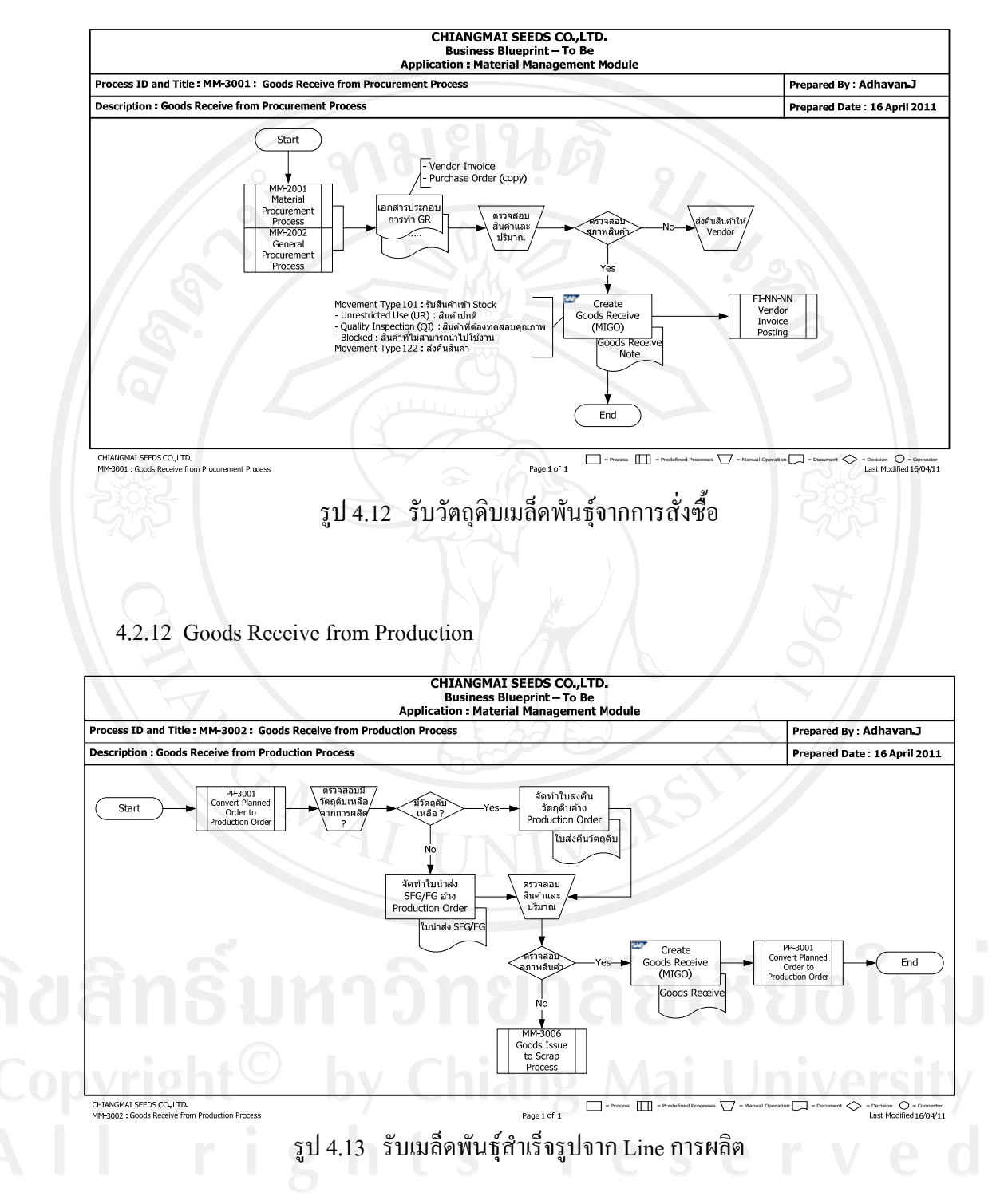

### 4.2.13 Goods Issue to Production

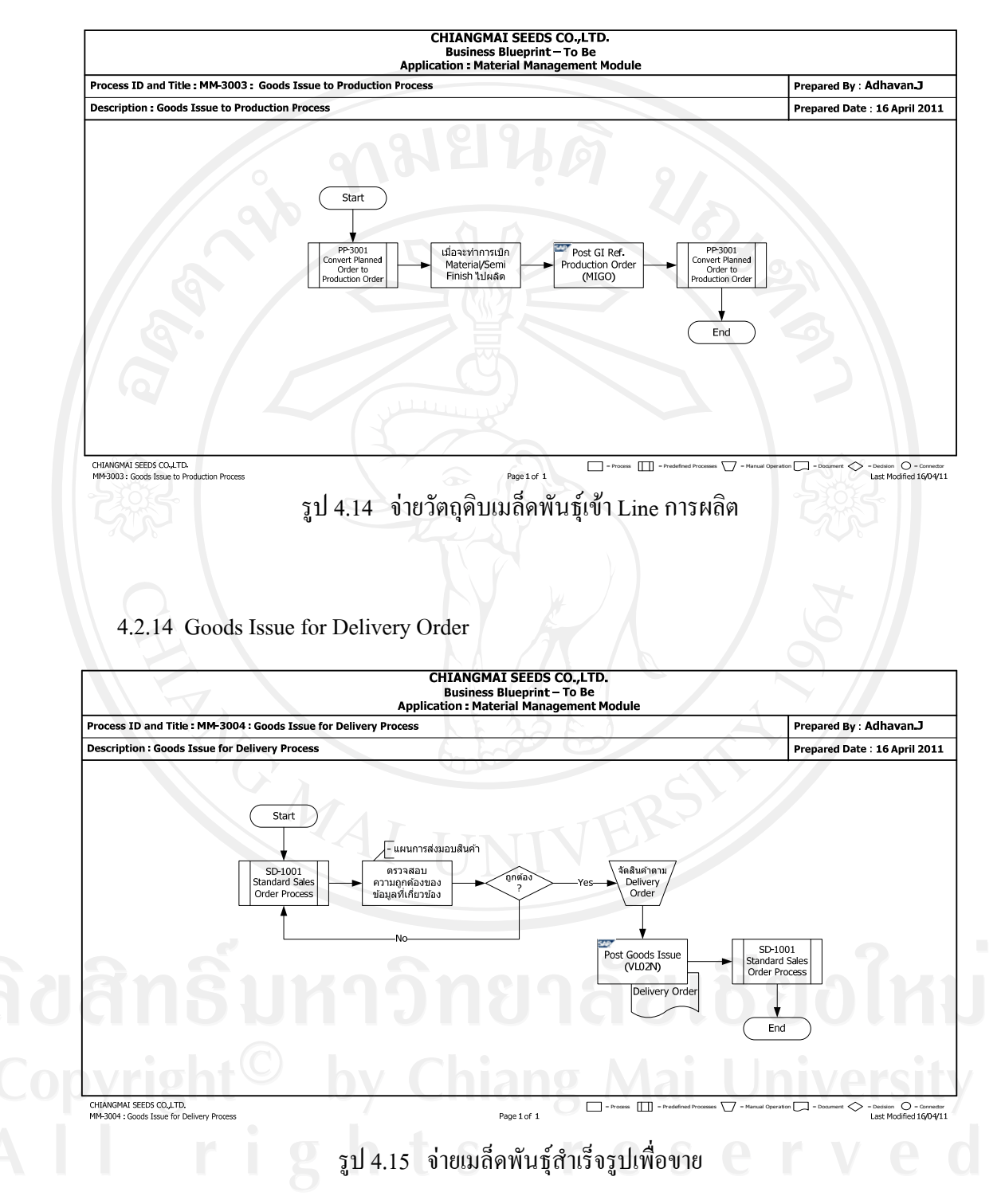

### 4.2.15 Goods Returns from Sales

Process MM-3005

Goods Returr From Sales

Process

CHIANGMAI SEEDS CO.,LTD. MM-3006 : Goods Issue to Scrap Process

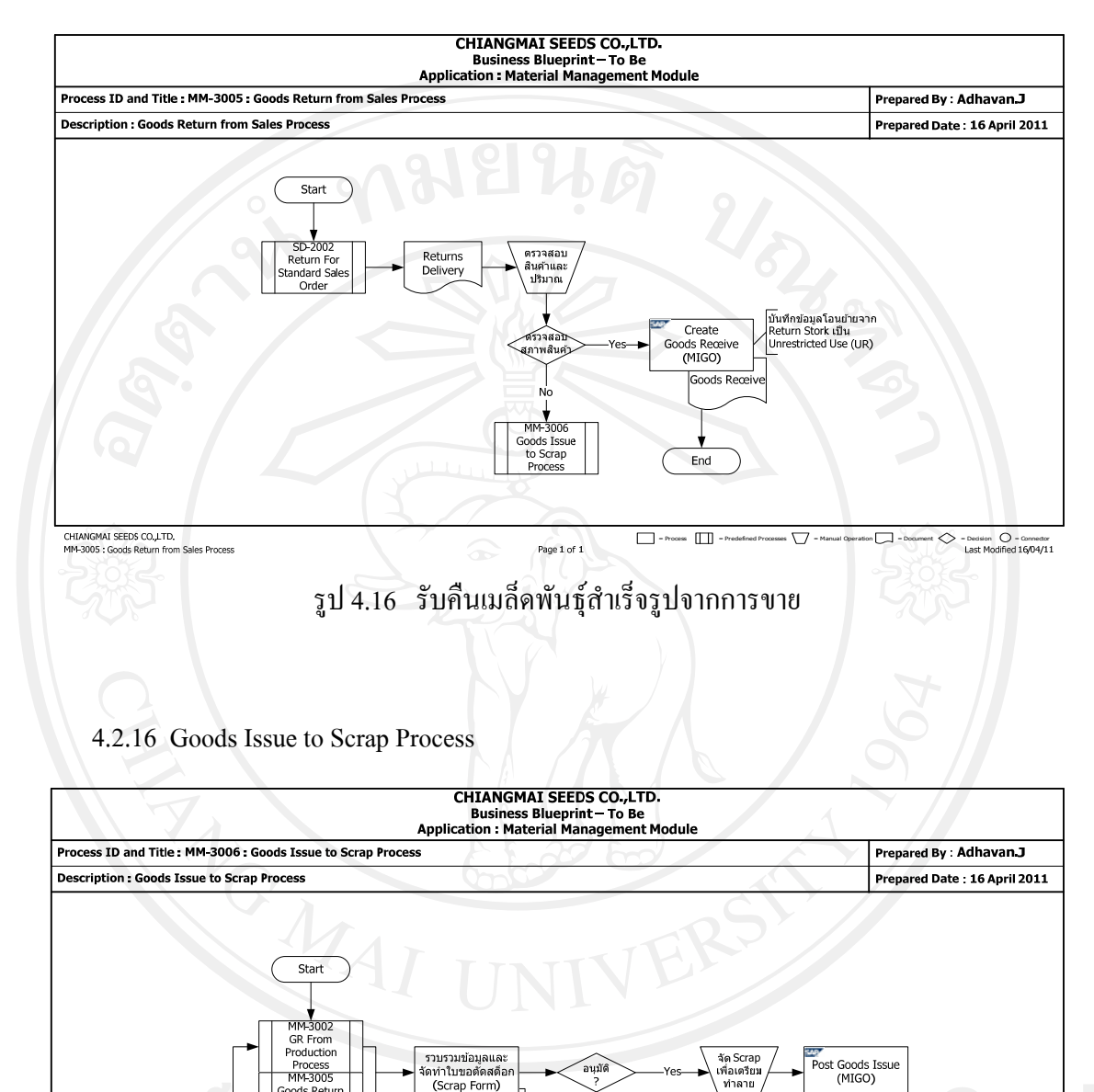

รูป 4.17 ตัดสูญเสียเมล็ดพันธุ์ข้าวโพด

Page 1 of 1

อนุมัด

= Process = Predef

(Scrap Form)

ใบขอดัดสดีอก

(Scrap Form)

Post Goods Issue (MIGO)

End

on 🗖 = D

√ -м

- Connector Last Modified 16/04/11

### 4.2.17 Maintain Work Center

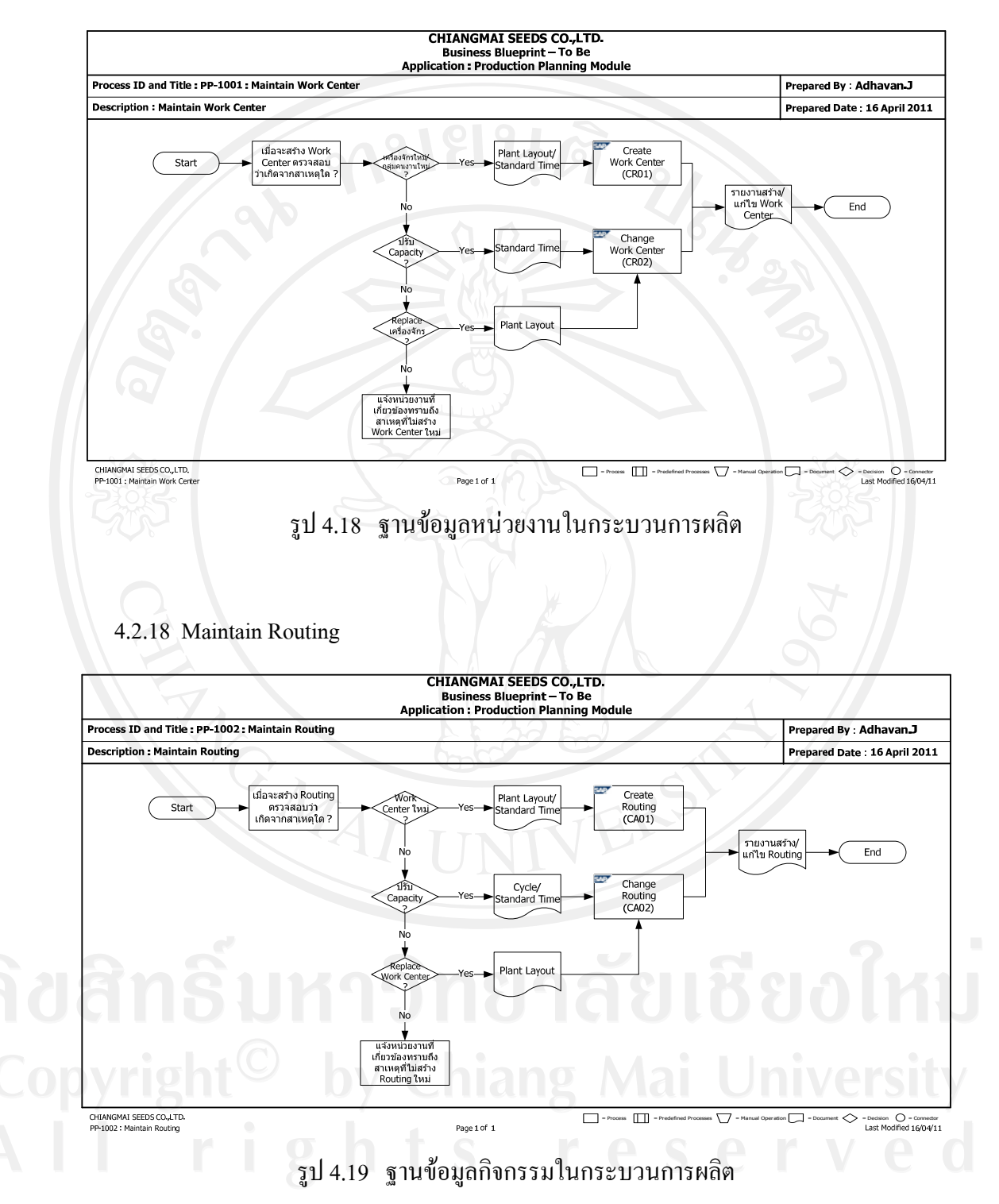

52

### 4.2.19 Maintain BOM

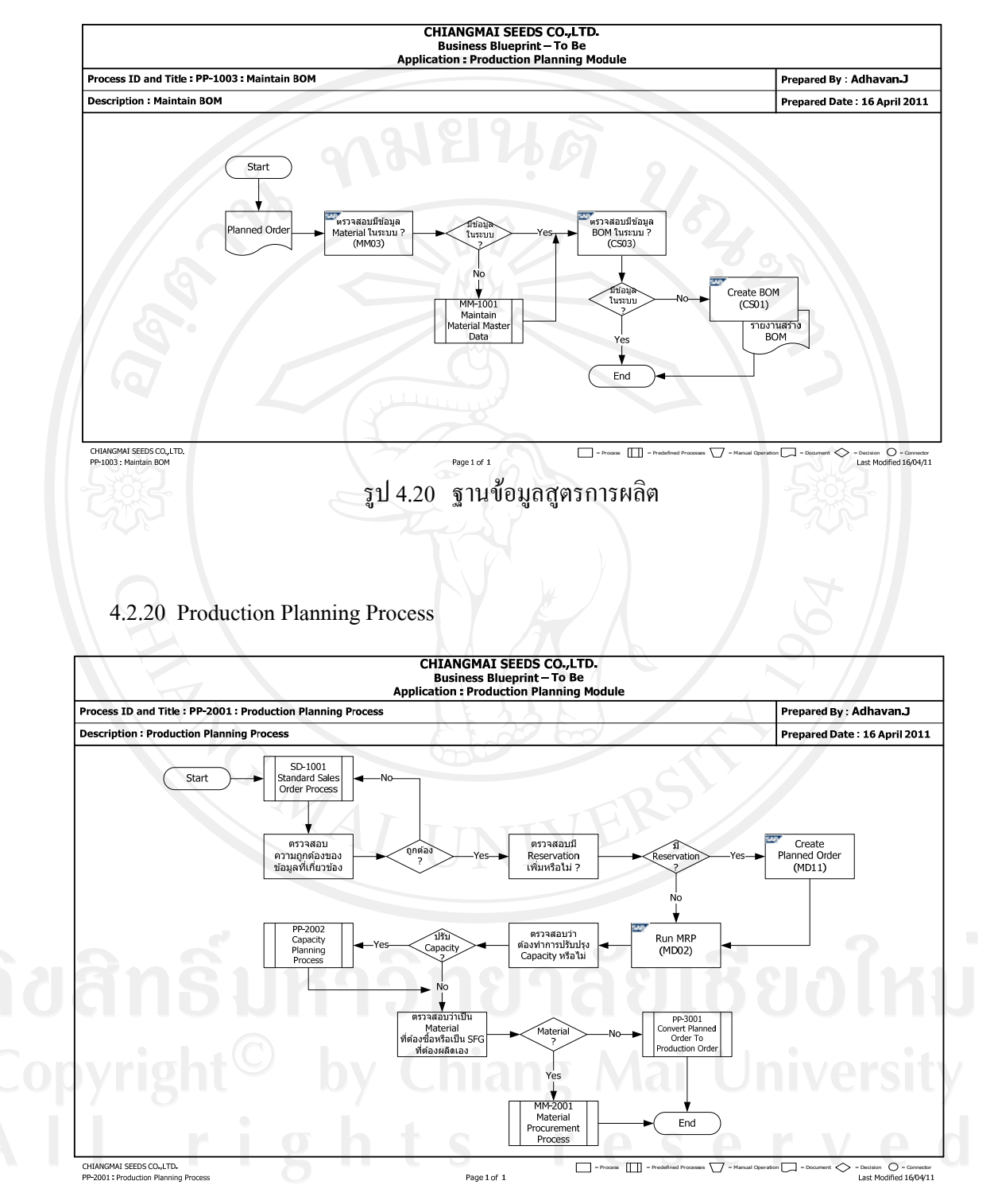

รูป 4.21 สร้างแผนความต้องการเมล็ดพันธุ์ข้าวโพด

### 4.2.21 Capacity Planning Process

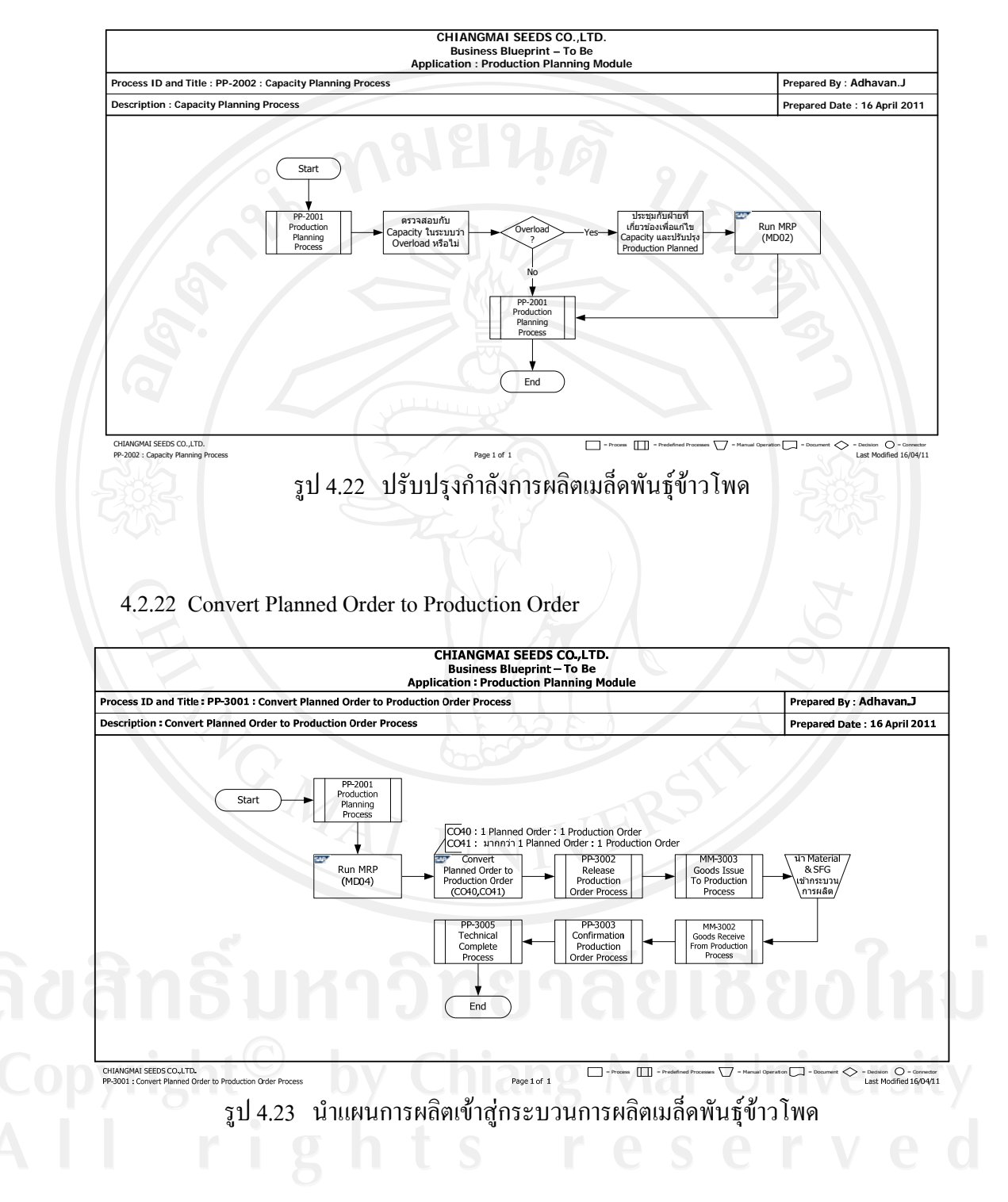

### 4.2.23 Release Production Order

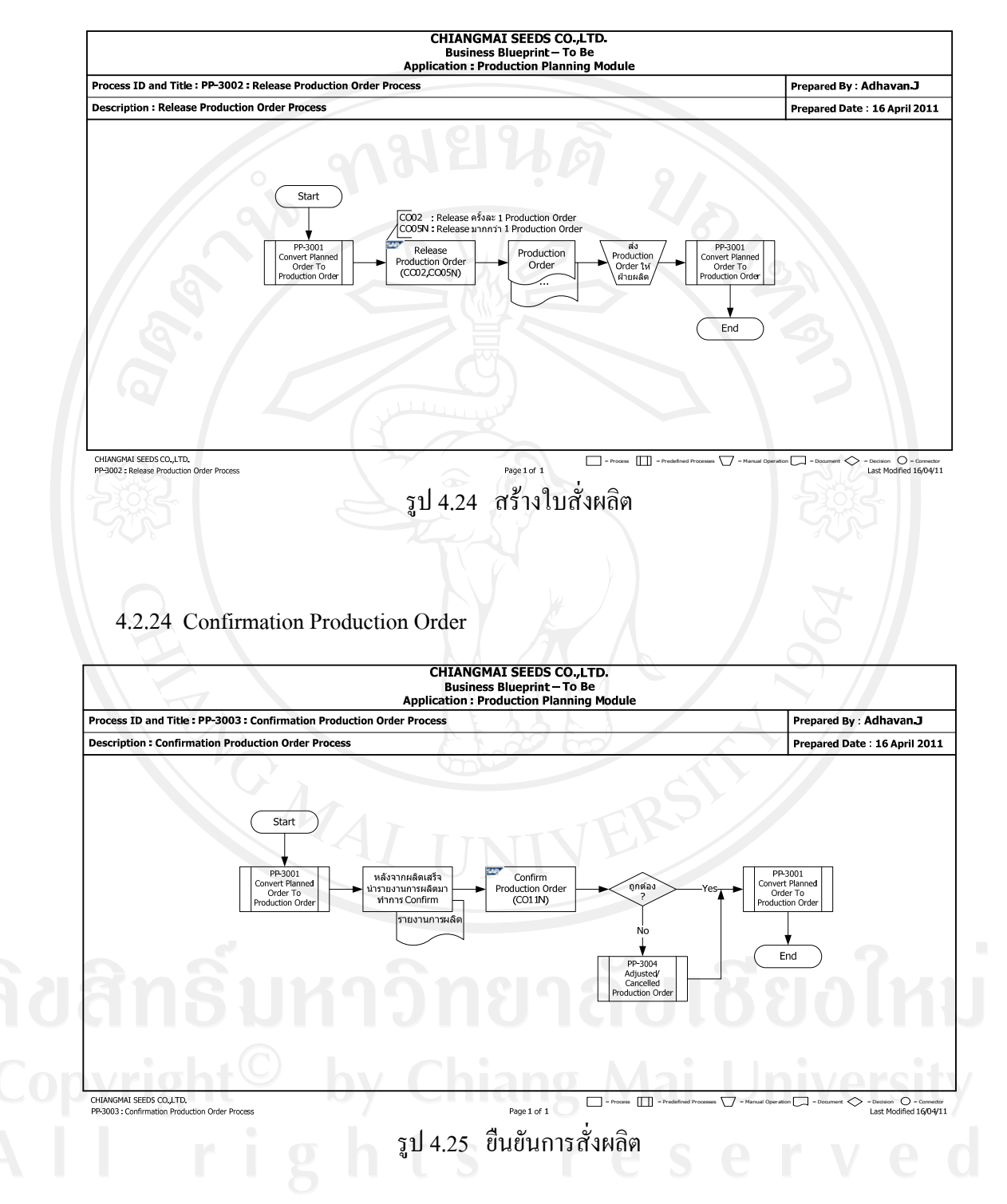

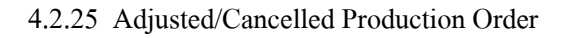

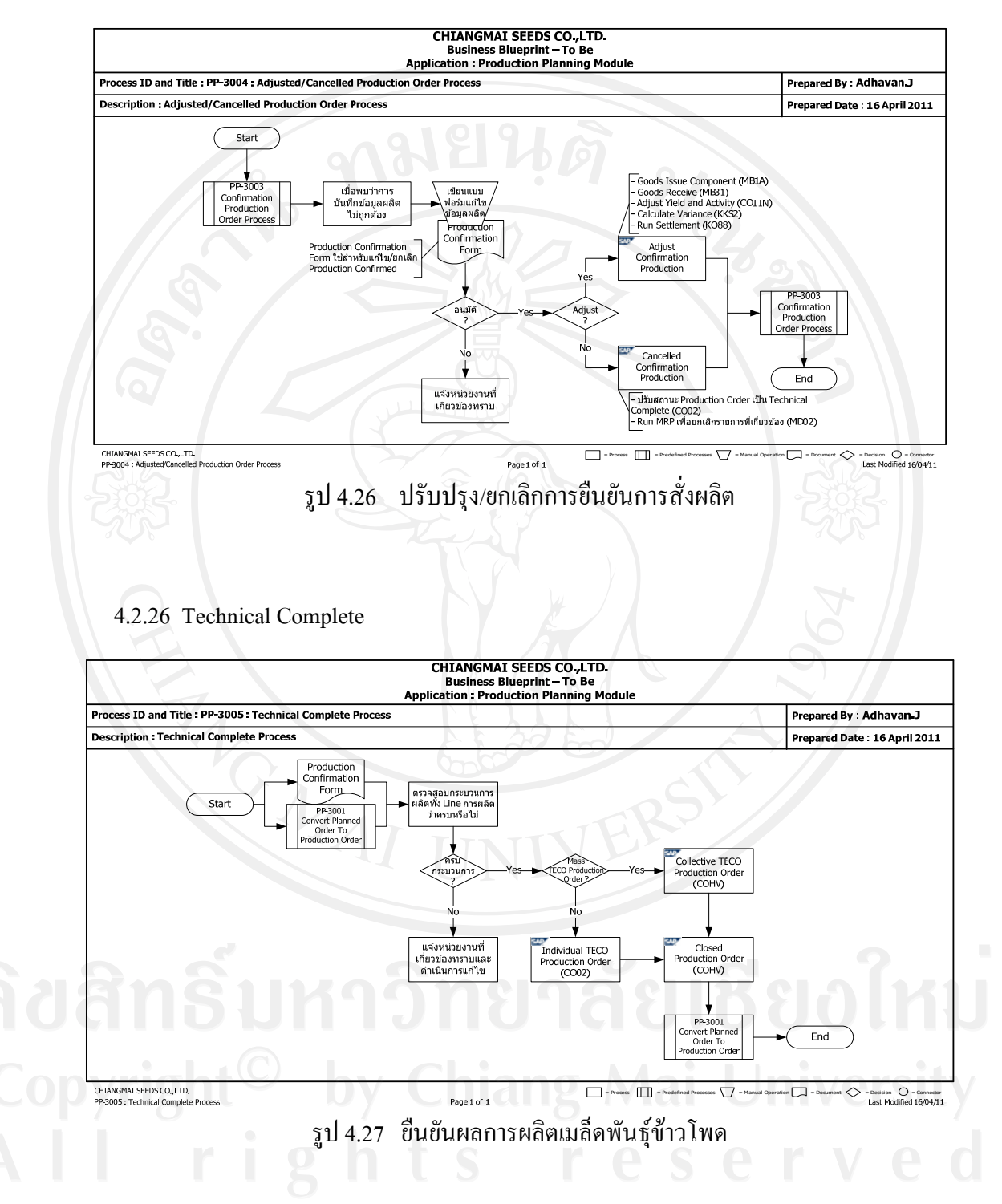

จากการออกแบบระบบตามความต้องการของผู้ใช้งานตามขั้นตอน 4.2 สามารถจัด กระบวนการทำงานในการ Configuration ค่าต่างๆในระบบตามการทำงานดังต่อไปนี้

| Process ID | Description                               | Process Group       |
|------------|-------------------------------------------|---------------------|
| SD-1001    | Maintain Customer Master                  | Master Data (SD)    |
| SD-1002    | Maintain Pricing Condition                | 0 31                |
| SD-2001    | Standard Sales Order                      | Sales Order Process |
| SD-2002    | Return for Standard Sales Order           |                     |
| SD-2003    | Release Credit for Sales Order            |                     |
| MM-1001    | Maintain Material Master                  | Master Data (MM)    |
| MM-1002    | Maintain Vendor Master                    | -285                |
| MM-1003    | Maintain Vendor Info Record               | 0 0 6               |
| MM-2001    | Material Procurement                      | Procurement Process |
| MM-2002    | General Procurement                       | 6                   |
| MM-3001    | Goods Receive from Procurement            | Inventory Process   |
| MM-3002    | Goods Receive from Production             |                     |
| MM-3003    | Goods Issue to Production                 |                     |
| MM-3004    | Goods Issue for Delivery Order            |                     |
| MM-3005    | Goods Returns from Sales                  |                     |
| MM-3006    | Goods Issue to Scrap                      |                     |
| PP-1001    | Maintain Work Center                      | Master Data (PP)    |
| PP-1002    | Maintain Routing                          | φουπ                |
| PP-1003    | Maintain BOM                              | Universit           |
| PP-2001    | Production Planning                       | Planning Process    |
| PP-2002    | Capacity Planning                         | erve                |
| PP-3001    | Convert Planned Order to Production Order | MRP Process         |
| PP-3002    | Release Production Order                  | Production Process  |

ตาราง 4.2 การออกแบบระบบ

|  | ตาราง 4.2 | การออกแบบระบบ (ต | า่อ) |
|--|-----------|------------------|------|
|--|-----------|------------------|------|

| Process ID | Description                       | Process Group |
|------------|-----------------------------------|---------------|
| PP-3003    | Confirmation Production Order     |               |
| PP-3004    | Adjust/Cancelled Production Order |               |
| PP-3005    | Technical Complete                |               |

# 4.3 ข้อมูลสำหรับใช้ทดสอบระบบ

# ตาราง 4.3 ข้อมูลทดสอบระบบ

| ตาราง 4.3 ข้อมูลทคสอบระบบ<br>SETUP DATA |                      |             |                        |       |  |  |  |  |
|-----------------------------------------|----------------------|-------------|------------------------|-------|--|--|--|--|
| No.                                     | Data Object          | Value/Code  | Description            | Notes |  |  |  |  |
| 1                                       | Client               | 320         | Client No.             | 2     |  |  |  |  |
| 2.                                      | Company              | CS13        | บจเชียงใหม่เมล็ดพันธุ์ | 2     |  |  |  |  |
| 3.                                      | Plant                | CS13        | โรงงานเชียงใหม่        |       |  |  |  |  |
| 4.                                      | Account Group        | DEBI        | บัญชีกลุ่มบริษัท       |       |  |  |  |  |
| 5.                                      | Sales Organization   | CS13        | งายเมล็ดพันธุ์<br>     |       |  |  |  |  |
| 6.                                      | Division             | S1          | เมล็คพันธุ์ข้าวโพค     |       |  |  |  |  |
| 7.                                      | Distribution Channel | S1          | เอเย่นต์               |       |  |  |  |  |
| 8.                                      | Storage Location     | R10 T T T   | คลัง RM เมล็คพันธุ์    |       |  |  |  |  |
|                                         |                      | R11         | กลัง RM อื่น           |       |  |  |  |  |
|                                         |                      | P20         | คลังบรรจุภัณฑ์         |       |  |  |  |  |
|                                         | ใกลิ่มห              | F30         | กลัง FG เมล็คพันธุ์    | 1.21  |  |  |  |  |
| 9.                                      | Shipping Point       | CS13        | จุดจ่ายเมล็ดพันธุ์     | III   |  |  |  |  |
| 10.                                     | Customer Code        | 341         | บจ.เอเย่นต์เมล็คพันธุ์ | reitv |  |  |  |  |
| 11.                                     | Condition Type       | PR00        | โครงสร้างราคาขาย       | and   |  |  |  |  |
| 12.                                     | Controlling Area     | CS13        | บจเชียงใหม่เมล็คพันธุ์ | e d   |  |  |  |  |
| 13.                                     | Credit Control Area  | CS13        | วงเงินสินเชื่อ         |       |  |  |  |  |
| 14.                                     | Sales Doc. Type      | OR          | Standard SO            |       |  |  |  |  |
| 15.                                     | Purchasing Doc. Type | Standard PO | Standard PO            |       |  |  |  |  |

| No. | Data Object           | Value/Code | Description                         | Notes |
|-----|-----------------------|------------|-------------------------------------|-------|
| 16. | Billing Type          | F2         | Standard Inv.                       |       |
| 17. | Material Code         | RS-CMU-000 | วัตถุดิบเมล็ดพันธุ์ข้าวโพค CMU      |       |
|     | 0                     | RS-020     | มาถาไซออน                           |       |
|     | 90                    | RS-021     | สีข้อมเมล็ดพันธุ์                   |       |
|     |                       | PS-CMU-014 | ถูงบรรจุเมล็ดพันธุ์ CMU 14 กก.      |       |
|     |                       | FS-CMU-014 | เมล็ดพันธุ์ข้าวโพด CMU 14 กก.       |       |
| 18. | Material Type         | ROH        | Raw Material                        |       |
|     |                       | FERT       | Finished Product                    |       |
| 19. | Material Group        | CS-001     | เมล็ดพันธุ์ข้าวโพด                  |       |
| •   |                       | CS-002     | ถุงบรรจุเมล็คพันธุ์                 |       |
|     |                       | CS-003     | วัตถุดิบเมล็ดพันธุ์                 |       |
|     | C \                   | CS-004     | วัตถุดิบอื่น                        |       |
| 20. | Purchasing Org.       | CS13       | จัคซื้อเมล็คพันธุ์                  |       |
| 21. | Vendor                | 100330     | บจ.เชียงใหม่ก้าวัตถุคิบเมล็ดข้าวโพด |       |
| 22. | Gen. Item Cat. Group  | TAN        | Std. Item                           |       |
|     |                       | TANN       | Free of Charge Item                 |       |
| 23. | Item Category Group   | NORM       | Make to Stock                       |       |
| 24. | Item Category         | TAN,TANN   |                                     |       |
| 25. | Work Center           | 13S1       | เครื่องอบฝัก                        |       |
| 215 | ไทอิแห                | 13S2       | เครื่องกระเทาะเมล็ด                 | 1411  |
|     |                       | 13S3       | ถังอบเมล็ด                          | пр    |
| 00  | vright <sup>©</sup> k | 1384       | เครื่องคัดแยก                       | sitv  |
|     |                       | 1385       | เครื่องแยกขนาด                      |       |
|     | I rig                 | 1386       | เครื่องกัดขนาด                      | e a   |
|     |                       | 1387       | เครื่องคลุกสารเคมี                  |       |
|     |                       | 13S8       | เครื่องบรรจุ                        |       |

ตาราง 4.3 ข้อมูลทดสอบระบบ (ต่อ)

### 4.4 ผลการทดสอบระบบ

หลังจาก Set ระบบเรียบร้อย ขั้นตอนถัคไปเป็นการทคสอบระบบ แบ่งการทคสอบออกเป็น 2 ขั้นตอน ดังนี้

- ขั้นตอนที่ 1 ทคสอบการทำงานแยก Module (Unit Test)
- ขั้นตอนที่ 2 ทคสอบทั้งระบบ (Integration Test)

โดยการทดสอบในส่วนที่ 2 จะเป็นการทำ UAT (User Acceptant Testing) ด้วย ผลการทดสอบ เป็นดังนี้

4.4.1 Unit Test

4.4.1.1 Maintain Customer Master

ตาราง 4.4 ผลการทคสอบข้อมูลลูกค้า

SCENARIO: UT-SD-MTD-1001

CASE:

**REVISION:** 

STATUS:

1

Tested

DESCRIPTION: Maintain Customer Master

TEST DATE: July, 2011

|   | No.                                                                                       | Business Process Steps                  | Expected Results | Actual Results         |  |  |  |  |  |
|---|-------------------------------------------------------------------------------------------|-----------------------------------------|------------------|------------------------|--|--|--|--|--|
|   | Menu Path: SAP Menu > Logistics > Sales and Distribution > Master Data > Business Partner |                                         |                  |                        |  |  |  |  |  |
|   | Customer > Create > Complete                                                              |                                         |                  |                        |  |  |  |  |  |
|   | T-Co                                                                                      | de: XD01                                |                  | 0                      |  |  |  |  |  |
| 2 | 1.                                                                                        | สร้าง Customer Master                   | สร้างสำเร็จ      | สามารถสร้าง            |  |  |  |  |  |
|   |                                                                                           | หน้าจอ: Create Customer: Initial Screen |                  | Customer Code 341:     |  |  |  |  |  |
| D | OV                                                                                        | Account Group : DEBI                    | ng Mai U         | บจ.เอเย่นต์เมล็คพันธุ์ |  |  |  |  |  |
|   |                                                                                           | Customer : Auto Generate                | 0                | และ Save ได้           |  |  |  |  |  |
|   |                                                                                           | Sales organization : CS13               | rese             | rvec                   |  |  |  |  |  |
|   |                                                                                           | Distribution channel : S1               |                  |                        |  |  |  |  |  |
|   |                                                                                           | Division : S1                           |                  |                        |  |  |  |  |  |

|          | No. | Business Process Steps                      | Expected Results | Actual Results |
|----------|-----|---------------------------------------------|------------------|----------------|
|          |     | กด ENTER                                    |                  |                |
|          |     | หน้าจอ "Create Customer: General Data"      |                  |                |
|          |     | Tab Address                                 |                  |                |
|          |     | Name : ชื่อบริษัท                           | 10               |                |
|          |     | Search term ½ : เอเย่นต์เมล็ดพันธุ์         | 2 4              | 20             |
|          |     | Street/House number : ใส่ที่อยู่ลูกค้า      |                  | 2              |
|          |     | Street 4 : ใส่ที่อยู่ลูกค้า                 |                  |                |
|          |     | District : ใส่ที่อยู่ลูกค้า (ระบุยังไม่ครบ) |                  |                |
|          |     | Postcode/City : ใส่รหัสไปรษณษีย์/           |                  | 300            |
|          |     | จังหวัด                                     | AL               | 502            |
|          |     | Country : TH                                |                  | 204            |
|          |     | เถือก View Sales Area Data                  |                  | $\mathbf{A}$   |
|          |     | หน้าจอ "Create Customer: Sales Area         |                  | 6              |
|          |     | Data"                                       |                  | $\sim$         |
|          |     | Tab Sales                                   |                  |                |
|          |     | Sales Office : Sales Office                 |                  |                |
|          |     | Customer Group :                            | TER              |                |
|          |     | Currency : THB                              |                  |                |
|          |     | Cust.Pric.Proc. : 1                         |                  |                |
| <b>•</b> |     | Cust.Stats.Grp:9                            | y d              | 2              |
| 56       |     | Tab Shipping                                | าลยเช            | UOIKL          |
|          |     | หน้าจอ "Create Customer: Sales Area         |                  |                |
| CO       |     | Data" Dy Chia                               | ng Mai U         | niversity      |
| Δ        |     | Tab Shipping                                | rese             | rved           |
|          |     | Shipping Conditions : 01                    |                  |                |
|          |     | Tab Billing Document                        |                  |                |

ตาราง 4.4 ผลการทดสอบข้อมูลลูกค้า (ต่อ)

|                                          | Business Process Steps                                                                                                    | Expected Results                                                      | Actual Results                                                                  |
|------------------------------------------|----------------------------------------------------------------------------------------------------|-----------------------------------------------------------------------|---------------------------------------------------------------------------------|
|                                          | หน้าจอ "Create Customer: Sales Area                                                                                                    |                                                                       |                                                                                 |
|                                          | Data"                                                                                                    |                                                                       |                                                                                 |
|                                          | Tab Billing Document                                                                                                    |                                                                       |                                                                                 |
|                                          | Terms of Payment : 001                                                                                                    | 40                                                                    |                                                                                 |
|                                          | Acct.Assgmt. Group : Z1                                                                                                    | 2 4                                                                   | 90                                                                              |
|                                          | Tax Classification : 0                                                                                                    | $\geq$ $\backslash$                                                   | 2                                                                               |
|                                          | Tab Partner Functions                                                                                                    |                                                                       |                                                                                 |
|                                          | หน้าจอ "Create Customer: Sales Area                                                                                                    |                                                                       |                                                                                 |
|                                          | Data"                                                                                                    |                                                                       |                                                                                 |
|                                          | Tab Partner Functions                                                                                                    |                                                                       | -5:0:2                                                                          |
|                                          | กดป่ม SAVE                                                                                                    |                                                                       | 202                                                                             |
| Men<br>Cust                              | u Path: SAP Menu > Logistics > Sales and D<br>omer > Change > Complete                                                                                                    | istribution > Master Data                                             | a > Business Partners >                                                         |
| Men<br>Cust<br>T-Co                      | u Path: SAP Menu > Logistics > Sales and D<br>omer > Change > Complete<br>ode: XD02                                                                                                    | istribution > Master Data                                             | a > Business Partners >                                                         |
| Men<br>Cust<br>T-Co<br>2.                | u Path: SAP Menu > Logistics > Sales and D<br>omer > Change > Complete<br>ode: XD02<br>แก้ไป Customer Master                                                                                                    | istribution > Master Data<br>แก้ไบสำเร็จ                              | ง > Business Partners ><br>แก้ไขข้อมูลและ Sav                                   |
| Men<br>Cust<br>T-Co<br>2.                | น Path: SAP Menu > Logistics > Sales and D<br>omer > Change > Complete<br>ode: XD02<br>แก้ใข Customer Master<br>หน้าจอ "Change Customer: Initial                                                                                                    | istribution > Master Data<br>แก้ไขสำเร็จ                              | ง > Business Partners ><br>แก้ไขข้อมูลและ Sav<br>ได้                            |
| Men<br>Cust<br>T-Co<br>2.                | u Path: SAP Menu > Logistics > Sales and D<br>omer > Change > Complete<br>ode: XD02<br>แก้ใบ Customer Master<br>หน้าจอ "Change Customer: Initial<br>Screen"                                                                                                    | istribution > Master Data<br>แก้ไขสำเร็จ                              | ง > Business Partners ><br>แก้ไขข้อมูลและ Sav<br>ได้                            |
| Men<br>Cust<br>T-Co<br>2.                | u Path: SAP Menu > Logistics > Sales and D<br>omer > Change > Complete<br>ode: XD02<br>แก้ใบ Customer Master<br>หน้าจอ "Change Customer: Initial<br>Screen"<br>Customer : ใส่ Customer Code                                                                                                    | istribution > Master Data<br>แก้ไขสำเร็จ                              | a > Business Partners :<br>แก้ไขข้อมูลและ Sav<br>ได้                            |
| Men<br>Cust<br>T-Co<br>2.                | u Path: SAP Menu > Logistics > Sales and D<br>omer > Change > Complete<br>ode: XD02<br>แก้ไป Customer Master<br>หน้าจอ "Change Customer: Initial<br>Screen"<br>Customer : ไส่ Customer Code<br>หน้าจอ"Change Customer: General data"                                                                                       | istribution > Master Data<br>แก้ไขสำเร็จ                              | ง > Business Partners ><br>แก้ไขข้อมูลและ Sav<br>ได้                            |
| Men<br>Cust<br>T-Co<br>2.                | u Path: SAP Menu > Logistics > Sales and D<br>omer > Change > Complete<br>ode: XD02<br>แก้ไข Customer Master<br>หน้าจอ "Change Customer: Initial<br>Screen"<br>Customer : ใส่ Customer Code<br>หน้าจอ"Change Customer: General data"<br>แก้ไขข้อมูลที่ต้องการ                                                              | istribution > Master Data<br>แก้ไขสำเร็จ                              | a > Business Partners ><br>แก้ไขข้อมูลและ Sav<br>ได้                            |
| Men<br>Cust<br>T-Cc<br>2.                | น Path: SAP Menu > Logistics > Sales and D<br>omer > Change > Complete<br>ode: XD02<br>แก้ไข Customer Master<br>หน้าจอ "Change Customer: Initial<br>Screen"<br>Customer : ใส่ Customer Code<br>หน้าจอ"Change Customer: General data"<br>แก้ไขข้อมูลที่ต้องการ<br>กดปุ่ม SAVE                                               | istribution > Master Data<br>แก้ไขสำเร็จ                              | a > Business Partners ><br>แก้ไขข้อมูลและ Sav<br>ได้                            |
| Men<br>Cust<br>T-Co<br>2.                | u Path: SAP Menu > Logistics > Sales and D<br>omer > Change > Complete<br>ode: XD02<br>แก้ไข Customer Master<br>หน้าจอ "Change Customer: Initial<br>Screen"<br>Customer : ใส่ Customer Code<br>หน้าจอ"Change Customer: General data"<br>แก้ไขข้อมูลที่ต้องการ<br>กดปุ่ม SAVE<br>u Path: SAP Menu > Logistics > Sales and D | istribution > Master Data<br>แก้ไขสำเร็จ<br>istribution > Master Data | a > Business Partners ><br>แก้ไขข้อมูลและ Sav<br>ได้<br>A > Business Partners > |
| Men<br>Cust<br>T-Co<br>2.<br>Men<br>Cust | u Path: SAP Menu > Logistics > Sales and D<br>omer > Change > Complete<br>ode: XD02<br>แก้ไข Customer Master<br>หน้าจอ "Change Customer: Initial<br>Screen"<br>Customer : ใส่ Customer Code<br>หน้าจอ"Change Customer: General data"<br>แก้ไขข้อมูลที่ต้องการ<br>กดปุ่ม SAVE<br>u Path: SAP Menu > Logistics > Sales and D | istribution > Master Data<br>แก้ไขสำเร็จ<br>istribution > Master Data | a > Business Partners ><br>แก้ไขข้อมูลและ Sav<br>ได้<br>a > Business Partners > |

ตาราง 4.4 ผลการทดสอบข้อมูลลูกค้า (ต่อ)

| No. | Business Process Steps                 | Expected Results    | Actual Results         |
|-----|----------------------------------------|---------------------|------------------------|
| 3.  | เรียกดูข้อมูล Customer Master          | สามารถเรียกดูข้อมูล | เรียกดูข้อมูลตรงกับที่ |
|     | หน้าจอ "Display Customer: Initial      | ได้                 | สร้างไว้               |
|     | Screen"                                |                     |                        |
|     | Customer : ใส่ Customer Code ที่       | 40                  |                        |
|     | ต้องการเรียกดูข้อมูล                   | 2 4                 | 21                     |
|     | หน้าจอ "Display Customer: General      | $\geq$              | 2                      |
|     | Data" Tab Address ดูรายละเอียดข้อมูลใน |                     |                        |
|     | Customer Master                        |                     |                        |

# ตาราง 4-4 : ผลการทคสอบข้อมูลลูกค้า (ต่อ)

4.4.1.2 Maintain Pricing Conditions

# ตาราง 4.5 ผลการทคสอบข้อมูลราคาขาย

| SCENARIO:    | UT-SD-MTD-1002      |           | CASE: | <b>REVISION:</b> | 1      |
|--------------|---------------------|-----------|-------|------------------|--------|
| DESCRIPTION: | Maintain Pricing Co | onditions |       |                  |        |
| TEST DATE:   | July, 2011          |           |       | STATUS:          | Tested |
|              |                     |           |       |                  |        |
| TRANSACTIONA | AI STEPS            |           |       |                  |        |

### TRANSACTIONAL STEPS

| No.  | Business Process Steps                                                                       | Expected Results | Actual Results |  |  |  |  |
|------|----------------------------------------------------------------------------------------------|------------------|----------------|--|--|--|--|
| Menu | Menu Path: SAP Menu > Logistics > Sales and Distribution > Master Data > Conditions > Create |                  |                |  |  |  |  |
| T-Co | de: VK31                                                                                     |                  | ยอเทเ          |  |  |  |  |

# Copyright<sup>©</sup> by Chiang Mai University All rights reserved

| ชร้างราคา<br>ง |
|----------------|
| 0              |
|                |
|                |
|                |
|                |
|                |
|                |
| P              |
| 3              |
| R I            |
| . //           |
|                |
|                |
|                |
|                |
|                |
|                |
|                |
| JIIS ->        |
| lhl            |
| ถ้ไขราดา       |
| มขึ้น 1 680    |
|                |
|                |
|                |
|                |

|                           | Business Process Steps                                                                                                    | Expected Results                                         | Actual Results                                         |
|---------------------------|----------------------------------------------------------------------------------------------------|----------------------------------------------------------|--------------------------------------------------------|
|                           | Sales Organization : CS13<br>Distribution channel : S1<br>Material : FS-CMU-014<br>Condition : PR00<br>กดปุ่ม EXECUTE<br>หน้าจอ "Change Condition Records:<br>Overview"<br>แก้ราคาจาก 1,700 เป็น 1,680 THB<br>แก้ไข Valid to : "31.12.2011"<br>กดปุ่ม SAVE      |                                                          |                                                        |
|                           |                                                                                                    |                                                          |                                                        |
| Men<br>Disp<br>T-Co       | น Path: SAP Menu > Logistics > Sales and I<br>lay<br>ode: VK33<br>เรียกดข้อมูล Pricing Conditions                                                                                                    | Distribution > Master Data                               | i > Conditions ><br>เรียกดข้อมลตรงกับที่               |
| Men<br>Disp<br>T-Co<br>3. | u Path: SAP Menu > Logistics > Sales and I<br>lay<br>ode: VK33<br>เรียกดูข้อมูล Pricing Conditions<br>หน้าจอ "Display Condition Records"<br>เลือก Price<br>Material Price                                                                                       | Distribution > Master Data<br>สามารถเรียกดูข้อมูล<br>ได้ | ร > Conditions ><br>เรียกดูข้อมูลตรงกับที่<br>สร้างไว้ |
| Men<br>Disp<br>T-Co<br>3. | u Path: SAP Menu > Logistics > Sales and I<br>lay<br>ode: VK33<br>เรียกดูข้อมูล Pricing Conditions<br>หน้าจอ "Display Condition Records"<br>เลือก Price<br>Material Price<br>หน้าจอ "Material Price:"<br>Sales Organization : CS13<br>Distribution Channel : S1 | Distribution > Master Data<br>สามารถเรียกดูข้อมูล<br>ได้ | ร Conditions ><br>เรียกดูข้อมูลตรงกับที่<br>สร้างไว้   |

ตาราง 4.5 ผลการทดสอบข้อมูลราคาขาย (ต่อ)

### 4.4.1.3 Maintain Credit Control Area

# ตาราง 4.6 ผลการทคสอบข้อมูลวงเงินสินเชื่อ

| SCENARIO:    | UT-SD-MTD-1003               | CASE: | <b>REVISION:</b> | 1      |
|--------------|------------------------------|-------|------------------|--------|
| DESCRIPTION: | Maintain Credit Control Area |       |                  |        |
| TEST DATE:   | July, 2011                   |       | STATUS:          | Tested |

| No.   | Business Process Steps                     | Expected Results          | Actual Results         |
|-------|--------------------------------------------|---------------------------|------------------------|
| Men   | u Path: SAP Menu > Logistics > Sales and I | Distribution > Credit Mar | nagement > Master Data |
| > Ch  | ange                                       |                           |                        |
| T-Co  | ode: FD32                                  |                           |                        |
| 1.    | แก้ใข Customer Credit Management           | แก้ไขสำเร็จ               | สามารถเปลี่ยนวงเงิน    |
|       | หน้าจอ "Customer Credit Management         |                           | สินเชื่อและควบคุม      |
|       | Change: Initial Screen"                    |                           | วงเงินได้ตามที่        |
|       | Customer : 341                             |                           | กำหนด                  |
|       | Credit Control Area : CS13                 |                           |                        |
|       | เลือก Tab Status                           |                           | ,                      |
|       | กด ENTER                                   | TERSY                     |                        |
|       | หน้าจอ "Customer Credit Management         |                           |                        |
|       | Change : Status"                           |                           |                        |
|       | Credit Limit : 500,000                     |                           | 2                      |
|       | Risk Category : 001                        | กลยเช                     | เยอเห                  |
|       | กดปุ่ม SAVE                                |                           |                        |
| Men   | u Path: SAP Menu > Logistics > Sales and I | Distribution > Credit Mar | nagement > Master Data |
| > Dis | splay                                      |                           |                        |
| T-Co  | ode: FD33                                  |                           |                        |

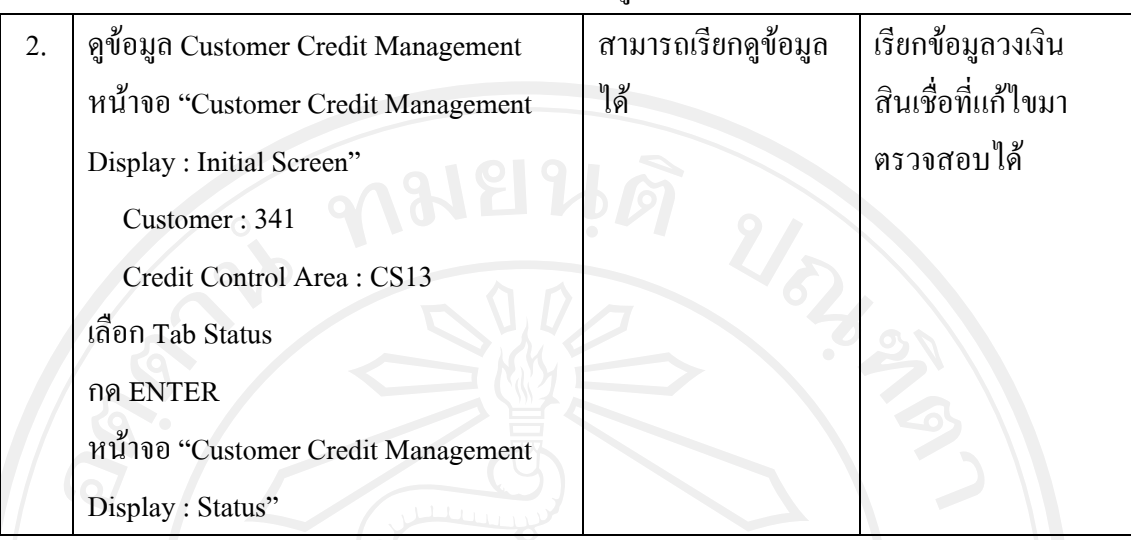

ตาราง 4.6 ผลการทคสอบข้อมูลวงเงินสินเชื่อ (ต่อ)

4.4.1.4 Standard Sales Order

ตาราง 4.7 ผลการทคสอบสร้าง Sales Order

| SCENARIO:    | UT-SD-SDP-1001      | CASE: | <b>REVISION:</b> | 1      |
|--------------|---------------------|-------|------------------|--------|
| DESCRIPTION: | Standard Sales Orde | THER  |                  |        |
| TEST DATE:   | July, 2011          |       | STATUS:          | Tested |

# **ลิขสิทธิ์มหาวิทยาลัยเชียงใหม่** Copyright<sup>©</sup> by Chiang Mai University All rights reserved

| No.  | Business Process Steps                      | Expected Results          | Actual Results     |
|------|---------------------------------------------|---------------------------|--------------------|
| Men  | u Path: SAP Menu > Logistics > Sales and Di | stribution > Sales > Orde | er > Create        |
| T-Co | ode: VA01                                   |                           |                    |
| 1.   | สร้าง Sales Order                           | สร้างสำเร็จ               | สามารถสร้าง Sales  |
|      | หน้าจอ "Create Sales Order: Initial         | 2 4                       | Order No. 71 และ   |
|      | Screen"                                     |                           | ทำงานใน Step ต่อไป |
|      | Order Type : OR                             |                           | ได้                |
|      | Sales Organization : CS13                   |                           |                    |
|      | Distribution Channel : S1                   |                           | Sche               |
|      | Division : S1                               |                           | 532                |
|      | Sales Group :                               |                           | 202                |
|      | กด ENTER                                    | 4                         | 4                  |
|      | หน้าจอ "Create Standard Order:              |                           | Ö                  |
|      | Overview"                                   |                           | $\sim$             |
|      | Header                                      |                           |                    |
|      | Sold-to Party : 341                         |                           |                    |
|      | PO Number. : 5000001                        | TER                       |                    |
|      | PO Date : 01-12-2010                        |                           |                    |
|      | Item                                        |                           |                    |
|      | Item 10                                     | Y                         | 2                  |
|      | Material : FG-CMU-014                       | าลยเช                     | BOIRT              |
|      | Order Quantity : 500                        |                           |                    |
|      | SU : BAG                                    | ng Mai U                  | niversity          |
|      | Plnt : CS13                                 | rese                      | rved               |
|      | Storage : F30                               |                           |                    |
|      | Shipping Point : CS13                       |                           |                    |
|      | กดปุ่ม SAVE                                 |                           |                    |

| No.  | Business Process Steps                      | Expected Results                          | Actual Results         |
|------|---------------------------------------------|-------------------------------------------|------------------------|
| Men  | u Path: SAP Menu > Logistics > Sales and Di | stribution > Sales > Orde                 | er > Change            |
| T-Co | ode: VA02                                   |                                           |                        |
| 2.   | แก้ใบ Sales Order                           | แก้ไขสำเร็จ                               | สามารถแก้ไขปริมาณ      |
|      | หน้าจอ "Change Sales Order: Initial         | 6                                         | สั่งซื้อ จาก 500 BAG   |
|      | Screen"                                     | 2 3                                       | เป็น 750 BAG           |
|      | Order : ใส่ Sales Order ที่ได้จาก Step 1    | $ \ge                                   $ |                        |
|      | : No. 71                                    |                                           |                        |
|      | กด ENTER                                    |                                           |                        |
| 9    | หน้าจอ "Change Standard Order               |                                           | S COP                  |
| -5   | Overview"                                   |                                           | -562                   |
|      | Item 10                                     |                                           | 2 th                   |
|      | Material : FG-CMU-014                       |                                           | $\overline{A}$         |
|      | เปลี่ยน Order Quantity : 750 BAG            |                                           | Ö                      |
|      | กคปุ่ม SAVE                                 |                                           |                        |
| Men  | u Path: SAP Menu > Logistics > Sales and Di | stribution > Sales > Orde                 | er > Display           |
| T-Co | ode: VA03                                   |                                           |                        |
| 3.   | เรียกดูข้อมูล Sales Order                   | สามารถเรียกดูข้อมูล                       | เรียกดูข้อมูลตรงกับที่ |
|      | หน้าจอ "Display Sales Order: Initial        | ได้                                       | สร้าง/แก้ไขไว้         |
|      | Screen"                                     |                                           |                        |
|      | Order : ใส่ Sales Order ที่ได้จาก Step 1    | y a                                       | 2                      |
| 161  | : No. 71                                    | าลยเช                                     | BOINL                  |
|      | กด ENTER                                    |                                           |                        |
| ppy  | หน้าจอ "Display Standard Order              | ng Mai U                                  | iniversity             |
|      | Overview"                                   | rese                                      | rved                   |
|      | ดูรายละเอียดข้อมูลใน Sales Order            |                                           |                        |

ตาราง 4.7 ผลการทดสอบสร้าง Sales Order (ต่อ)

### 4.4.1.5 Standard Delivery Order

# ตาราง 4.8 ผลการทดสอบสร้าง Delivery Order

| SCENARIO:    | UT-SD-SDP-1002          | CASE: | <b>REVISION:</b> | 1      |
|--------------|-------------------------|-------|------------------|--------|
| DESCRIPTION: | Standard Delivery Order |       |                  |        |
| TEST DATE:   | July, 2011              |       | STATUS:          | Tested |

| No.  | Business Process Steps                      | Expected Results          | Actual Results      |
|------|---------------------------------------------|---------------------------|---------------------|
| Men  | u Path : SAP Menu > Logistics > Sales and I | Distribution > Shipping a | nd Transportation > |
| Outb | oound Delivery > Create > Single Document > | > With Reference to Sale  | es Order            |
| 1-00 |                                             | 92                        |                     |
| 1.   | สร้าง Delivery Order                        | สร้างสำเร็จ               | สามารถสร้าง         |
|      | หน้าจอ "Create Outbound Delivery with       |                           | Delivery Order No.  |
|      | Order Reference"                            |                           | 80000061 และ        |
|      | Shipping Point : CS13                       |                           | สามารถทำงาน Step    |
|      | Order : 71                                  |                           | ต่อไปได้            |
|      | กคปุ่ม EXECUTE                              |                           |                     |
|      | หน้าจอ " Outbound Delivery Create :         | TERST                     |                     |
|      | Overview"                                   | IV DI                     |                     |
|      | SLoc: F30                                   |                           |                     |
|      | กดปุ่ม SAVE                                 | 2 6                       | 2                   |
| Men  | u Path : SAP Menu > Logistics > Sales and I | Distribution > Shipping a | nd Transportation > |
| Outb | ound Delivery > Change > Single Document    |                           |                     |
| T-Co | ode : VL02N                                 |                           |                     |
| 2.   | แก้ใข Delivery Order                        | แก้ไขสำเร็จ               | สามารถแก้ไขปริมาล   |
|      | หน้าจอ "Change Outbound Delivery"           |                           | จัดส่งได้           |
|      | Outbound Delivery : ใส่ Delivery            |                           |                     |
|      | Order ที่ได้จาก Step 1 : No. 80000061       |                           |                     |

| 110.                       | Business Process Steps                                                                                                    | Expected Results                                        | Actual Results                                                             |
|----------------------------|----------------------------------------------------------------------------------------------------|---------------------------------------------------------|----------------------------------------------------------------------------|
|                            | กด ENTER                                                                                                    |                                                         |                                                                            |
|                            | กดปุ่ม SAVE                                                                                                    |                                                         |                                                                            |
| Men                        | u Path : SAP Menu > Logistics > Sales and D                                                                                                    | istribution > Shipping a                                | nd Transportation >                                                        |
| Outb                       | ound Delivery > Display                                                                                                    |                                                         |                                                                            |
| T-Co                       | ode : VL03N                                                                                                    |                                                         |                                                                            |
| 3.                         | เรียกดูข้อมูล Delivery Order                                                                                                    | สามารถเรียกดูข้อมูล                                     | เรียกดูข้อมูลตรงกับเ                                                       |
|                            | หน้าจอ "Display Outbound Delivery"                                                                                                    | ได้                                                     | สร้าง/แก้ไขไว้                                                             |
|                            | Outbound delivery : ੀਨੀਂ Delivery Order                                                                                                    |                                                         |                                                                            |
|                            | ที่ได้จาก Step 1 : No. 80000061                                                                                                    |                                                         | 500                                                                        |
|                            | กด ENTER                                                                                                    |                                                         | -502                                                                       |
|                            | หน้าจอ "Delivery 80000061 Display:                                                                                                    |                                                         | 202                                                                        |
|                            | Overview"                                                                                                    |                                                         | 4                                                                          |
|                            |                                                                                                    |                                                         |                                                                            |
|                            | ผู้ว่ายถะเอยดาอมู่ถ่าน Delivery Order                                                                                                    |                                                         |                                                                            |
| Men                        | ตุรายสะเออดขอมูล เน Delivery Order<br>u Path : SAP Menu > Logistics > Sales and D                                                                                                    | istribution > Shipping a                                | nd Transportation >                                                        |
| Men<br>Outb                | ตรายกรายของขอมูล เน Delivery Order<br>u Path : SAP Menu > Logistics > Sales and D<br>ound Delivery > Change > Single Document                                                                                                    | istribution > Shipping a                                | nd Transportation >                                                        |
| Men<br>Outb<br>T-Cc        | ดูรายสะเออิตขอมูล ใน Delivery Order<br>u Path : SAP Menu > Logistics > Sales and D<br>ound Delivery > Change > Single Document<br>ode : VL02N                                                                                                    | istribution > Shipping a                                | nd Transportation >                                                        |
| Ment<br>Outb<br>T-Co<br>4. | ญรายสะเออิตขอมูล ใน Delivery Order<br>u Path : SAP Menu > Logistics > Sales and D<br>ound Delivery > Change > Single Document<br>ode : VL02N<br>จัดทำ Post Goods Issue                                                                                                    | istribution > Shipping a<br>Post Goods Issue            | nd Transportation ><br>สามารถ Post Goods                                   |
| Ment<br>Outb<br>T-Co<br>4. | ตร อิสะออิตขอมูล ใน Delivery Order<br>u Path : SAP Menu > Logistics > Sales and D<br>ound Delivery > Change > Single Document<br>ode : VL02N<br>จัดทำ Post Goods Issue<br>หน้าจอ "Change Outbound Delivery"                                                                                                    | istribution > Shipping a<br>Post Goods Issue<br>สำเร็จ  | nd Transportation ><br>สามารถ Post Goods<br>Issue ด้วยปริมาณ 65            |
| Ment<br>Outb<br>T-Cc<br>4. | พรายสะเออิตขอมูล ใน Delivery Order u Path : SAP Menu > Logistics > Sales and D ound Delivery > Change > Single Document ode : VL02N จัดทำ Post Goods Issue หน้าจอ "Change Outbound Delivery" Outbound Delivery : ใส่ Delivery                                                                                                    | istribution > Shipping a<br>Post Goods Issue<br>ຕຳເรົຈ  | nd Transportation ><br>สามารถ Post Goods<br>Issue ด้วยปริมาณ 65<br>BAG ได้ |
| Ment<br>Outb<br>T-Cc<br>4. | ตุรายสะเออิตขอมูลเน Delivery Order u Path : SAP Menu > Logistics > Sales and D ound Delivery > Change > Single Document ode : VL02N จัดทำ Post Goods Issue หน้าจอ "Change Outbound Delivery" Outbound Delivery : ใส่ Delivery Order ที่ได้จาก Step 1 : No. 80000061                                                                                                    | istribution > Shipping a<br>Post Goods Issue<br>สำเร็จ  | nd Transportation ><br>สามารถ Post Goods<br>Issue ด้วยปริมาณ 65<br>BAG ได้ |
| Menu<br>Outb<br>T-Cc<br>4. | พรายสะเของขอมูล ใน Delivery Order u Path : SAP Menu > Logistics > Sales and D ound Delivery > Change > Single Document ode : VL02N จัดทำ Post Goods Issue หน้าจอ "Change Outbound Delivery" Outbound Delivery : ใส่ Delivery Order ที่ได้จาก Step 1 : No. 80000061 กด ENTER                                                                                                    | istribution > Shipping a<br>Post Goods Issue<br>สำเร็จ  | nd Transportation ><br>สามารถ Post Goods<br>Issue ด้วยปริมาณ 65<br>BAG ได้ |
| Menu<br>Outb<br>T-Cc<br>4. | พรายสะเยองขอมูลเน Delivery Order         u Path : SAP Menu > Logistics > Sales and D         ound Delivery > Change > Single Document         ode : VL02N         จัดทำ Post Goods Issue         หน้าจอ "Change Outbound Delivery"         Outbound Delivery : ใส่ Delivery         Order ที่ได้จาก Step 1 : No. 80000061         กด ENTER         หน้าจอ "Delivery 80000061 Change:                                                            | ristribution > Shipping a<br>Post Goods Issue<br>สำเร็จ | nd Transportation ><br>สามารถ Post Goods<br>Issue ด้วยปริมาณ 65<br>BAG ได้ |
| Menu<br>Outb<br>T-Co<br>4. | พรายสะเยองขอมูล เน Delivery Order         u Path : SAP Menu > Logistics > Sales and D         ound Delivery > Change > Single Document         ode : VL02N         จัดทำ Post Goods Issue         หน้าจอ "Change Outbound Delivery"         Outbound Delivery : ใส่ Delivery         Order ที่ได้จาก Step 1 : No. 80000061         กด ENTER         หน้าจอ "Delivery 80000061 Change:         Overview"                                         | ristribution > Shipping a<br>Post Goods Issue<br>สำเร็จ | nd Transportation ><br>สามารถ Post Goods<br>Issue ด้วยปริมาณ 65<br>BAG ได้ |
| Menu<br>Outb<br>T-Co<br>4. | พรายสะเขยพขยมูลเน Delivery Order         u Path : SAP Menu > Logistics > Sales and D         ound Delivery > Change > Single Document         ode : VL02N         จัดทำ Post Goods Issue         หน้าจอ "Change Outbound Delivery"         Outbound Delivery : ใส่ Delivery         Order ที่ได้จาก Step 1 : No. 80000061         กด ENTER         หน้าจอ "Delivery 80000061 Change:         Overview"         ตรวจสอบความถูกต้องของข้อมูล เช่น | ristribution > Shipping a<br>Post Goods Issue<br>สำเร็จ | nd Transportation ><br>สามารถ Post Goods<br>Issue ด้วยปริมาณ 65<br>BAG ได้ |
| Menn<br>Outb<br>T-Cc<br>4. | ตุรายสะเของขอมูลเน Delivery Order u Path : SAP Menu > Logistics > Sales and D ound Delivery > Change > Single Document ode : VL02N จัดทำ Post Goods Issue หน้าจอ "Change Outbound Delivery" Outbound Delivery : ใส่ Delivery Order ที่ได้จาก Step 1 : No. 80000061 กด ENTER หน้าจอ "Delivery 80000061 Change: Overview" ตรวจสอบความถูกต้องของข้อมูล เช่น รหัสสินด้า, ปริมาณที่ต้องการตัดสต๊อด                                                   | ristribution > Shipping a<br>Post Goods Issue<br>สำเร็จ | nd Transportation ><br>สามารถ Post Goods<br>Issue ด้วยปริมาณ 65<br>BAG ได้ |

ตาราง 4.8 ผลการทดสอบสร้าง Delivery Order (ต่อ)

| No.  | Business Process Steps                      | Expected Results          | Actual Results      |
|------|---------------------------------------------|---------------------------|---------------------|
| Men  | u Path : SAP Menu > Logistics > Sales and D | istribution > Shipping ar | nd Transportation > |
| Outl | oound Delivery > Display                    |                           |                     |
| T-C  | ode : VL03N                                 |                           |                     |
| 5.   | ตรวจสอบข้อมูลหลังจัคทำ Post Goods           | สามารถตรวจสอบ             | ตรวจสอบข้อมูล       |
|      | Issue                                       | ข้อมูลการ Post            | Delvy No. 80000061  |
|      | หน้าจอ "Display Outbound Delivery"          | Goods Issue ถูกต้อง       | ถูกต้อง             |
|      | Outbound Delivery :                         | หรือไม่                   |                     |
|      | Delivery Order 80000061                     |                           |                     |
| 9    | กดปุ่ม DOCUMENT FLOW                        |                           | 300                 |
| 5    | หน้าจอ "Document Flow"                      |                           | -562                |
|      | Click ที่เอกสาร GD Goods Issue:             |                           | 204                 |
|      | Delvy :                                     |                           | $\overline{A}$      |
|      | กดปุ่ม DISPLAY DOCUMENT                     |                           | <sup>o</sup>        |
|      | หน้าจอ "Display Material Document           |                           |                     |
|      | 80000061 Overview" ระบบแสดงข้อมูล           |                           |                     |
|      | การ Post GI                                 |                           |                     |
|      | กคปุ่ม ACCOUNTING DOC                       | TERP                      |                     |
|      | หน้าจอ "List of Documents in                |                           |                     |
|      | Accounting"                                 |                           |                     |
| 6    | ระบบแสดงข้อมูลการ Post ไป Module FI,        |                           | ?                   |
| lâ   | со                                          | าลยเช                     | BOINT               |
|      | Click ที่ Accounting Document               |                           |                     |
| ру   | NA ENTER                                    | ng Mai U                  | iniversity          |
|      | หน้าจอ "Document Overview"                  | rese                      | rved                |
|      | ระบบแสดงข้อมูลการลงบัญชีเมื่อทำการ          |                           |                     |
|      | Post Goods Issue                            |                           |                     |

ตาราง 4.8 ผลการทดสอบสร้าง Delivery Order (ต่อ)

### 4.4.1.6 Standard Billing Document

# ตาราง 4.9 ผลการทดสอบสร้าง Billing Document

| SCENARIO:    | UT-SD-SDP-1003            | CASE: | <b>REVISION:</b> | 1      |
|--------------|---------------------------|-------|------------------|--------|
| DESCRIPTION: | Standard Billing Document |       |                  |        |
| TEST DATE:   | July, 2011                |       | STATUS:          | Tested |

| No.   | Business Process Steps                                        | Expected Results         | Actual Results               |
|-------|---------------------------------------------------------------|--------------------------|------------------------------|
| Menu  | u Path : SAP Menu > Logistics > Sales and Di                  | stribution > Billing > B | illing Document >            |
| Creat | te                                                            |                          |                              |
| T-Co  | ode : VF01                                                    |                          |                              |
| 1.    | สร้้าง Billing Document                                       | สร้างสำเร็จ              | สามารถสร้ำง Billing          |
|       | หน้าจอ "Create Billing Document"<br>Billing Type : F2 Invoice |                          | Document No.<br>90000052 และ |
|       | Document : 80000061                                           |                          | สามารถทำ Step                |
|       | หน้าจอ "INV Create: Overview of Billing                       |                          | ต่อไปได้                     |
|       | Items"                                                        | SI                       |                              |
|       | ครางถอบครามถูกต่องของขอมูล<br>กคปุ่ม SAVE                     | VERG                     |                              |
| Menu  | u Path : SAP Menu > Logistics > Sales and Di                  | stribution > Billing > B | illing Document >            |
| Chan  | ge                                                            |                          |                              |
| T-Co  | ode : VF02                                                    |                          |                              |
| 2.    | แก้ใข Billing Document                                        | แก้ไขสำเร็จ              | สามารถแก้ไขข้อมูล            |
|       | หน้าจอ "Change Billing Document"                              | ig Mai L                 | เฉพาะ Item Text ได้          |
|       | Billing Document : ใส่ Billing                                | rese                     | rve                          |
|       | Document ที่ใด้จาก Step 1 : No. 90000052                      |                          |                              |
|       | กด ENTER                                                      |                          |                              |
|       | หน้าจอ "INV 90000052 (F2) Change:                             |                          |                              |
|       | Overview of Billing Items"                                    |                          |                              |

| 10.                         | Business Process Steps                                                                                                    | Expected Results                                                                 | Actual Results                                                           |
|-----------------------------|----------------------------------------------------------------------------------------------------|----------------------------------------------------------------------------------|--------------------------------------------------------------------------|
|                             | แก้ไขข้อมูลที่ต้องการ (เฉพาะข้อมูล Text)                                                                                                    |                                                                                  |                                                                          |
|                             | กดปุ่ม SAVE                                                                                                    | 2                                                                                |                                                                          |
| Menu                        | a Path : SAP Menu > Logistics > Sales and Di                                                                                                    | stribution > Billing > Bi                                                        | illing Document >                                                        |
| Displ                       | lay / T-Code : VF03                                                                                                    |                                                                                  |                                                                          |
| 3.                          | เรียกดูข้อมูล Billing Document                                                                                                    | สามารถเรียกดูข้อมูล                                                              | เรียกดูข้อมูลตรงกับเ                                                     |
|                             | หน้าจอ "Display Billing ocument"                                                                                                    | ได้                                                                              | สร้าง/แก้ไขไว้                                                           |
|                             | Billing Document : ใส่ Billing                                                                                                    | $\sim$                                                                           |                                                                          |
|                             | Document ที่ใด้จาก Step 1 : No. 90000052                                                                                                    |                                                                                  |                                                                          |
|                             | กด ENTER                                                                                                    |                                                                                  | 800                                                                      |
|                             | หน้าจอ "INV 90000052 (F2) Display:                                                                                                    | A.                                                                               | 503                                                                      |
|                             | Overview of Billing Items"                                                                                                    |                                                                                  | 224                                                                      |
|                             |                                                                                                    | V                                                                                |                                                                          |
| Menu<br>Displ<br>T-Co       | ดูรายละเอียดข้อมูลใน Billing Document<br>a Path : SAP Menu > Logistics > Sales and Di<br>lay<br>de : VF03                                                                                                    | stribution > Billing > Bi                                                        | lling Document >                                                         |
| Menu<br>Displ<br>T-Co<br>4  | ดูรายละเอียดข้อมูลใน Billing Document<br>a Path : SAP Menu > Logistics > Sales and Di<br>lay<br>de : VF03                                                                                                    | stribution > Billing > Bi                                                        | illing Document >                                                        |
| Menu<br>Displ<br>T-Co<br>4. | ดูรายละเอียดข้อมูลใน Billing Document<br>1 Path : SAP Menu > Logistics > Sales and Di<br>lay<br>de : VF03<br>ตรวจสอบข้อมูลทางบัญชี<br>หน้าจอ "Display Billing Document"                                                                                                    | stribution > Billing > Bi<br>สามารถตรวจสอบ<br>ข้อมอการองบัญชี                    | illing Document ><br>ตรวจสอบข้อมูล<br>Acct. Doc. No.                     |
| Menu<br>Displ<br>T-Co<br>4. | ดูรายละเอียดข้อมูลใน Billing Document<br>1 Path : SAP Menu > Logistics > Sales and Di<br>lay<br>de : VF03<br>ตรวจสอบข้อมูลทางบัญชี<br>หน้าจอ "Display Billing Document"<br>Billing Document : ใช่ Billing                                                                                                    | stribution > Billing > Bi<br>สามารถตรวจสอบ<br>ข้อมูลการลงบัญชี<br>ถกต้องหรือไม่  | illing Document ><br>ตรวจสอบข้อมูล<br>Acct. Doc. No.<br>90000000 ถูกต้อง |
| Menu<br>Displ<br>T-Co<br>4. | <ul> <li>ดูรายละเอียดข้อมูลใน Billing Document</li> <li>a Path : SAP Menu &gt; Logistics &gt; Sales and Di</li> <li>ay</li> <li>de : VF03</li> <li>ตรวจสอบข้อมูลทางบัญชี</li> <li>หน้าจอ "Display Billing Document"</li> <li>Billing Document : ใส่ Billing</li> <li>Document ที่ได้จาก Step 1 : No. 90000052</li> </ul>                                                                                                    | stribution > Billing > Bi<br>สามารถตรวจสอบ<br>ข้อมูลการลงบัญชี<br>ถูกต้องหรือไม่ | illing Document ><br>ตรวจสอบข้อมูล<br>Acct. Doc. No.<br>90000000 ถูกต้อง |
| Menu<br>Displ<br>T-Co<br>4. | ดูรายละเอียดข้อมูลใน Billing Document<br>1 Path : SAP Menu > Logistics > Sales and Di<br>lay<br>de : VF03<br>ตรวจสอบข้อมูลทางบัญชี<br>หน้าจอ "Display Billing Document"<br>Billing Document : ใส่ Billing<br>Document ที่ได้จาก Step 1 : No. 90000052<br>กดป่ม DOCUMENT FLOW                                                                                                    | stribution > Billing > Bi<br>สามารถตรวจสอบ<br>ข้อมูลการลงบัญชี<br>ถูกต้องหรือไม่ | illing Document ><br>ตรวจสอบข้อมูล<br>Acct. Doc. No.<br>90000000 ถูกต้อง |
| Menu<br>Displ<br>T-Co<br>4. | <ul> <li>ดูรายละเอียดข้อมูลใน Billing Document</li> <li>a Path : SAP Menu &gt; Logistics &gt; Sales and Di lay</li> <li>de : VF03</li> <li>ตรวจสอบข้อมูลทางบัญชี</li> <li>หน้าจอ "Display Billing Document"</li> <li>Billing Document : ใส่ Billing</li> <li>Document ที่ได้จาก Step 1 : No. 90000052</li> <li>กคปุ่ม DOCUMENT FLOW</li> <li>หน้าจอ "Document Flow"</li> </ul>                                                                                                | stribution > Billing > Bi<br>สามารถตรวจสอบ<br>ข้อมูลการลงบัญชี<br>ถูกต้องหรือไม่ | illing Document ><br>ตรวจสอบข้อมูล<br>Acct. Doc. No.<br>90000000 ถูกต้อง |
| Menu<br>Displ<br>T-Co<br>4. | <ul> <li>ดูรายละเอียดข้อมูลใน Billing Document</li> <li>a Path : SAP Menu &gt; Logistics &gt; Sales and Di lay</li> <li>de : VF03</li> <li>ตรวจสอบข้อมูลทางบัญชี</li> <li>หน้าจอ "Display Billing Document"</li> <li>Billing Document : ใส่ Billing</li> <li>Document ที่ได้จาก Step 1 : No. 90000052</li> <li>กดปุ่ม DOCUMENT FLOW</li> <li>หน้าจอ "Document Flow"</li> <li>Click ที่ Accounting Document</li> </ul>                                                         | stribution > Billing > Bi<br>สามารถตรวจสอบ<br>ข้อมูลการลงบัญชี<br>ถูกต้องหรือไม่ | illing Document ><br>ตรวจสอบข้อมูล<br>Acct. Doc. No.<br>90000000 ถูกต้อง |
| Menu<br>Displ<br>T-Co<br>4. | ดูรายละเอียดข้อมูลใน Billing Document<br>a Path : SAP Menu > Logistics > Sales and Di<br>lay<br>de : VF03<br>ตรวจสอบข้อมูลทางบัญชี<br>หน้าจอ "Display Billing Document"<br>Billing Document : ใส่ Billing<br>Document ที่ได้จาก Step 1 : No. 90000052<br>กดปุ่ม DOCUMENT FLOW<br>หน้าจอ "Document Flow"<br>Click ที่ Accounting Document<br>90000000                                                                                                    | stribution > Billing > Bi<br>สามารถตรวจสอบ<br>ข้อมูลการลงบัญชี<br>ถูกต้องหรือไม่ | illing Document ><br>ตรวจสอบข้อมูล<br>Acct. Doc. No.<br>90000000 ถูกต้อง |
| Menu<br>Displ<br>T-Co<br>4. | ดูรายละเอียดข้อมูลใน Billing Document<br>a Path : SAP Menu > Logistics > Sales and Di<br>lay<br>de : VF03<br>ตรวจสอบข้อมูลทางบัญชี<br>หน้าจอ "Display Billing Document"<br>Billing Document : ใส่ Billing<br>Document ที่ได้จาก Step 1 : No. 90000052<br>กดปุ่ม DOCUMENT FLOW<br>หน้าจอ "Document Flow"<br>Click ที่ Accounting Document<br>90000000<br>กดปุ่ม DISPLAY DOCUMENT                                                                                               | stribution > Billing > Bi<br>สามารถตรวจสอบ<br>ข้อมูลการลงบัญชี<br>ถูกต้องหรือไม่ | illing Document ><br>ตรวจสอบข้อมูล<br>Acct. Doc. No.<br>90000000 ถูกต้อง |
| Menu<br>Displ<br>T-Co<br>4. | ดูรายละเอียดข้อมูลใน Billing Document         a Path : SAP Menu > Logistics > Sales and Di         lay         de : VF03         ตรวจสอบข้อมูลทางบัญชี         หน้าจอ "Display Billing Document"         Billing Document : ใส่ Billing         Document ที่ได้จาก Step 1 : No. 90000052         กคปุ่ม DOCUMENT FLOW         หน้าจอ "Document Flow"         Click ที่ Accounting Document         9000000         กคปุ่ม DISPLAY DOCUMENT         หน้าจอ "Document Overview" | stribution > Billing > Bi<br>สามารถตรวจสอบ<br>ข้อมูลการลงบัญชี<br>ถูกต้องหรือไม่ | illing Document ><br>ตรวจสอบข้อมูล<br>Acct. Doc. No.<br>90000000 ถูกต้อง |
| Menu<br>Displ<br>T-Co<br>4. | ดูรายละเอียดข้อมูลใน Billing Document<br>a Path : SAP Menu > Logistics > Sales and Di<br>lay<br>de : VF03<br>ตรวจสอบข้อมูลทางบัญชี<br>หน้าจอ "Display Billing Document"<br>Billing Document : ใส่ Billing<br>Document ที่ได้จาก Step 1 : No. 90000052<br>กดปุ่ม DOCUMENT FLOW<br>หน้าจอ "Document Flow"<br>Click ที่ Accounting Document<br>90000000<br>กดปุ่ม DISPLAY DOCUMENT<br>หน้าจอ "Document Overview"<br>ระบบแสดงข้อมูลการลงบัญชีเมื่อสร้าง                           | stribution > Billing > Bi<br>สามารถตรวจสอบ<br>ข้อมูลการลงบัญชี<br>ถูกต้องหรือไม่ | illing Document ><br>ตรวจสอบข้อมูล<br>Acct. Doc. No.<br>90000000 ถูกต้อง |

ตาราง 4.9 ผลการทดสอบสร้าง Billing Document (ต่อ)

### 4.4.1.7 Release Credit for Sales Order

# ตาราง 4.10 ผลการทคสอบการปลคลีอกวงเงินเครคิต

| SCE                  | NARIO:                                                                                                    | UT-SD-SDP-1004                                                                                                    | CASE:                                            | <b>REVISION:</b>                            | 1                   |
|----------------------|----------------------------------------------------------------------------------------------------|----------------------------------------------------------------------------------------------------|--------------------------------------------------|---------------------------------------------|---------------------|
| DES                  | CRIPTION:                                                                                                    | Release Credit for Sales Order                                                                                                    |                                                  |                                             |                     |
| TEST                 | T DATE:                                                                                                    | July, 2011                                                                                                    |                                                  | STATUS:                                     | Teste               |
| TRA                  | NSACTION                                                                                                    | AL STEPS                                                                                                    |                                                  |                                             |                     |
| No.                  | В                                                                                                    | Business Process Steps                                                                                                    | Expected Results                                 | Actual Re                                   | sults               |
| Menu<br>> Blo        | a Path : SAP<br>ocked SD Do                                                                                       | Menu > Logistics > Sales and D<br>cuments / T-Code : VKM1                                                                                                    | Distribution > Credit Man                        | agement > Exce                              | eptions             |
| 1.                   | ปลดลีอกวง<br>หน้าจอ "Bl<br>Credit C<br>Credit A<br>Risk Cat<br>กดปุ่ม EXE<br>หน้าจอ "SI<br>เลือก Sa<br>กดปุ่ม REL | แงินเครดิต Sales Order<br>ocked SD Documents"<br>Control : CS13<br>account : 341<br>tegory : 001<br>CCUTE<br>D Documents"<br>les Order<br>EASE / กดปุ่ม SAVE | ปลดลีอกวงเงิน<br>เครดิตของ Sales<br>Order สำเร็จ | สามารถปลดส่<br>วงเงินและทำ<br>Step ต่อไปได้ | ลี้อก<br>งานใน<br>ใ |
| Menu<br>Paym<br>T-Co | a Path : SAP<br>nent<br>de : F-28                                                                                 | Menu > Accounting > Account                                                                                                    | Receivable > Document                            | Entry > Incomi                              | ng                  |
| 2.                   | รับชำระหนี่<br>หน้าจอ "Pc                                                                                         | ้จากลูกค้ำ<br>ost Income Payment : Header                                                                                                    | ทำรับชำระหนี้คงค้าง<br>สำเร็จ                    | สามารถทำรับ<br>หนึ่งาก Billir               | เช้าระ<br>Ig No.    |
|                      | Data"<br>Docume<br>Amount                                                                                         | nt Date : 07-08-2011<br>: 1,000,000.00                                                                                                    | rese                                             | 90000052 ຈຳ<br>1,000,000 ນາ                 | นวน<br>ทได้         |

### 4.4.1.8 Maintain Material Master

| ตาราง 4.11 | ผลการทดสอบ | เข้อมูล | เสินค้า |
|------------|------------|---------|---------|
| -          |            | ୟ       |         |

| SCENARIO:    | UT-MM-MTD-1001           | CASE: | <b>REVISION:</b> | 1      |
|--------------|--------------------------|-------|------------------|--------|
| DESCRIPTION: | Maintain Material Master |       |                  |        |
| TEST DATE:   | July, 2011               |       | STATUS:          | Tested |
|              |                          |       |                  |        |

| No.  | Business Process Steps                     | Expected Results       | Actual Results        |
|------|--------------------------------------------|------------------------|-----------------------|
| Menu | a Path : SAP Menu > Logistics > Material M | anagement > Master Dat | ta > Create General > |
| mme  | ediately / T-Code : MM01                   |                        |                       |
| 1.   | สร้ำง Material Master Data                 | สร้างสำเร็จ            | สามารถสร้าง           |
|      | สร้างข้อมูลหลักวัสดุ                       |                        | Material Code :       |
|      | หน้าจอ "Create Material: Initial Screen"   | ).                     | PS-CMU-014 : ถุง      |
|      | สร้างข้อมูลหลักวัสดุ                       |                        | บรรจุเมล็ดพันธุ์      |
|      | <ค่าที่ต้องใส่>                            |                        | CMU 14 กก. และ        |
|      | Material : PS-CMU-014                      |                        | Save ได้              |
|      | Industry Sector : Chemical Material        | SI                     |                       |
|      | Type : ROH                                 | WER                    |                       |
|      | Basic Data 1                               |                        |                       |
|      | Purchasing                                 |                        |                       |
|      | MRP 1                                      | กวัฒาชิ                |                       |
|      | MRP 2                                      | 10010                  | 001n                  |
|      | MRP 3                                      | ng Mai L               | niversit              |
|      | General Plant Data/Storage 1               |                        |                       |
|      | Account 1                                  | rese                   | rve                   |
|      | Costing 1                                  |                        |                       |
|      | Costing 2                                  |                        |                       |

| Γ          | No. | Business Process Steps                 | Expected Results | Actual Results |
|------------|-----|----------------------------------------|------------------|----------------|
|            |     | หน้าจอ "Organizational Levels"         |                  |                |
|            |     | Plant : CS13                           | 2                |                |
|            |     | Storage Location : P20                 |                  |                |
|            |     | Sales Org. : CS13                      | 10               |                |
|            |     | Distr. Channel : S1                    | 2 3              | 31             |
|            |     | หน้าจอ "View : Basic data 1"           |                  |                |
|            |     | Material Description : ถุงบรรจุเมล็ด   |                  |                |
|            |     | พันธุ์ CMU 14 กก.                      |                  |                |
|            | 90  | Base unit of Measure : BAG             |                  | 30%            |
|            | 5   | Material Group :                       |                  |                |
|            | -76 | Division : S1                          |                  | 206            |
|            |     | Net weight : 0.1                       | 4                | 4              |
|            |     | Weight Unit : KG                       |                  | 6              |
|            |     | หน้าจอ "View : Purchasing"             |                  |                |
|            |     | Purchasing Group: 138                  |                  | - //           |
|            |     | หน้าจอ "View : MRP 1"                  | - CI             |                |
|            |     | MRP Type : PD (Run MRP)                | VERS             |                |
|            |     | MRP Controller : 113 (ระบุผู้รับผิดชอบ |                  |                |
|            |     | ในการวางแผนความต้องการวัสคุ (MRP))     |                  |                |
| 8          | 9   | Lot Size : EX                          |                  | 2.2            |
| <b>d</b> 0 | đ   | หน้าจอ "View : MRP 2"                  | าสยเอ            | ยอเทเ          |
| Co         |     | Procurement Type : F                   |                  |                |
| CO         | JYI | สามารถเลือกใด้ดังนี้                   | ig Mai U         | niversity      |
| Α          |     | E = In-house production (ผลิตใช้ภายใน) | rese             | rvec           |
|            |     | X = Both Procurement Type (สังซีอ      |                  |                |
|            |     | ภายนอกและผลิตไช้ภายใน)                 |                  |                |
|            |     | F = External Procurement (สำหรับสังซือ |                  |                |
|            |     | ภายนอก)                                |                  |                |

ตาราง 4.11 ผลการทคสอบข้อมูลสินค้า (ต่อ)

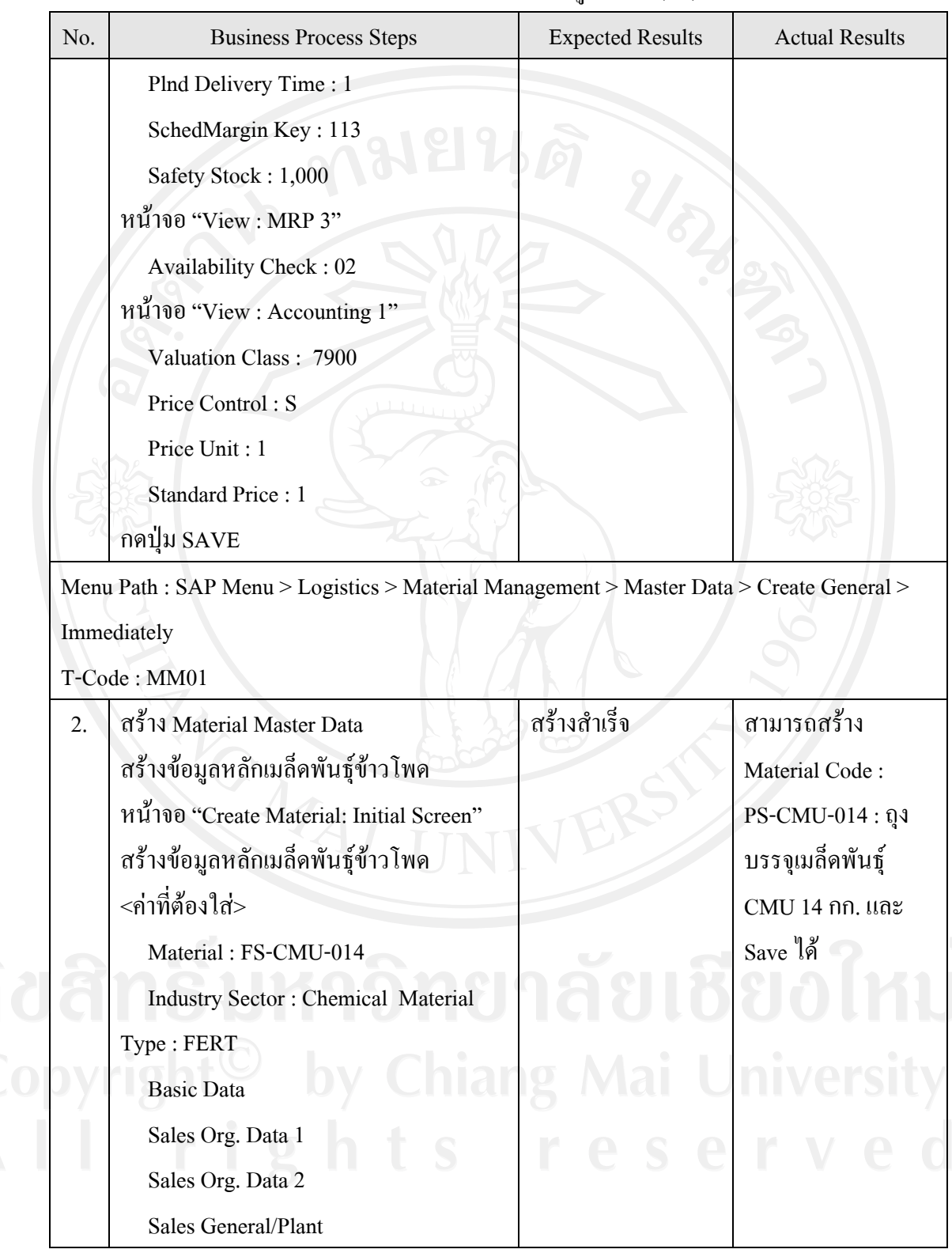

ตาราง 4.11 ผลการทดสอบข้อมูลสินค้า (ต่อ)

| N   | Business Process Steps               | Expected Results | Actual Results |
|-----|--------------------------------------|------------------|----------------|
|     | MRP 1                                |                  |                |
|     | MRP 2                                | 9                |                |
|     | MRP 3                                | 49,              |                |
|     | Work Scheduling                      | 64               |                |
|     | General Plant Data/Storage 1         | 10 3             | 21             |
|     | Account 1                            |                  |                |
|     | Costing 1                            |                  |                |
|     | Costing 2                            |                  |                |
|     | หน้าจอ "Organizational Levels"       | 2                | 300            |
| •   | Plant : CS13                         |                  | 522            |
|     | Storage Location : F30               |                  | 20%            |
|     | Sales Org. : CS13                    |                  | $\overline{A}$ |
|     | Distr. Channel : S1                  |                  | Ö              |
|     | หน้าจอ "View : Basic data 1"         |                  | $\sim$         |
|     | Material Description : เมล็คพันธุ์   |                  |                |
|     | ข้าวโพค CMU 14 กก.                   |                  |                |
|     | Base unit of Measure : BAG           | TTER             |                |
|     | Material Group :                     |                  |                |
|     | Division : S1                        |                  |                |
| 8   | Net weight : 14                      |                  | ?              |
| 856 | Weight Unit : KG                     | ยกลยเช           | EDIKL          |
|     | หน้าจอ "View : Sales : Sales Org. 1" |                  | •              |
| Cop | Division : S1                        | ang Mai U        | niversity      |
| Δ   | Delivering Plant : CS13              | rese             | rved           |
|     | Tax Classification : 0               | 1030             |                |

ตาราง 4.11 ผลการทคสอบข้อมูลสินค้า (ต่อ)

| lo. | Business Process Steps                 | Expected Results  | Actual Results |
|-----|----------------------------------------|-------------------|----------------|
|     | หน้าจอ "View : Sales : Sales Org. 2"   |                   |                |
|     | Matl Statistic Grp. : 1                | 2                 |                |
|     | Item Category Group : NORM             |                   |                |
|     | หน้าจอ "Sales : General/Plant"         | 40                |                |
|     | Availability Check : 02                | 2 4               | 91             |
|     | Trans.Grp. : 0001                      |                   | 2              |
|     | Loading Grp. : 0002                    | $\langle \rangle$ |                |
|     | หน้าจอ "View : MRP 1"                  |                   |                |
|     | MRP Type : PD                          |                   | 900            |
|     | MRP Controller : 113 (ระบุผู้รับผิดชอบ | A                 | -562           |
|     | ในการวางแผนความต้องการวัสดุ (MRP))     |                   | 202            |
|     | Lot Size : EX                          |                   | $\checkmark$   |
|     | Minimum Size : 50                      |                   | 6              |
|     | หน้าจอ "View : MRP 2"                  |                   | $\sum$         |
|     | Procurement Type : F                   | E F               |                |
|     | Plan Delivery Time : 2                 |                   |                |
|     | Sched.Margin Key : 113                 | TERS              |                |
|     | Safety Stock : 50                      | V LA              |                |
|     | หน้าจอ "View : MRP 3"                  |                   |                |
|     | Strategy Group: 40                     | 2 0               | 2              |
|     | Availability Check : 02                | าลยเช             | <b>EDINI</b>   |
|     | หน้าจอ "View : Work Scheduling"        |                   |                |
|     | Production Scheduler : 113             | ig Mai U          | niversity      |
|     | หน้าจอ "View : Accounting 1"           | roso              | K V O          |
|     | Valuation Class : 7920                 |                   |                |
|     | Price Control : S                      |                   |                |

ตาราง 4.11 ผลการทคสอบข้อมูลสินค้า (ต่อ)

| No.       | Business Process Steps                                                                                                    | Expected Results       | Actual Results                                                                                                    |
|-----------|----------------------------------------------------------------------------------------------------|------------------------|----------------------------------------------------------------------------------------------------|
|           | Price Unit : 1<br>Standard Price : 1,680.00<br>หน้าจอ "View : Costing 1"<br>With Qty. Structure : X<br>Costing Lot Size : 1<br>หน้าจอ "View : Costing 2"<br>Plan Price 1 : 1,680.00                                                                                                 | 10 200                 |                                                                                                    |
| Menu      | Path : SAP Menu > Logistics > Material Ma                                                                                                    | nagement > Master Data | a > Change                                                                                                    |
| T-Co      | de : MM02                                                                                                    |                        | 562                                                                                                    |
| 3.        | แก้ไข Material Master Data<br>หน้าจอ "Change Material Master Data :<br>Initial Screen :"<br>Material Number : PS-CMU-014<br>Plant :<br>กดปุ่ม ENTER แก้ไขใส่หน่วยนับอื่น<br>(Alternative Unit ) กดปุ่ม Additional<br>Data > Unit of Measurement<br>เปลี่ยนจาก BAG > BAG กดปุ่ม SAVE | แก้ไขสำเร็จ            | สามารถแก้ไขหน่วย<br>นับและ Save ได้                                                                                                    |
| Menu      | Path : SAP Menu > Logistics > Material Ma                                                                                                    | nagement > Master Data | a > Change                                                                                                    |
| T-Co      | de : MMU2                                                                                                    | ແລ້ງພະລາເຮັດ           | an and the second second secon |
| 4.<br>OYI | แก เข Material Master Data<br>หน้าจอ "Change Material Master Data :<br>Initial Screen :"                                                                                                    |                        | สามารถแก่เงหนวย<br>นับและ Save ใค้                                                                                                    |
|           | Material Number : FS-CMU-014<br>Plant :<br>กดปุ่ม ENTER                                                                                                    |                        |                                                                                                    |

ตาราง 4.11 ผลการทคสอบข้อมูลสินค้า (ต่อ)

| No.                                                                            | Business Process Steps                     | Expected Results        | Actual Results         |  |
|--------------------------------------------------------------------------------|--------------------------------------------|-------------------------|------------------------|--|
|                                                                                | แก้ไขใส่หน่วยนับอื่น                       |                         |                        |  |
|                                                                                | (Alternative Unit ) กดปุ่ม Additional      |                         |                        |  |
|                                                                                | Data > Unit of Measurement                 |                         |                        |  |
|                                                                                | เปลี่ยนจาก BAG > EA                        | 40                      |                        |  |
|                                                                                | กดปุ่ม SAVE                                | 2 4                     | 20                     |  |
| Men                                                                            | u Path : SAP Menu > Logistics > Material M | anagement > Master Data | a > Display            |  |
| T-Co                                                                           | ode : MM03                                 |                         |                        |  |
| 5.                                                                             | เรียกดู Material Master Data               | สามารถเรียกดูข้อมูล     | เรียกดูข้อมูลตรงกับที่ |  |
|                                                                                | หน้าจอ "Display Material Data : Initial    | ได้                     | สร้าง/แก้ไขไว้         |  |
|                                                                                | Screen :"                                  |                         | 502                    |  |
|                                                                                | Material Number : PS-CMU-014               |                         | 200                    |  |
|                                                                                | Plant: CS13                                | <u>)</u>                | 4                      |  |
|                                                                                | กดปุ่ม ENTER                               |                         | 6                      |  |
|                                                                                | ดูรายละเอียดข้อมูลใน Material Master       |                         | 5                      |  |
|                                                                                | Data                                       |                         |                        |  |
| Menu Path : SAP Menu > Logistics > Material Management > Master Data > Display |                                            |                         |                        |  |
| T-Code : MM03                                                                  |                                            |                         |                        |  |
| 6.                                                                             | เรียกดู Material Master Data               | สามารถเรียกดูข้อมูล     | เรียกดูข้อมูลตรงกับที่ |  |
|                                                                                | หน้าจอ "Display Material Data : Initial    | ได้                     | สร้าง/แก้ไขไว้         |  |
|                                                                                | Screen :"                                  | <b>v</b> a              | 2                      |  |
|                                                                                | Material Number : FS-CMU-014               | าลยเช                   | ยอเหเ                  |  |
|                                                                                | Plant: CS13                                |                         |                        |  |
|                                                                                | กดป็น ENTER                                | ng Mai U                | niversity              |  |
|                                                                                | In the EITIER                              |                         |                        |  |
|                                                                                | ดูรายละเอียดข้อมูลใน Material Master       | raso                    | rvor                   |  |

ตาราง 4.11 ผลการทคสอบข้อมูลสินค้า (ต่อ)

### 4.4.1.9 Maintain Vendor Master

| ตาราง 4.12 | ผลการทคสอบข้อมูลผู้ขาย |
|------------|------------------------|
|            |                        |

| SCE  | NARIO: UT-MM-MTD-1002                                                                                                    | CASE:                          | <b>REVISION:</b> 1   |
|------|----------------------------------------------------------------------------------------------------|--------------------------------|----------------------|
| DES  | CRIPTION: Maintain Vendor Master                                                                                                    |                                |                      |
| TES  | T DATE: July, 2011                                                                                                    |                                | STATUS: Tested       |
| TRA  | NSACTIONAL STEPS                                                                                                    |                                |                      |
| No.  | Business Process Steps                                                                                                    | Expected Results               | Actual Results       |
| Men  | u Path : SAP Menu > Logistics > Material Material Materia | anagement > Purchasing         | g > Master Data >    |
| Vend | dor > Purchasing > Create / T-Code : MK01                                                                                                    |                                |                      |
| 1.   | สร้าง Vendor Master                                                                                                    | สร้างสำเร็จ                    | สามารถสร้าง          |
|      | สร้างข้อมูลหลักผู้ขาย                                                                                                    |                                | Vendor Code          |
|      | หน้าจอ "Create Vendor : Initial Screen"                                                                                                    |                                | 100330 : บจ.         |
|      | <ค่าที่ต้องใส่>                                                                                                    | )# /                           | เชียงใหม่ก้ำวัตถุดิบ |
|      | Vendor : (Internal Running Number)                                                                                                    | $\mathbf{X} \wedge \mathbf{I}$ | เมล็ดข้าวโพด และ     |
|      | Purchasing Org. : CS13                                                                                                    |                                | Save ได้             |
|      | Acct. Grp. : KERD                                                                                                    | 26                             | - //                 |
|      | Create Vendor : Address                                                                                                    | SI                             |                      |
|      | Name : บจ.เชียงใหม่ก้ำวัตถุดิบเมล็ด                                                                                                    | VER                            |                      |
|      | ข้าวโพด                                                                                                    |                                |                      |
|      | Search Term 1: ชื่อบริษัท (ขึ้นอยู่กับผู้                                                                                                    |                                |                      |
|      | Request)                                                                                                    | กอัญาร์                        | 101 2121             |
|      | Search Term 2 : เลขประจำตัวผู้เสียภาษี                                                                                                    | 19910                          | 10100                |
|      | Street/House Number (Block 1) : 356 fl.                                                                                                    |                                | nivorsity            |
|      | ห้วยแก้ว อ.เมือง                                                                                                    | ig mai c                       |                      |
|      | Postal Code/City (Block 2) : เชียงใหม่                                                                                                    | rese                           | rveo                 |
|      | Country : TH                                                                                                    |                                |                      |
|      | Language : English                                                                                                    |                                |                      |
|      | Telephone : 035-226750                                                                                                    |                                |                      |
|      | Fax : 035-226745                                                                                                    |                                |                      |

| No.  | Business Process Steps                      | Expected Results      | Actual Results   |
|------|---------------------------------------------|-----------------------|------------------|
|      | Create Vendor : 100325                      |                       |                  |
|      | Tax Code 1 : บัตรประชาชน                    |                       |                  |
|      | Tax Code 2 : เลขประจำตัวเสียภาษี :          | 9                     |                  |
|      | 3121009501                                  | 6                     |                  |
|      | Create Vendor : Purchasing Data             | 2 3                   | 31               |
|      | Order Currency : THB                        |                       |                  |
|      | Term of Payment : 001                       | $\sim$                |                  |
|      | กดปุ่ม SAVE                                 |                       |                  |
| Men  | u Path : SAP Menu > Logistics > Material Ma | nagement > Purchasing | > Master Data >  |
| Venc | lor > Purchasing > Change                   |                       |                  |
| T-Co | ode : MK02                                  |                       |                  |
| 2.   | แก้ใบ Vendor Master                         | แก้ไขสำเร็จ           | แก้ไขข้อมูลและ   |
|      | หน้าจอ "Change Vendor Master Data :         |                       | Save ใด้         |
|      | Initial Screen :"                           |                       | $\sum_{i=1}^{n}$ |
|      | Vendor : 100330                             |                       |                  |
|      | Purchasing Org. : CS13                      |                       |                  |
|      | เลือก View ที่ต้องการแก้ไข เช่น             | TER                   |                  |
|      | Purchasing Org.Data > Purchasing Data,      | VL                    |                  |
|      | Partner Function)                           |                       |                  |
|      | กด ENTER                                    | <b>2</b> A            | 2                |
|      | กดปุ่ม SAVE                                 | าลยเช                 | ยงเหเ            |
|      | หมายเหตุ : ถ้ามีการแก้ไขที่อยู่ ต้อง        |                       |                  |
|      | ตรวจสอบว่า มีการเปลี่ยนเลขประจำตัวผู้       | ig Mai U              | niversity        |
|      | เสียภาษีด้วยหรือไม่ ถ้าเปลี่ยน ต้อง Create  | rasa                  | rvor             |
|      | Vendor ใหม่ ถ้าชื่อเปลี่ยนต้องตรวจสอบกับ    | 1 6 3 6               |                  |
|      |                                             | 1                     | 1                |

# ตาราง 4.12 ผลการทคสอบข้อมูลผู้บาย (ต่อ)

| No.  | Business Process Steps                                                              | Actual Results      |                        |  |  |  |
|------|-------------------------------------------------------------------------------------|---------------------|------------------------|--|--|--|
| Menu | Menu Path : SAP Menu > Logistics > Material Management > Purchasing > Master Data > |                     |                        |  |  |  |
| Vend | or > Purchasing > Display                                                           |                     |                        |  |  |  |
| T-Co | de : MK03                                                                           |                     |                        |  |  |  |
| 3.   | เรียกดู Vendor Master                                                               | สามารถเรียกดูข้อมูล | เรียกดูข้อมูลตรงกับที่ |  |  |  |
|      | หน้าจอ "Display Vendor Master Data :                                                | ได้                 | สร้างไว้               |  |  |  |
|      | Initial Screen :"                                                                   | $ \ge $             | 2                      |  |  |  |
|      | Vendor : 100330                                                                     | $\sim$              |                        |  |  |  |
|      | Purchasing Org. : CS13                                                              |                     |                        |  |  |  |
| 90   | เลือก View ที่ต้องการแสดงข้อมูล เช่น                                                |                     | 300                    |  |  |  |
| S    | General Data > Address, Control)                                                    |                     |                        |  |  |  |
|      | กด ENTER                                                                            |                     |                        |  |  |  |
|      | คูรายละเอียดข้อมูลใน Vendor Master                                                  | 14 /                | $\forall$              |  |  |  |

ตาราง 4.12 ผลการทคสอบข้อมูลผู้ขาย (ต่อ)

**ลิขสิทธิ์มหาวิทยาลัยเชียงใหม่** Copyright<sup>©</sup> by Chiang Mai University AII rights reserved

### 4.4.1.10 Purchase Order

# ตาราง 4.13 ผลการทดสอบสร้าง Purchase Order

| SCENARIO: UT-MM-MMP-1001                                                                                                    |                                                                                                    | CASE:                                      | REVISION: 1                                                                      |  |
|----------------------------------------------------------------------------------------------------|----------------------------------------------------------------------------------------------------|--------------------------------------------|----------------------------------------------------------------------------------|--|
| DESCRIPTION:                                                                                                    | Purchase Order                                                                                                    |                                            |                                                                                  |  |
| TEST DATE:                                                                                                    | July, 2011                                                                                                    |                                            | STATUS: Tested                                                                   |  |
| TRANSACTION                                                                                                    | AL STEPS                                                                                                    | 2 4                                        | 25                                                                               |  |
| No. E                                                                                                    | Business Process Steps                                                                                                    | Expected Results                           | Actual Results                                                                   |  |
| Menu Path : SAP<br>Vendor/Supplying<br>T-Code : ME21N                                                                                                    | Menu > Material Management ><br>g Plant Known                                                                                                    | Purchasing > Purchase                      | Order > Create >                                                                 |  |
| 1.         สร้าง Purch           หน้าจอ "Ch         ประเภท           บไระเภท         Vendor           องล์กรจ้         Pur. Grp           Compar         Item           Item         Item ca           Material         Q'ty : 10           Delivery D         Plnt : CS           Sloc : R         กลาปุ่ม           หรือไม่         ออา่าม ดาม | nase Order<br>reate Purchase Order:"<br>แอกสาร ใบสั่งซื้อ : Standard PO<br>Code : 100330<br>โดซื้อ : CS13<br>b : 13S<br>hy Code : CS13<br>o<br>tegory :<br>1 No. : RS-020<br>00 (Base Unit)<br>ate :<br>S13<br>11<br>เพื่อตรวจสอบว่าข้อมูลถูกด้อง | สร้างสำเร็จ<br>TASIB<br>g Mai U<br>r e s e | สามารถสร้าง<br>Purchase Order No.<br>4500000183 และ<br>สามารถทำ Step<br>ต่อไปได้ |  |

| No.      | Business Process Steps                    | Expected Results      | Actual Results                |  |  |  |
|----------|-------------------------------------------|-----------------------|-------------------------------|--|--|--|
| Men      | u Path : SAP Menu > Material Management > | Purchasing > Purchase | Order > Change                |  |  |  |
| T-Co     | T-Code : ME22N                            |                       |                               |  |  |  |
| 2.       | แก้ใข Purchase Order                      | แก้ไขสำเร็จ           | สามารถแก้ไข                   |  |  |  |
|          | หน้าจอ "Change Purchase Order : Initial   | 6                     | ปริมาณสั่งซื้อและ             |  |  |  |
|          | Screen"                                   | 2 3                   | วันที่ส่งสินค้าได้            |  |  |  |
|          | <ค่าที่ต้องใส่>                           |                       |                               |  |  |  |
|          | Purchase Order : ใत่ Purchase Order ที่   |                       |                               |  |  |  |
|          | ใด้จาก Step 1 : No. 4500000183            |                       |                               |  |  |  |
| ~        | กค ENTER                                  |                       | 30%                           |  |  |  |
|          | หน้าจอ "Change Purchase Order : Item      | 200                   |                               |  |  |  |
| 1        | Overview"                                 |                       | 2015                          |  |  |  |
|          | แก้ไขปริมาณสั่งซื้อ PO Quantity :         | 4                     | $\langle \mathcal{A} \rangle$ |  |  |  |
|          | แก้ไขวันที่ส่งสินค้า Delivery Date :      |                       | 8                             |  |  |  |
|          | กดปุ่ม 🖆 เพื่อตรวจสอบว่าข้อมูลที่แก้ไข    |                       | $\sim$                        |  |  |  |
|          | ถูกต้องหรือไม่ กดปุ่ม SAVE                |                       |                               |  |  |  |
| Men      | u Path : SAP Menu > Material Management > | Purchasing > Purchase | Order > Display               |  |  |  |
| T-Co     | de : ME23N                                | TER                   |                               |  |  |  |
| 3.       | เรียกดู Purchase Order                    | สามารถเรียกดูข้อมูล   | เรียกดูข้อมูลตรงกับที่        |  |  |  |
|          | หน้าจอ "Display Purchase Order : Initial  | ได้                   | สร้าง/แก้ไขไว้                |  |  |  |
| 9        | Screen"                                   |                       | 2                             |  |  |  |
| <b>b</b> | <ค่าที่ต้องใส่>                           | າລຍເຮ                 | SOINT                         |  |  |  |
|          | Purchase Order : ใถ่ Purchase Order ที่   |                       |                               |  |  |  |
| ppy      | ใด้จาก Step 1 : No. 4500000183            | ig Mai U              | niversity                     |  |  |  |
|          | กด ENTER                                  | rese                  | rved                          |  |  |  |
|          | หน้าจอ "Display Purchase Order : Item     |                       |                               |  |  |  |
|          | Overview"                                 |                       |                               |  |  |  |
|          | ดูรายละเอียดข้อมูลใน Purchase Order       |                       |                               |  |  |  |

ตาราง 4.13 ผลการทดสอบสร้าง Purchase Order (ต่อ)

### 4.4.1.11 GR from Purchase Order

# ตาราง 4.14 ผลการทดสอบการรับสินค้าจากใบสั่งซื้อ

| SCENARIO:    |                                                                                                    | UT-MM-MMP-1002                                                                       | CASE:                                                    | <b>REVISION:</b> 1                                                              |
|--------------|----------------------------------------------------------------------------------------------------|--------------------------------------------------------------------------------------|----------------------------------------------------------|---------------------------------------------------------------------------------|
| DES          | CRIPTION:                                                                                                    | GR from Purchase Order                                                               |                                                          |                                                                                 |
| TEST         | Г DATE:                                                                                                    | July, 2011                                                                           |                                                          | STATUS: Tested                                                                  |
| TRA          | NSACTION                                                                                                    | AL STEPS                                                                             | 2 4                                                      | 20                                                                              |
| No.          | E                                                                                                    | Business Process Steps                                                               | Expected Results                                         | Actual Results                                                                  |
| Menu<br>Good | u Path : SAP<br>ls Movement                                                                                                    | Menu > Material Management ><br>(MIGO)                                               | Inventory Management                                     | nt > Goods Movement >                                                           |
| T-Co         | ode : MIGO                                                                                                    |                                                                                      | <u>}</u>                                                 |                                                                                 |
| 1.52         | รับวัตถุดิบ/บรรจุภัณฑ์/สินค้าจากใบสังซือ รับวั<br>หน้าจอ "Goods Receipt Purchase Order" ภัณ<br>เลือก A01 : Goods Receipt ใบส่<br>เลือก R01 : Purchase Order |                                                                                      | รับวัตถุดิบ/บรรจุ<br>ภัณฑ์/สินค้าจาก<br>ใบสั่งซื้อสำเร็จ | สามารถทำรับ<br>วัตถุดิบ/บรรจุภัณฑ์/<br>สินค้าจากใบสั่งซื้อ<br>Material Doc. No. |
|              | ใส่ Purc<br>No. 450000<br>Docume                                                                                                    | hase Order ที่ได้จาก Step 1 :<br>00183<br>ent Date : DD.MM.YY                        |                                                          | 5000000251 และ<br>สามารถทำ Step<br>ต่อไปได้                                     |
|              | Posting<br>Delivery<br>5211 Do                                                                                                    | Date : DD.MM.YY<br>y Note : ใส่ Inv. No. ของผู้ขาย<br>c. Header Text : ระบบ้อความที่ | VERSI                                                    |                                                                                 |
|              | ต้องการบัน<br>กดปุ่ม EXI                                                                                                    | เท็กสำหรับเป็นข้อมูลอ้างอิง<br>ECUTE                                                 | กลัยเห                                                   | ระเอให                                                                          |
|              | Tab Quanti                                                                                                    | ty                                                                                   |                                                          |                                                                                 |
|              | Qty. in I<br>กดเลือก IT<br>ของ                                                                                                    | Unit of Entry : ใส่ปริมาณ<br>EM OK : สำหรับ Item ที่ทำรับ                            | ng Mai l<br>rese                                         | niversit<br>rve                                                                 |
|              | กคปุ่ม CHI<br>กคปุ่ม POS                                                                                                    | ECK                                                                                  |                                                          |                                                                                 |

### 4.4.2 Integration Test

4.4.2.1 Sales Order Creation Integrated to Sipping Doc.

# ตาราง 4.15 ผลการทดสอบการเชื่อมต่อระบบการรับสินค้าจากใบสั่งซื้อ

| SCE  | NARIO: Sales Order                        | CASE:                      | REVISION: 1       |
|------|-------------------------------------------|----------------------------|-------------------|
| DES  | CRIPTION: Standard Sales Order Creation   | on                         |                   |
| TEST | T DATE: July, 2011                        |                            | STATUS: Tested    |
| TRA  | NSACTIONAL STEPS                          | $\geq$ $\backslash$        | 5                 |
| No.  | Business Process Steps                    | Expected Results           | Actual Results    |
| Men  | u Path : SAP Menu > Logistics > Sales and | Distribution > Sales > Ord | ler > Create      |
| T-Co | ode : VA01                                |                            |                   |
| 1,   | สร้าง Sales Order                         | สามารถสร้าง Sales          | สร้าง Sales Order |
|      | หน้าจอ "Create Sales Order: Initial       | Order สำเร็จ               | No. 73 ได้ตาม     |
|      | Screen"                                   |                            | เงื่อนไข          |
|      | Order Type : OR                           |                            | 6                 |
|      | Sales Organization : CS13                 |                            | 5                 |
|      | Distribution Channel : S1                 |                            |                   |
|      | Division : S1                             |                            |                   |
|      | กด ENTER                                  | TRS                        |                   |
|      | หน้าจอ "Create Standard Order :           | IVEL                       |                   |
|      | Overview"                                 |                            |                   |
|      | Header                                    |                            | 2                 |
|      | Sold-to Party : 341                       | กลัยเห                     | ยอไหเ             |
|      | PO Number. : PO000002                     |                            |                   |
|      | PO Date : DD.MM.YY                        | ang Mai U                  | niversity         |
|      | Item                                      |                            | K V O             |
|      | Item 10                                   | rese                       | rveo              |
|      | Material : FS-CMU-014                     |                            |                   |
|      | Order Quantity : 1000                     |                            |                   |

| No.           | Business Process Steps                                                                                    | Expected Results                                                        | Actual Results                                                                                                    |
|---------------|----------------------------------------------------------------------------------------------------|-------------------------------------------------------------------------|----------------------------------------------------------------------------------------------------|
|               | Order Quantity : 1000<br>SU : BAG<br>Plnt : CS13<br>Storage : F30<br>Shipping Point : CS13<br>กดปุ่ม SAVE | 10 2 500                                                                | 21                                                                                                    |
| Menu<br>> Dis | a Path: SAP Menu > Logistics > Sales and Dis                                                              | tribution > Credit Mana                                                 | gement > Master Data                                                                                                    |
| T-Co          | de: FD33                                                                                                  |                                                                         |                                                                                                    |
| 2.            | ตรวจสอบวงเงินสินเชื่อของลูกค้าอัตโนมัติ<br>Customer : 341<br>Credit Control Area : CS13                   | สามารถตรวจสอบ<br>วงเงินสินเชื่อของ<br>ลูกค้าได้ตามที่<br>กำหนดวงเงินไว้ | กรณีไม่ติดวงเงิน<br>สามารถบันทึก Sales<br>Order ได้ กรณีติด<br>วงเงิน ไม่บันทึก<br>Sales Order โดยต้อง<br>ทำรับชำระวงเงินคง<br>ด้างให้เรียบร้อย |
| Menu          | a Path : SAP Menu > Logistics > Sales and Dis                                                             | stribution > Credit Mana                                                | agement > Exceptions                                                                                                    |
| >Blo          | ocked SD Documents                                                                                        |                                                                         |                                                                                                    |
| T-Co          | de : VKMI                                                                                                 | <u>สายสายใจออีออ</u>                                                    | ปละสีลวองเสียและ                                                                                                    |
| 3.<br>G       | หน้าจอ "Blocked SD Documents"                                                                             | ถ เมารถบัติดดอก<br>วงเงินเครดิตของ                                      | ทำงานใน Step                                                                                                    |
|               | Credit Control : CS13<br>Credit Account : 341                                                             | Sales Order สำเร็จ                                                      | ตอไปได้                                                                                                    |
|               | Risk Category : 001<br>กดปุ่ม EXECUTE                                                                     | rese                                                                    | rve                                                                                                    |
|               | 97                                                                                                    |                                                                         |                                                                                                    |

ตาราง 4.15 ผลการทดสอบการเชื่อมต่อระบบการรับสินค้าจากใบสั่งซื้อ (ต่อ)

| No.  | Business Process Steps                        | Expected Results         | Actual Results       |
|------|-----------------------------------------------|--------------------------|----------------------|
|      | เลือก Sales Order                             |                          |                      |
|      | กดปุ่ม RELEASE                                | 2                        |                      |
|      | กดปุ่ม SAVE                                   |                          |                      |
| Menu | a Path : SAP Menu > Logistics > Sales and Dis | stribution > Shipping an | d Transportation >   |
| Outb | ound Delivery > Create > Single Document >    | With Reference to Sales  | Order                |
| T-Co | de : VL01N                                    |                          |                      |
| 4.   | สร้ำง Delivery Order                          | สามารถสร้าง              | สร้าง Delivery Order |
|      | หน้าจอ "Create Outbound Delivery with         | Delivery Order           | No. 80000062 ได้     |
| 8    | Order Reference"                              | สำเร็จ                   | ตามเงื่อนไข          |
| 5    | Shipping Point : CS13                         |                          | -592                 |
| 2    | Order : ใส่ Sales Order ที่ได้จาก Step 1 :    |                          | 202                  |
|      | No. 73                                        |                          | 4                    |
|      | กดปุ่ม EXECUTE                                |                          | Ö                    |
|      | หน้าจอ "Outbound Delivery Create :            |                          | $\sim$               |
|      | Overview"                                     |                          |                      |
|      | SLoc: F30                                     |                          |                      |
|      | กดปุ่ม SAVE                                   | TERS                     |                      |

ตาราง 4.15 ผลการทดสอบการเชื่อมต่อระบบการรับสินค้าจากใบสั่งซื้อ (ต่อ)

**ลิขสิทธิ์มหาวิทยาลัยเชียงใหม่** Copyright<sup>©</sup> by Chiang Mai University All rights reserved

### 4.4.2.2 Sales Order Integrated to Material Management

# ตาราง 4.16 ผลการทดสอบการเชื่อมต่อระบบการขายจากการผลิต

| SCENARIO:    | Material Management           | CASE: | <b>REVISION:</b> | 1      |
|--------------|-------------------------------|-------|------------------|--------|
| DESCRIPTION: | Material Requirement Planning |       |                  |        |
| TEST DATE:   | July, 2011                    |       | STATUS:          | Tested |

| No.        | Business Process Steps                       | Expected Results        | Actual Results        |
|------------|----------------------------------------------|-------------------------|-----------------------|
| Menı       | a Path : SAP Menu > Logistics > Production > | > MRP > Planning > Sing | gle-Item, Multi-Level |
| T-Co       | de : MD02                                    |                         |                       |
| 5.         | สร้าง Planned Order                          | สามารถสร้าง             | สร้าง Planned No.     |
|            | หน้าจอ "Single-Item, Multi-Level"            | Planned Order สำเร็จ    | 5932                  |
|            | Material : FG-CMU-014                        |                         | ได้ตามเงื่อนไข        |
|            | Plant : CS13                                 | H I                     | Z                     |
|            | Create Purchase Req. : 1                     |                         | 5                     |
|            | Select : Display Results                     |                         |                       |
|            | กด ENTER                                     |                         | × //                  |
|            | กดปุ่ม SAVE                                  | pSt                     |                       |
| Menı       | a Path : SAP Menu > Logistics > Production > | > MRP > Evaluations > S | tock/Reqmnts.List     |
| T-Co       | de : MD04                                    |                         |                       |
| 6.         | สร้าง Purchase Order ตามใบร้องขอ             | สามารถเชื่อมต่อเพื่อ    | สร้าง Purchase Orde   |
|            | กดปุ่ม แว่นขยาย (ช่องแรกของบรรทัดที่มี       | สร้าง Purchase Order    | ตามจำนวนที่ต้องกา     |
|            | ข้อความ Pur.Req.)                            |                         | OOTH                  |
|            | กดปุ่ม PurcOrd                               | ng Mai U                | niversit              |
| Meni       | a Path : SAP Menu > Material Management >    | Purchasing > Purchase ( | Order > Create >      |
| Vend       | or/Supplying Plant Known                     |                         |                       |
| <b>–</b> – |                                              |                         |                       |

| No.                               | Business Process Steps                                                                                                    | Expected Results                                                                       | Actual Results                                                                                            |
|-----------------------------------|----------------------------------------------------------------------------------------------------|----------------------------------------------------------------------------------------|----------------------------------------------------------------------------------------------------|
| 7.                                | สร้าง Purchase Order                                                                                                    | สามารถเชื่อมต่อเพื่อ                                                                   | สร้ำง Purchase Order                                                                                      |
|                                   | หน้าจอ "Create Purchase Order:"                                                                                                    | สร้าง Purchase Order                                                                   | No. 4500000185                                                                                            |
|                                   | <ค่าที่ต้องใส่>                                                                                                    |                                                                                        | ตามที่ต้องการ                                                                                             |
|                                   | ประเภทเอกสารใบสั่งซื้อ : Standard PO                                                                                                    | 40                                                                                     |                                                                                                    |
|                                   | Vendor Code : 100330                                                                                                    | 2 4                                                                                    | 30                                                                                                    |
|                                   | องค์กรจัคซื้อ. : CS13                                                                                                    | $ \ge $                                                                                | 3                                                                                                    |
|                                   | Pur. Grp : 138                                                                                                    | $\sim$                                                                                 |                                                                                                    |
|                                   | Company Code : CS13                                                                                                    |                                                                                        |                                                                                                    |
|                                   | ใส่ PR No. ทั้งหมด ระบบจะ Default                                                                                                    |                                                                                        | 800                                                                                                    |
|                                   | ข้อมูลความต้องการให้                                                                                                    |                                                                                        | 562                                                                                                    |
|                                   | กดปุ่ม ם เพื่อตรวจสอบว่าข้อมูลถูกต้อง                                                                                                    |                                                                                        | 25                                                                                                    |
|                                   | หรือไม่                                                                                                    |                                                                                        | 4                                                                                                    |
|                                   |                                                                                                    |                                                                                        |                                                                                                    |
|                                   | กดบุม SAVE                                                                                                    |                                                                                        |                                                                                                    |
| Ment                              | กดบุม SAVE<br>1 Path : SAP Menu > Material Management ><br>Is Movement (MIGO)                                                                                                    | Inventory Management                                                                   | > Goods Movement >                                                                                        |
| Menu<br>Gooc<br>T-Co              | กดบุม SAVE<br>a Path : SAP Menu > Material Management ><br>ls Movement (MIGO)<br>de : MIGO                                                                                                    | Inventory Management                                                                   | > Goods Movement >                                                                                        |
| Мени<br>Good<br>Г-Со<br>8.        | กดบุม SAVE<br>1 Path : SAP Menu > Material Management ><br>ls Movement (MIGO)<br>de : MIGO<br>การรับวัตถุดิบจากใบสั่งซื้อ                                                                                                    | Inventory Management<br>สามารถรับวัตถุดิบ/                                             | > Goods Movement > รับวัตถุดิบ/บรรจุ                                                                      |
| Мени<br>Good<br>Г-Со<br>8.        | กดบุม SAVE<br>a Path : SAP Menu > Material Management ><br>ls Movement (MIGO)<br>de : MIGO<br>การรับวัตถุดิบจากใบสั่งซื้อ<br>หน้าจอ "Goods Receipt Purchase Order"                                                                                                    | Inventory Management<br>สามารถรับวัตถุดิบ/<br>บรรจุภัณฑ์/สินค้า                        | > Goods Movement ><br>รับวัตถุดิบ/บรรจุ<br>ภัณฑ์/สินค้าจาก                                                |
| Мени<br>Good<br>Г-Со<br>8.        | กดบุม SAVE<br>a Path : SAP Menu > Material Management ><br>ls Movement (MIGO)<br>de : MIGO<br>การรับวัตถุดิบจากใบสั่งซื้อ<br>หน้าจอ "Goods Receipt Purchase Order"<br>เลือก A01 : Goods Receipt                                                                                                    | Inventory Management<br>สามารถรับวัตถุดิบ/<br>บรรจุภัณฑ์/สินค้า<br>จากใบสั่งซื้อสำเร็จ | > Goods Movement > รับวัตถุดิบ/บรรจุ ภัณฑ์/สินด้าจาก ใบสั่งซื้อ Material                                  |
| Ment<br>Good<br>T-Co<br>8.        | กดปุม SAVE<br>a Path : SAP Menu > Material Management ><br>ls Movement (MIGO)<br>de : MIGO<br>การรับวัตถุดิบจากใบสั่งซื้อ<br>หน้าจอ "Goods Receipt Purchase Order"<br>เลือก A01 : Goods Receipt<br>เลือก R01 : Purchase Order                                                                                                    | Inventory Management<br>สามารถรับวัตถุดิบ/<br>บรรจุภัณฑ์/สินค้า<br>จากใบสั่งซื้อสำเร็จ | > Goods Movement > รับวัตถุดิบ/บรรจุ ภัณฑ์/สินค้าจาก ใบสั่งซื้อ Material Doc.                             |
| Ment<br>Good<br>T-Co<br>8.        | กดบุม SAVE<br>a Path : SAP Menu > Material Management ><br>ls Movement (MIGO)<br>de : MIGO<br>การรับวัตถุดิบจากใบสั่งซื้อ<br>หน้าจอ "Goods Receipt Purchase Order"<br>เลือก A01 : Goods Receipt<br>เลือก R01 : Purchase Order<br>ใส่ Purchase Order No. 4500000185                                                                                                    | Inventory Management<br>สามารถรับวัตถุดิบ/<br>บรรจุภัณฑ์/สินค้า<br>จากใบสั่งซื้อสำเร็จ | > Goods Movement > รับวัตถุดิบ/บรรจุ ภัณฑ์/สินค้าจาก ใบสั่งซื้อ Material Doc. No.500000252                |
| Ment<br>Good<br>T-Co<br>8.        | กดปุม SAVE<br>a Path : SAP Menu > Material Management ><br>ls Movement (MIGO)<br>de : MIGO<br>การรับวัตถุดิบจากใบสั่งซื้อ<br>หน้าจอ "Goods Receipt Purchase Order"<br>เลือก A01 : Goods Receipt<br>เลือก R01 : Purchase Order<br>ใส่ Purchase Order No. 4500000185<br>Document Date : DD.MM.YY                                                                                                    | Inventory Management<br>สามารถรับวัตถุดิบ/<br>บรรจุภัณฑ์/สินค้า<br>จากใบสั่งซื้อสำเร็จ | > Goods Movement > รับวัตถุดิบ/บรรจุ ภัณฑ์/สินถ้าจาก ใบสั่งซื้อ Material Doc. No.500000252                |
| Menu<br>Good<br><u>T-Co</u><br>8. | <ul> <li>กดปุม SAVE</li> <li>a Path : SAP Menu &gt; Material Management &gt;</li> <li>ls Movement (MIGO)</li> <li>de : MIGO</li> <li>การรับวัตถุดิบจากใบสั่งซื้อ</li> <li>หน้าจอ "Goods Receipt Purchase Order"</li> <li>เลือก A01 : Goods Receipt</li> <li>เลือก R01 : Purchase Order</li> <li>ใส่ Purchase Order No. 4500000185</li> <li>Document Date : DD.MM.YY</li> <li>Posting Date : DD.MM.YY</li> </ul>                                                                                                    | Inventory Management<br>สามารถรับวัตถุดิบ/<br>บรรจุภัณฑ์/สินค้า<br>จากใบสั่งซื้อสำเร็จ | > Goods Movement > รับวัตถุดิบ/บรรจุ ภัณฑ์/สินก้าจาก ใบสั่งซื้อ Material Doc. No.500000252                |
| Menu<br>Good<br><u>T-Co</u><br>8. | <ul> <li>กดปุม SAVE</li> <li>a Path : SAP Menu &gt; Material Management &gt;</li> <li>ls Movement (MIGO)</li> <li>de : MIGO</li> <li>การรับวัตถุดิบจากใบสั่งซื้อ</li> <li>หน้าจอ "Goods Receipt Purchase Order"</li> <li>เลือก A01 : Goods Receipt</li> <li>เลือก R01 : Purchase Order</li> <li>ใส่ Purchase Order No. 4500000185</li> <li>Document Date : DD.MM.YY</li> <li>Posting Date : DD.MM.YY</li> <li>Delivery Note : ใส่ Inv. No. ของผู้บาย</li> </ul>                                                                                                    | Inventory Management<br>สามารถรับวัตถุดิบ/<br>บรรจุภัณฑ์/สินค้า<br>จากใบสั่งซื้อสำเร็จ | > Goods Movement > รับวัตถุดิบ/บรรจุ ภัณฑ์/สินค้าจาก ใบสั่งซื้อ Material Doc. No.5000000252               |
| Ment<br>Gooo<br>T-Co<br>8.        | กดบุม SAVE<br>a Path : SAP Menu > Material Management ><br>ls Movement (MIGO)<br>de : MIGO<br>การรับวัตถุดิบจากใบสั่งซื้อ<br>หน้าจอ "Goods Receipt Purchase Order"<br>เลือก A01 : Goods Receipt<br>เลือก R01 : Purchase Order<br>ใส่ Purchase Order No. 4500000185<br>Document Date : DD.MM.YY<br>Posting Date : DD.MM.YY<br>Delivery Note : ใส่ Inv. No. ของผู้ขาย<br>ระบุ Doc. Header Text : ระบุข้อความที่                                                                                                    | Inventory Management<br>สามารถรับวัตถุดิบ/<br>บรรจุภัณฑ์/สินค้า<br>จากใบสั่งซื้อสำเร็จ | > Goods Movement > รับวัตถุดิบ/บรรจุ ภัณฑ์/สินค้าจาก ใบสั่งซื้อ Material Doc. No.5000000252               |
| Ment<br>Gooo<br>T-Co<br>8.        | <ul> <li>กดบุ่ม SAVE</li> <li>a Path : SAP Menu &gt; Material Management &gt;</li> <li>ls Movement (MIGO)</li> <li>de : MIGO</li> <li>การรับวัตถุดิบจากใบสั่งซื้อ</li> <li>หน้าจอ "Goods Receipt Purchase Order"</li> <li>เลือก A01 : Goods Receipt</li> <li>เลือก R01 : Purchase Order</li> <li>ใส่ Purchase Order No. 4500000185</li> <li>Document Date : DD.MM.YY</li> <li>Posting Date : DD.MM.YY</li> <li>Delivery Note : ใส่ Inv. No. ของผู้ขาย</li> <li>ระบุ Doc. Header Text : ระบุข้อความที่</li> <li>ต้องการบันทึกสำหรับเป็นข้อมูลอ้างอิง</li> </ul>               | Inventory Management<br>สามารถรับวัตถุดิบ/<br>บรรจุภัณฑ์/สินค้า<br>จากใบสั่งซื้อสำเร็จ | > Goods Movement > รับวัตถุดิบ/บรรจุ ภัณฑ์/สินค้าจาก ใบสั่งซื้อ Material Doc. No.5000000252               |
| Ment<br>Good<br><u>T-Co</u><br>8. | <ul> <li>กดปุม SAVE</li> <li>a Path : SAP Menu &gt; Material Management &gt; Is Movement (MIGO)</li> <li>de : MIGO</li> <li>การรับวัตถุดิบจากใบสั่งซื้อ</li> <li>หน้าจอ "Goods Receipt Purchase Order"</li> <li>เลือก A01 : Goods Receipt</li> <li>เลือก R01 : Purchase Order</li> <li>ใส่ Purchase Order No. 4500000185</li> <li>Document Date : DD.MM.YY</li> <li>Posting Date : DD.MM.YY</li> <li>Delivery Note : ใส่ Inv. No. ของผู้ขาย</li> <li>ระบุ Doc. Header Text : ระบุข้อความที่</li> <li>ต้องการบันทึกสำหรับเป็นข้อมูลอ้างอิง</li> <li>กดปุ่ม EXECUTE</li> </ul> | Inventory Management<br>สามารถรับวัตถุดิบ/<br>บรรจุภัณฑ์/สินค้า<br>จากใบสั่งซื้อสำเร็จ | > Goods Movement ><br>รับวัตถุดิบ/บรรจุ<br>ภัณฑ์/สินค้าจาก<br>ใบสั่งซื้อ Material<br>Doc.<br>No.500000252 |

ตาราง 4.16 ผลการทดสอบการเชื่อมต่อระบบการขายจากการผลิต (ต่อ)

| No. | Business Process Steps                 | Expected Results     | Actual Results         |
|-----|----------------------------------------|----------------------|------------------------|
|     | Qty. in Unit of Entry : ใส่ปริมาณ      |                      |                        |
|     | กดเลือก ITEM OK : สำหรับ Item ที่ทำรับ |                      |                        |
|     | ของ                                    | 91                   |                        |
|     | กดปุ่ม CHECK                           | - 62                 |                        |
|     | กดปุ่ม POST                            |                      | 21                     |
|     | กดปุ่ม SAVE                            |                      |                        |
| 9.  | ง่ายวัตถุดิบเข้า Line การผลิต          | สามารถจ่ายวัตถุดิบ   | จ่ายวัตถุดิบเข้า Line  |
|     | หน้าจอ "Goods Issue Order"             | เข้า Line การผลิต    | การผลิตตามใบสั่ง       |
|     | เลือก A07 : Goods Issue                | ตามใบสั่งผลิตสำเร็จ  | ผลิต Material Doc.     |
|     | เลือก R08 : Order                      | 2                    | No.4900003185          |
|     | ใส่ Order : No. 100140                 |                      | 200                    |
|     | Document Date : DD.MM.YY               | 4                    | $\checkmark$           |
|     | Posting Date : DD.MM.YY                |                      | Ó                      |
|     | Material Slip :                        |                      | $\sim$                 |
|     | ระบุ Doc. Header Text : ระบุข้อความที่ |                      |                        |
|     | ต้องการบันทึกสำหรับเป็นข้อมูลอ้างอิง   |                      |                        |
|     | กดปุ่ม EXECUTE                         | TERS                 |                        |
|     | Tab Quantity                           |                      |                        |
|     | Qty. in Unit of Entry : ใส่ปริมาณ      |                      |                        |
|     | กดเลือก ITEM OK : สำหรับ Item ที่เบิก  | <b>7 0</b>           | 2                      |
|     | ระบุคลังที่เก็บวัตถุดิบ                | าลยเช                | 80181                  |
|     | กดปุ่ม CHECK                           |                      |                        |
|     | กดปุ่ม POST                            | ig Mai U             | niversity              |
|     | กดปุ่ม SAVE                            | roso                 | r v o d                |
| 10. | การรับสินค้าสำเร็จรูปเข้าคลัง          | สามารถรับสินค้า      | รับสินค้าสำเร็จรูปเข้า |
|     | หน้าจอ "Goods Receipt Order"           | สำเร็จรูปเข้าคลังตาม | คลังตามใบสั่งผลิต      |
|     | เลือก A01 : Goods Receive              | ใบสั่งผลิตสำเร็จ     | Material Doc. No.      |
|     |                                        |                      | 5000000253             |

ตาราง 4.16 ผลการทดสอบการเชื่อมต่อระบบการขายจากการผลิต (ต่อ)

| Γ                | No.           | Business Process Steps                                                                                                    | Expected Results                          | Actual Results                                    |
|------------------|---------------|----------------------------------------------------------------------------------------------------|-------------------------------------------|---------------------------------------------------|
|                  |               | เลือก R08 : Order<br>ใส่ Order No.: 1000140<br>Document Date : DD.MM.YY<br>Posting Date : DD.MM.YY<br>Delivery Note :<br>ระบุ Doc. Header Text : ระบุข้อความที่<br>ด้องการบันทึกสำหรับเป็นข้อมูลอ้างอิง<br>กดปุ่ม EXECUTE<br>Tab Quantity<br>Qty. in Unit of Entry : ใส่ปริมาณ<br>กดเลือก ITEM OK : สำหรับ Item ที่ทำรับ<br>สินค้าสำเร็จรูปที่ผลิตเสร็จ<br>ระบุคลังที่เก็บสินค้าสำเร็จรูป<br>กดปุ่ม CHECK<br>กดปุ่ม POST<br>กดปุ่ม SAVE |                                           | 2007<br>2007<br>2007                              |
|                  | Menu<br>Trans | a Path : SAP Menu > Logistics Execution > Ou<br>sportation > Outbound Delivery > Change > Side : VL 02N                                                                                                    | utbound Process > Shipp<br>ingle Document | ving and                                          |
| ີດວ<br>ດວ<br>A I |               | จัดทำ Post Goods Issue<br>หน้าจอ "Change Outbound Delivery"<br>Outbound Delivery : ใส่ Delivery Order<br>No. 80000062 กด ENTER<br>หน้าจอ "Delivery 80000062 Change:<br>Overview"                                                                                                    | สามารถ Post Goods<br>Issue ຕຳເรົ້ຈ        | Issue :delvy :<br>Material Doc. No.<br>4900003186 |
|                  |               | ตรวจสอบความถูกต้องของข้อมูล เช่น<br>รหัสสินค้า, ปริมาณที่ต้องการตัดสต๊อค<br>กดปุ่ม POST GOODS ISSUE                                                                                                    |                                           |                                                   |

ตาราง 4.16 ผลการทดสอบการเชื่อมต่อระบบการขายจากการผลิต (ต่อ)

| No.  | Business Process Steps                       | Expected Results         | Actual Results     |
|------|----------------------------------------------|--------------------------|--------------------|
| Men  | u Path : SAP Menu > Logistics > Sales and Di | stribution > Shipping an | d Transportation > |
| Outb | ound Delivery >Display                       |                          |                    |
| T-Co | ode : VL03N                                  |                          |                    |
| 12.  | ตรวจสอบข้อมูลหลังจัดทำ Post Goods            | สามารถตรวจสอบ            | ตรวจสอบข้อมูล      |
|      | Issue                                        | ข้อมูลการ Post           | Delvy No. 80000062 |
|      | หน้าจอ "Display Outbound Delivery"           | Goods Issue ถูกต้อง      | ถูกต้อง            |
|      | Outbound Delivery :                          | หรือไม่                  |                    |
|      | Delivery Order 80000062                      |                          |                    |
|      | กดปุ่ม DOCUMENT FLOW                         |                          | 300                |
|      | หน้าจอ "Document Flow"                       |                          | 522                |
|      | Click ที่เอกสาร GD Goods Issue: Delvy        |                          | 204                |
|      | : 80000062                                   |                          | 4                  |
|      | กดปุ่ม DISPLAY DOCUMENT                      |                          | 6                  |
|      | หน้าจอ "Display Material Document            |                          | $\sim$             |
|      | 4900003186 Overview" ระบบแสดงข้อมูล          |                          |                    |
|      | การ Post GI                                  |                          |                    |
|      | กดปุ่ม ACCOUNTING DOC                        | TERS                     |                    |
|      | หน้าจอ "List of Documents in                 |                          |                    |
|      | Accounting"                                  |                          |                    |
|      | ระบบแสดงข้อมูลการ Post ไป Module FI,         | 5                        | 2                  |
|      | co Standard                                  | าลยเช                    | BOIRT              |
|      | Click ที่ Accounting Document                |                          |                    |
|      | กด ENTER                                     | ig Mai U                 | niversity          |
|      | หน้าจอ "Document Overview"                   | roso                     | rvod               |
|      | ระบบแสดงข้อมูลการลงบัญชีเมื่อทำการ           |                          |                    |
|      | Post Goods Issue                             |                          |                    |

ตาราง 4.16 ผลการทดสอบการเชื่อมต่อระบบการขายจากการผลิต (ต่อ)

| INO.                         | Business Process Steps                                                                                                    | Expected Results                                                                                                    | Actual Results                                                          |
|------------------------------|----------------------------------------------------------------------------------------------------|----------------------------------------------------------------------------------------------------|-------------------------------------------------------------------------|
| Menu                         | u Path : SAP Menu > Logistics > Sales and Di                                                                                                    | stribution > Billing > Bi                                                                                                    | lling Document >                                                        |
| Creat                        | te                                                                                                    |                                                                                                    |                                                                         |
| T-Co                         | ode : VF01                                                                                                    |                                                                                                    |                                                                         |
| 13.                          | สร้าง Billing Document                                                                                                    | สามารถสร้าง Billing                                                                                                    | สร้าง Billing                                                           |
|                              | หน้าจอ "Create Billing Document"                                                                                                    | Document สำเร็จ                                                                                                    | Document No.                                                            |
|                              | Billing Type : F2 Invoice                                                                                                    | $ \ge $                                                                                                    | 90000053 ได้ตามที่                                                      |
|                              | Document : 80000062                                                                                                    |                                                                                                    | ต้องการ                                                                 |
|                              | หน้าจอ "INV Create: Overview of Billing                                                                                                    |                                                                                                    |                                                                         |
|                              | Items"                                                                                                    |                                                                                                    |                                                                         |
|                              | ตรวจสอบความถูกต้องของข้อมูล                                                                                                    | Les la construction de la construction de la constr | 522                                                                     |
|                              | กดป่น SAVE                                                                                                    |                                                                                                    | JUS-                                                                    |
| Menu<br>Displ<br>T-Co        | u Path : SAP Menu > Logistics > Sales and Di<br>lay<br>ode : VF03                                                                                                    | stribution > Billing > Bi                                                                                                    | lling Document >                                                        |
| Menu<br>Displ<br>T-Co<br>14. | nrigs SAVE<br>u Path : SAP Menu > Logistics > Sales and Di<br>lay<br>de : VF03<br>ตรวจสอบข้อมูลทางบัญชี                                                                                                    | stribution > Billing > Bi<br>สามารถตรวจสอบ                                                                                                    | lling Document ><br>ตรวจสอบข้อมูล                                       |
| Menu<br>Displ<br>T-Co<br>14. | าหนุ่ม SAVE<br>u Path : SAP Menu > Logistics > Sales and Di<br>lay<br>de : VF03<br>ตรวจสอบข้อมูลทางบัญชี<br>หน้าจอ "Display Billing Document"                                                                                                    | stribution > Billing > Bi<br>สามารถตรวจสอบ<br>ข้อมูลการลงบัญชี                                                                                                    | lling Document ><br>ตรวจสอบข้อมูล<br>Acct. Doc. No.                     |
| Menu<br>Displ<br>T-Co<br>14. | nnนูม SAVE<br>u Path : SAP Menu > Logistics > Sales and Di<br>lay<br>de : VF03<br>ตรวจสอบข้อมูลทางบัญชี<br>หน้าจอ "Display Billing Document"<br>Billing Document : ใส่ Billing                                                                                                    | stribution > Billing > Bi<br>สามารถตรวจสอบ<br>ข้อมูลการลงบัญชี<br>ถูกต้องหรือไม่                                                                                                    | lling Document ><br>ตรวจสอบข้อมูล<br>Acct. Doc. No.<br>90000001 ถูกต้อง |
| Menu<br>Displ<br>T-Co<br>14. | nnนูม SAVE<br>u Path : SAP Menu > Logistics > Sales and Di<br>lay<br>de : VF03<br>ตรวจสอบข้อมูลทางบัญชี<br>หน้าจอ "Display Billing Document"<br>Billing Document : ใส่ Billing<br>Document ที่ได้จาก Step 1 : No. 90000053                                                                                                    | stribution > Billing > Bi<br>สามารถตรวจสอบ<br>ข้อมูลการลงบัญชี<br>ถูกต้องหรือไม่                                                                                                    | lling Document ><br>ตรวจสอบข้อมูล<br>Acct. Doc. No.<br>90000001 ถูกต้อง |
| Menu<br>Displ<br>T-Co<br>14. | <pre>u Path : SAP Menu &gt; Logistics &gt; Sales and Di<br/>lay<br/>ode : VF03<br/>ตรวจสอบข้อมูลทางบัญชี<br/>หน้าจอ "Display Billing Document"<br/>Billing Document : ใส่ Billing<br/>Document ที่ได้จาก Step 1 : No. 90000053<br/>กดปุ่ม DOCUMENT FLOW</pre>                                                                                                    | stribution > Billing > Bi<br>สามารถตรวจสอบ<br>ข้อมูลการลงบัญชี<br>ถูกต้องหรือไม่                                                                                                    | lling Document ><br>ตรวจสอบข้อมูล<br>Acct. Doc. No.<br>90000001 ถูกต้อง |
| Menu<br>Displ<br>T-Co<br>14. | u Path : SAP Menu > Logistics > Sales and Di<br>lay<br>ode : VF03<br>ตรวจสอบข้อมูลทางบัญชี<br>หน้าจอ "Display Billing Document"<br>Billing Document : ใส่ Billing<br>Document ที่ได้จาก Step 1 : No. 90000053<br>กดปุ่ม DOCUMENT FLOW<br>หน้าจอ "Document Flow"                                                                                                    | stribution > Billing > Bi<br>สามารถตรวจสอบ<br>ข้อมูลการลงบัญชี<br>ถูกต้องหรือไม่                                                                                                    | lling Document ><br>ตรวจสอบข้อมูล<br>Acct. Doc. No.<br>90000001 ถูกต้อง |
| Menu<br>Displ<br>T-Co<br>14. | u Path : SAP Menu > Logistics > Sales and Di<br>lay<br>ode : VF03<br>ตรวจสอบข้อมูลทางบัญชี<br>หน้าจอ "Display Billing Document"<br>Billing Document : ใส่ Billing<br>Document ที่ได้จาก Step 1 : No. 90000053<br>กคปุ่ม DOCUMENT FLOW<br>หน้าจอ "Document Flow"<br>Click ที่ Accounting Document                                                                                                    | stribution > Billing > Bi<br>สามารถตรวจสอบ<br>ข้อมูลการลงบัญชี<br>ถูกต้องหรือไม่                                                                                                    | lling Document ><br>ตรวจสอบข้อมูล<br>Acct. Doc. No.<br>90000001 ถูกต้อง |
| Menu<br>Displ<br>T-Co<br>14. | u Path : SAP Menu > Logistics > Sales and Di<br>lay<br>ode : VF03<br>ดรวจสอบข้อมูลทางบัญชี<br>หน้าจอ "Display Billing Document"<br>Billing Document : ใส่ Billing<br>Document ที่ได้จาก Step 1 : No. 90000053<br>กดปุ่ม DOCUMENT FLOW<br>หน้าจอ "Document Flow"<br>Click ที่ Accounting Document<br>90000001                                                                                                    | stribution > Billing > Bi<br>สามารถตรวจสอบ<br>ข้อมูลการลงบัญชี<br>ถูกต้องหรือไม่                                                                                                    | lling Document ><br>ตรวจสอบข้อมูล<br>Acct. Doc. No.<br>90000001 ถูกต้อง |
| Menu<br>Displ<br>T-Co<br>14. | <pre>innus BAVE u Path : SAP Menu &gt; Logistics &gt; Sales and Di lay ode : VF03</pre>                                                                                                    | stribution > Billing > Bi<br>สามารถตรวจสอบ<br>ข้อมูลการลงบัญชี<br>ถูกต้องหรือไม่                                                                                                    | lling Document ><br>ตรวจสอบข้อมูล<br>Acct. Doc. No.<br>90000001 ถูกต้อง |
| Menu<br>Displ<br>T-Co<br>14. | <pre>innus BAVE u Path : SAP Menu &gt; Logistics &gt; Sales and Di lay ode : VF03</pre>                                                                                                    | stribution > Billing > Bi<br>สามารถตรวจสอบ<br>ข้อมูลการลงบัญชี<br>ถูกต้องหรือไม่                                                                                                    | lling Document ><br>ตรวจสอบข้อมูล<br>Acct. Doc. No.<br>90000001 ถูกต้อง |
| Menu<br>Displ<br>T-Co<br>14. | <pre>u Path : SAP Menu &gt; Logistics &gt; Sales and Di<br/>lay<br/>ode : VF03<br/>ดรวจสอบข้อมูลทางบัญชี<br/>หน้าจอ "Display Billing Document"<br/>Billing Document : ใส่ Billing<br/>Document ที่ได้จาก Step 1 : No. 90000053<br/>กดปุ่ม DOCUMENT FLOW<br/>หน้าจอ "Document Flow"<br/>Click ที่ Accounting Document<br/>90000001<br/>กดปุ่ม DISPLAY DOCUMENT<br/>หน้าจอ "Document Overview"<br/>ระบบแสดงข้อมูลการลงบัญชีเมื่อสร้าง</pre> | stribution > Billing > Bi<br>สามารถตรวจสอบ<br>ข้อมูลการลงบัญชี<br>ถูกต้องหรือไม่                                                                                                    | lling Document ><br>ตรวจสอบข้อมูล<br>Acct. Doc. No.<br>90000001 ถูกต้อง |

ตาราง 4.16 ผลการทดสอบการเชื่อมต่อระบบการขายจากการผลิต (ต่อ)